# Comprensión del flujo de paquetes en un dispositivo web seguro

# Contenido

| Introducción                                                     |
|------------------------------------------------------------------|
| Prerequisites                                                    |
| Requirements                                                     |
| Componentes Utilizados                                           |
| Tipos de implementación de proxy diferentes                      |
| Protocolo de enlace TLS                                          |
| Código de respuesta HTTP                                         |
| 1xx: Información                                                 |
| 2xx: Satisfactorio                                               |
| 3xx:Redirección                                                  |
| Códigos 4xx: error del cliente                                   |
| 5xx: Error de servidor                                           |
| Implementación explícita                                         |
| Tráfico HTTP en implementación exolícita sin autenticación       |
| <u>Cliente y SWA</u>                                             |
| SWA y servidor web                                               |
| Tráfico Con Datos Almacenados En Caché                           |
| Tráfico de HTTP en implementación explícita sin autenticación    |
| Cliente y SWA                                                    |
| SWA y servidor web                                               |
| Paso a través del tráfico HTTPS                                  |
| Implementación transparente                                      |
| Tráfico HTTP en implementación transparente sin autenticación    |
| Cliente y SWA                                                    |
| SWA y servidor web                                               |
| Tráfico Con Datos Almacenados En Caché                           |
| Tráfico de HTTP en implementación transparente sin autenticación |
| Cliente y SWA                                                    |
| SWA y servidor web                                               |
| Información Relacionada                                          |

# Introducción

Este documento describe el flujo de red en la red configurada con proxy, centrada específicamente en Secure Web Appliance (SWA).

# Prerequisites

## Requirements

Cisco recomienda que tenga conocimiento sobre estos temas:

- Conceptos básicos de TCP/IP.
- Conocimientos básicos sobre la configuración de Proxy.
- Conocimiento básico del mecanismo de autenticación utilizado en el entorno con proxy.

Las abreviaturas utilizadas en este artículo son:

TCP: protocolo de control de transmisión

UDP: protocolo de datagramas de usuario

IP: protocolo de Internet

- GRE: encapsulación de routing genérico
- HTTP: protocolo de transferencia de hipertexto.
- HTTPS: protocolo de transferencia de hipertexto seguro.
- URL: Localizador uniforme de recursos
- TLS: Seguridad de la capa de transporte

### **Componentes Utilizados**

Este documento no tiene restricciones específicas en cuanto a versiones de software y de hardware.

La información que contiene este documento se creó a partir de los dispositivos en un ambiente de laboratorio específico. Todos los dispositivos que se utilizan en este documento se pusieron en funcionamiento con una configuración verificada (predeterminada). Si tiene una red en vivo, asegúrese de entender el posible impacto de cualquier comando.

## Tipos de implementación de proxy diferentes

## Protocolo de enlace TLS

Un intercambio de señales TLS en HTTPS se produce cuando un cliente y un servidor se comunican a través de Internet, proporcionando una conexión segura. El proceso mantiene la privacidad y la integridad de los datos entre dos aplicaciones que se comunican. Funciona mediante una serie de pasos en los que el cliente y el servidor acuerdan los estándares y códigos de encriptación para todas las transmisiones posteriores. El protocolo de enlace tiene por objeto impedir el acceso no autorizado o la manipulación por parte de terceros. También autentica las identidades de las partes que se comunican para eliminar la suplantación. Este proceso es crucial en HTTPS, ya que garantiza que los datos permanezcan seguros durante el tránsito.

Estos son los pasos de un intercambio de señales TLS:

- 1. Saludo del cliente: el cliente inicia el proceso de intercambio de señales con un mensaje de saludo. Este mensaje contiene la versión de TLS del cliente, los conjuntos de cifrado admitidos y una cadena de bytes aleatoria conocida como "cliente aleatorio".
- 2. Saludo del servidor: el servidor responde con un mensaje de saludo. Este mensaje incluye la versión de TLS elegida por el servidor, el conjunto de cifrado seleccionado, una cadena de bytes aleatoria conocida como "servidor aleatorio" y el certificado digital del servidor. Si es necesario, el servidor también solicita el certificado digital del cliente para la autenticación mutua.
- 3. El cliente comprueba el certificado de servidor: el cliente comprueba el certificado digital de servidor con la autoridad de certificados que lo emitió. Esto garantiza al cliente que se está comunicando con el servidor legítimo.
- 4. Pre-master Secret: El cliente envía una cadena de bytes aleatoria, conocida como "premaster secret", que contribuye a la creación de las claves de sesión. El cliente cifra este secreto anterior al maestro con la clave pública del servidor, de modo que sólo el servidor puede descifrarlo con su clave privada.
- 5. Secreto principal: tanto el cliente como el servidor utilizan el secreto anterior al maestro y las cadenas de bytes aleatorias de los mensajes hello para calcular independientemente el mismo "secreto principal". Este secreto compartido es la base para generar las claves de sesión.
- 6. Cliente finalizado: el cliente envía un mensaje "Finalizado", cifrado con la clave de sesión, para indicar que el cliente ha completado la parte del protocolo de enlace.
- 7. Servidor finalizado: el servidor envía un mensaje de "Finalizado", también cifrado con la clave de sesión, para indicar que el servidor ha completado la parte del protocolo de enlace.

# Código de respuesta HTTP

1xx: Información

| Code          | Detalles                                                                                                    |
|---------------|----------------------------------------------------------------------------------------------------|
| 100 Continuar | Normalmente se observa en relación con el protocolo ICAP. Se trata<br>de una respuesta informativa que permite al cliente saber que puede<br>continuar enviando datos. En lo que respecta a los servicios ICAP<br>(como el análisis de virus), el servidor sólo puede desear ver la<br>primera x cantidad de bytes. Cuando se termina de escanear el<br>primer conjunto de bytes y no se detectó un virus, envía un 100<br>Continue para que el cliente sepa que debe enviar el resto del<br>objeto. |

## 2xx: Satisfactorio

| Code   | Detalles                                                                                          |
|--------|---------------------------------------------------------------------------------------------------|
| 200 OK | El código de respuesta más común. Esto significa que la solicitud es exitosa sin ningún problema. |

## 3xx: Redirección

| Code                                | Detalles                                                                                                    |  |  |  |  |
|-------------------------------------|----------------------------------------------------------------------------------------------------|--|--|--|--|
| 301 Redirección<br>permanente       | Esta es una redirección permanente, puede ver este código cuando redirige al subdominio www.                                                                                                    |  |  |  |  |
| 302 Redirección temporal            | Esta es una redirección temporal. Se indica al cliente que realice un<br>nueva solicitud para el objeto especificado en el encabezado<br>Location:.                                                                                                    |  |  |  |  |
| 304 No modificado                   | Esto es en respuesta a un GIMS (GET If-modified-since). Esto es<br>literalmente un HTTP GET estándar que incluye el encabezado If-<br>modified-since: <date>. Este encabezado indica al servidor que el<br/>cliente tiene una copia del objeto solicitado en su caché local y que<br/>se incluye la fecha en la que se obtuvo el objeto. Si el objeto se ha<br/>modificado desde esa fecha, el servidor responde con una copia 200<br/>OK y una copia nueva del objeto. Si el objeto no ha cambiado desde<br/>la fecha de obtención, el servidor devuelve una respuesta 304 No<br/>modificado.</date> |  |  |  |  |
| Redirección de<br>autenticación 307 | Esto se observa principalmente en la implementación de proxy<br>transparente, cuando el servidor proxy está configurado para<br>autenticar la solicitud y redirige la solicitud a otra URL para<br>autenticar al usuario,                                                                                                    |  |  |  |  |

## Códigos 4xx: Error del cliente

| Code                     | Detalles                                                                                                    |
|--------------------------|----------------------------------------------------------------------------------------------------|
| 400 Solicitud incorrecta | Esto sugiere un problema con la solicitud HTTP, ya que no cumple<br>con la sintaxis correcta. Entre los posibles motivos se incluyen varios<br>encabezados en una sola línea, espacios dentro de un encabezado<br>o la falta de HTTP/1.1 en el URI, entre otros. Para obtener la sintaxis<br>correcta, consulte RFC 2616. |

| 401 No autorizado<br>Se requiere autenticación<br>de servidor web | El acceso al objeto solicitado requiere autenticación. El código 401<br>se utiliza para la autenticación con un servidor web de destino.<br>Cuando el SWA funciona en modo transparente y la autenticación<br>está habilitada en el proxy, devuelve un 401 al cliente, ya que el<br>dispositivo se presenta como si fuera el OCS (servidor de contenido<br>de origen).<br>Los métodos de autenticación que se pueden utilizar se detallan en<br>un encabezado de respuesta HTTP 'www-authenticate:'. Esto<br>informa al cliente si el servidor está solicitando NTLM, basic u otras<br>formas de autenticación. |  |  |  |  |  |
|-------------------------------------------------------------------|----------------------------------------------------------------------------------------------------|--|--|--|--|--|
| 403 denegado                                                      | El cliente no puede acceder al objeto solicitado. Una serie de<br>razones podrían llevar a un servidor a denegar el acceso a objetos.<br>El servidor normalmente proporciona una descripción de la causa<br>dentro de los datos HTTP o la respuesta HTML.                                                                                                    |  |  |  |  |  |
| 404 No encontrado                                                 | El objeto solicitado no existe en el servidor.                                                                                                    |  |  |  |  |  |
| 407 Autenticación de proxy<br>necesaria                           | Esto es lo mismo que un 401, excepto que es específicamente para<br>la autenticación a un proxy y no al OCS. Esto se envía sólo si la<br>solicitud se envió explícitamente al proxy.<br>No se puede enviar un 407 a un cliente mientras SWA esté<br>configurado como proxy transparente, ya que el cliente no sabe que<br>el proxy existe. Si este es el caso, el cliente probablemente FIN o<br>RST usará el socket TCP.                                                                                                    |  |  |  |  |  |

## 5xx: Error de servidor

| Code                               | Detalles                                                                                                    |  |  |  |  |  |  |
|------------------------------------|----------------------------------------------------------------------------------------------------|--|--|--|--|--|--|
| 501 Error interno del servidor     | Error del servidor Web genérico.                                                                                                    |  |  |  |  |  |  |
| 502 Puerta de enlace<br>incorrecta | Se produce cuando un servidor que actúa como puerta de enlace<br>o proxy recibe una respuesta no válida de un servidor entrante.<br>Indica que la puerta de enlace ha recibido una respuesta<br>inadecuada del servidor de origen o ascendente. |  |  |  |  |  |  |
| 503 Servicio no disponible         | Indica que el servidor no puede procesar la solicitud debido a una<br>sobrecarga temporal o a un mantenimiento programado. Esto<br>implica que el servidor está temporalmente fuera de servicio, pero                                           |  |  |  |  |  |  |

|                                     | puede estar disponible de nuevo después de un tiempo.                                                                                                    |
|-------------------------------------|----------------------------------------------------------------------------------------------------|
| 504 Tiempo de espera del<br>gateway | Indica que un cliente o proxy no recibió una respuesta oportuna del<br>servidor Web al que intentó acceder para cargar la página Web o<br>atender otra solicitud del explorador. Esto a menudo implica que el<br>servidor ascendente está inactivo. |

## Implementación explícita

Aquí ....

Tráfico HTTP en implementación explícita sin autenticación

Cliente y SWA

El tráfico de red transpira entre la dirección IP del cliente y la dirección IP de la interfaz de proxy SWA (normalmente es la interfaz P1, pero puede ser la interfaz P2 o la interfaz de administración, según la configuración del proxy).

El tráfico del cliente está destinado al puerto TCP 80 o 3128 al SWA (los puertos proxy SWA predeterminados son TCP 80 y 3128; en este ejemplo, utilizamos el puerto 3128)

- Protocolo de enlace TCP.
- HTTP Get from Client (IP de destino = IP SWA , Puerto de destino = 3128 )
- Respuesta HTTP del proxy ( IP de origen = SWA )
- Transferencia de datos
- Terminación de la conexión TCP (protocolo de enlace de 4 vías)

| No.  | Time                         | Source       | src MAC         | Destination  | dst MAC         | Protocol | Lengt | stream Info                                                                                  |
|------|------------------------------|--------------|-----------------|--------------|-----------------|----------|-------|----------------------------------------------------------------------------------------------|
| 1254 | 4 2024-01-25 09:35:25.989719 | 10.61.70.23  | Cisco_9d:b9:ff  | 10.48.48.185 | VMware_8d:f3:64 | TCP      | 78    | 2 65238 → 3128 [SYN] Seq=0 Win=65535 Len=0 MSS=1260 WS=64 TSval=1762371780 TSecr=0 SACK_PER0 |
| 1254 | 5 2024-01-25 09:35:25.989748 | 10.48.48.185 | VMware_8d:f3:64 | 10.61.70.23  | Cisco_9d:b9:ff  | TCP      | 74    | 2 3128 → 65238 [SYN, ACK] Seq=0 Ack=1 Win=65535 Len=0 MSS=1360 WS=64 SACK_PERM TSval=3227006 |
| 1256 | 7 2024-01-25 09:35:26.046546 | 10.61.70.23  | Cisco_9d:b9:ff  | 10.48.48.185 | VMware_8d:f3:64 | TCP      | 66    | 2 65238 → 3128 [ACK] Seq=1 Ack=1 Win=132288 Len=0 TSval=1762371848 TSecr=3227000837          |
| 1256 | 8 2024-01-25 09:35:26.046877 | 10.61.70.23  | Cisco_9d:b9:ff  | 10.48.48.185 | VMware_8d:f3:64 | HTTP     | 188   | 2 GET http://example.com/ HTTP/1.1                                                           |
| 1256 | 9 2024-01-25 09:35:26.046945 | 10.48.48.185 | VMware_8d:f3:64 | 10.61.70.23  | Cisco_9d:b9:ff  | TCP      | 66    | 2 3128 → 65238 [ACK] Seq=1 Ack=123 Win=65408 Len=0 TSval=3227000847 TSecr=1762371849         |
| 1285 | 1 2024-01-25 09:35:26.286288 | 10.48.48.185 | VMware_8d:f3:64 | 10.61.70.23  | Cisco_9d:b9:ff  | TCP      | 1254  | 2 3128 → 65238 [ACK] Seq=1 Ack=123 Win=65408 Len=1188 TSval=3227001086 TSecr=1762371849 [TCF |
| 1285 | 2 2024-01-25 09:35:26.286297 | 10.48.48.185 | VMware_8d:f3:64 | 10.61.70.23  | Cisco_9d:b9:ff  | HTTP     | 599   | 2 HTTP/1.1 200 OK (text/html)                                                                |
| 1299 | 2 2024-01-25 09:35:26.347713 | 10.61.70.23  | Cisco_9d:b9:ff  | 10.48.48.185 | VMware_8d:f3:64 | TCP      | 66    | 2 65238 → 3128 [ACK] Seq=123 Ack=1189 Win=131072 Len=0 TSval=1762372145 TSecr=3227001086     |
| 1299 | 3 2024-01-25 09:35:26.347815 | 10.61.70.23  | Cisco_9d:b9:ff  | 10.48.48.185 | VMware_8d:f3:64 | TCP      | 66    | 2 65238 → 3128 [ACK] Seq=123 Ack=1722 Win=130560 Len=0 TSval=1762372145 TSecr=3227001086     |
| 1299 | 4 2024-01-25 09:35:26.353174 | 10.61.70.23  | Cisco_9d:b9:ff  | 10.48.48.185 | VMware_8d:f3:64 | TCP      | 66    | 2 65238 → 3128 [FIN, ACK] Seq=123 Ack=1722 Win=131072 Len=0 TSval=1762372150 TSecr=322700108 |
| 1299 | 5 2024-01-25 09:35:26.353217 | 10.48.48.185 | VMware_8d:f3:64 | 10.61.70.23  | Cisco_9d:b9:ff  | TCP      | 66    | 2 3128 - 65238 [ACK] Seq=1722 Ack=124 Win=65408 Len=0 TSval=3227001147 TSecr=1762372150      |
| 1299 | 6 2024-01-25 09:35:26.353397 | 10.48.48.185 | VMware_8d:f3:64 | 10.61.70.23  | Cisco_9d:b9:ff  | TCP      | 66    | 2 3128 → 65238 [FIN, ACK] Seq=1722 Ack=124 Win=65408 Len=0 TSval=3227001147 TSecr=1762372156 |
| 1299 | 7 2024-01-25 09:35:26.412438 | 10.61.70.23  | Cisco_9d:b9:ff  | 10.48.48.185 | VMware_8d:f3:64 | TCP      | 66    | 2 65238 → 3128 [ACK] Seq=124 Ack=1723 Win=131072 Len=0 TSval=1762372212 TSecr=3227001147     |

Image-Client a SWA, modo HTTP explícito

SWA y servidor web

El tráfico de red se produce entre la dirección IP del proxy y la dirección IP del servidor Web.

El tráfico de SWA se dirige al puerto TCP 80 y se origina con un puerto aleatorio (no el puerto de proxy)

- Protocolo de enlace TCP.
- HTTP Get from Proxy (IP de destino = servidor web, puerto de destino = 80)
- Respuesta HTTP del servidor Web ( IP de origen = servidor proxy )
- Transferencia de datos

• Terminación de la conexión TCP (protocolo de enlace de 4 vías)

| No.   | Time                       | Source        | src MAC         | Destination   | dst MAC         | Protocol I | Lengt s | stream | Info     |         |                                                                              |
|-------|----------------------------|---------------|-----------------|---------------|-----------------|------------|---------|--------|----------|---------|------------------------------------------------------------------------------|
| 12570 | 2024-01-25 09:35:26.053195 | 10.48.48.185  | VMware_8d:f3:64 | 93.184.216.34 | Cisco_9d:b9:ff  | TCP        | 74      | 3      | 23146 →  | BO SYN  | ] Seq=0 Win=12288 Len=0 MSS=1360 WS=64 SACK_PERM TSval=3190021713 TSecr=0    |
| 12778 | 2024-01-25 09:35:26.168035 | 93.184.216.34 | Cisco_9d:b9:ff  | 10.48.48.185  | VMware_8d:f3:64 | TCP        | 74      | 3      | 80 - 231 | 16 [SYN | , ACK] Seq=0 Ack=1 Win=65535 Len=0 MSS=1380 SACK_PERM TSval=2163592063 TSecr |
| 12779 | 2024-01-25 09:35:26.168077 | 10.48.48.185  | VMware_8d:f3:64 | 93.184.216.34 | Cisco_9d:b9:ff  | TCP        | 66      | 3      | 23146 -  | BØ [ACK | ] Seq=1 Ack=1 Win=13568 Len=0 TSval=3190021832 TSecr=2163592063              |
| 12780 | 2024-01-25 09:35:26.168172 | 10.48.48.185  | VMware_8d:f3:64 | 93.184.216.34 | Cisco_9d:b9:ff  | HTTP       | 242     | 3      | GET / HT | FP/1.1  |                                                                              |
| 12833 | 2024-01-25 09:35:26.280446 | 93.184.216.34 | Cisco_9d:b9:ff  | 10.48.48.185  | VMware_8d:f3:64 | TCP        | 66      | 3      | 80 - 231 | 16 [ACK | ] Seq=1 Ack=177 Win=67072 Len=0 TSval=2163592176 TSecr=3190021832            |
| 12834 | 2024-01-25 09:35:26.281757 | 93.184.216.34 | Cisco_9d:b9:ff  | 10.48.48.185  | VMware_8d:f3:64 | TCP        | 1414    | 3      | 80 - 231 | 16 [ACK | Seq=1 Ack=177 Win=67072 Len=1348 TSval=2163592177 TSecr=3190021832 [TCP set  |
| 12835 | 2024-01-25 09:35:26.281789 | 10.48.48.185  | VMware_8d:f3:64 | 93.184.216.34 | Cisco_9d:b9:ff  | TCP        | 66      | 3      | 23146 -  | 30 [ACK | Seq=177 Ack=1349 Win=12224 Len=0 TSval=3190021942 TSecr=2163592177           |
| 12836 | 2024-01-25 09:35:26.281793 | 93.184.216.34 | Cisco_9d:b9:ff  | 10.48.48.185  | VMware_8d:f3:64 | HTTP       | 325     | 3      | HTTP/1.1 | 200 OK  | (text/html)                                                                  |
| 12837 | 2024-01-25 09:35:26.281801 | 10.48.48.185  | VMware_8d:f3:64 | 93.184.216.34 | Cisco_9d:b9:ff  | TCP        | 66      | 3      | 23146 -  | 30 [ACK | ] Seq=177 Ack=1608 Win=11968 Len=0 TSval=3190021942 TSecr=2163592177         |

Imagen- HTTP-SWA a servidor web-Explicit-no cache

#### Este es un ejemplo de HTTP Get from Client

| >      | Frame 12568: 188 bytes on wire (1504 bits), 188 bytes captured (1504 bits)                     |
|--------|------------------------------------------------------------------------------------------------|
| >      | Ethernet II, Src: Cisco_9d:b9:ff (4c:71:0d:9d:b9:ff), Dst: VMware_8d:f3:64 (00:50:56:8d:f3:64) |
| >      | Internet Protocol Version 4, Src: 10.61.70.23, Dst: 10.48.48.185                               |
| >      | Transmission Control Protocol, Src Port: 65238, Dst Port: 3128, Seq: 1, Ack: 1, Len: 122       |
| $\sim$ | Hypertext Transfer Protocol                                                                    |
|        | <pre>GET http://example.com/ HTTP/1.1\r\n</pre>                                                |
|        | > [Expert Info (Chat/Sequence): GET http://example.com/ HTTP/1.1\r\n]                          |
|        | Request Method: GET                                                                            |
|        | Request URI: http://example.com/                                                               |
|        | Request Version: HTTP/1.1                                                                      |
|        | Host: example.com\r\n                                                                          |
|        | User-Agent: curl/8.4.0\r\n                                                                     |
|        | Accept: */*\r\n                                                                                |
|        | Proxy-Connection: Keep-Alive\r\n                                                               |
|        | \r\n                                                                                           |
|        | <pre>[Full request URI: http://example.com/]</pre>                                             |
|        | [HTTP request 1/1]                                                                             |
|        | [Response in frame: 12852]                                                                     |
|        |                                                                                                |

Imagen- Cliente a SWA HTTP GET- Explícito

Esto representa el flujo completo de tráfico desde el cliente al SWA, luego al servidor web y, finalmente, de vuelta al cliente.

| <br>vo. | Time                       | Source        | STC MAG         | Destination   | OSE MAG         | Protocol L | engtistr | tream | 1 IIIIO                                                                                        |
|---------|----------------------------|---------------|-----------------|---------------|-----------------|------------|----------|-------|------------------------------------------------------------------------------------------------|
| 12544   | 2024-01-25 09:35:25.989719 | 10.61.70.23   | Cisco_9d:b9:ff  | 10.48.48.185  | VMware_8d:f3:64 | TCP        | 78       | 2     | 2 65238 → 3128 [SYN] Seq=0 Win=65535 Len=0 MSS=1260 WS=64 TSval=1762371780 TSecr=0 SACK_PERM   |
| 12545   | 2024-01-25 09:35:25.989748 | 10.48.48.185  | VMware_8d:f3:64 | 10.61.70.23   | Cisco_9d:b9:ff  | TCP        | 74       | 2     | ! 3128 → 65238 [SYN, ACK] Seq=0 Ack=1 Win=65535 Len=0 MSS=1360 WS=64 SACK_PERM TSval=322700083 |
| 12567   | 2024-01-25 09:35:26.046546 | 10.61.70.23   | Cisco_9d:b9:ff  | 10.48.48.185  | VMware_8d:f3:64 | TCP        | 66       | 2     | 2 65238 → 3128 [ACK] Seq=1 Ack=1 Win=132288 Len=0 TSval=1762371848 TSecr=3227000837            |
| 12568   | 2024-01-25 09:35:26.046877 | 10.61.70.23   | Cisco_9d:b9:ff  | 10.48.48.185  | Whware_8d:f3:64 | HTTP       | 188      | 2     | gET http://example.com/ HTTP/1.1                                                               |
| 12569   | 2024-01-25 09:35:26.046945 | 10.48.48.185  | VMware_8d:f3:64 | 10.61.70.23   | Cisco_9d:b9:ff  | TCP        | 66       | 2     | 2 3128 → 65238 [ACK] Seq=1 Ack=123 Win=65408 Len=0 TSval=3227000847 TSecr=1762371849           |
| 12570   | 2024-01-25 09:35:26.053195 | 10.48.48.185  | VMware_8d:f3:64 | 93.184.216.34 | Cisco_9d:b9:ff  | TCP        | 74       | 3     | 23146 → 80 [SYN] Seq=0 Win=12288 Len=0 MSS=1360 WS=64 SACK_PERM TSval=3190021713 TSecr=0       |
| 12778   | 2024-01-25 09:35:26.168035 | 93.184.216.34 | Cisco_9d:b9:ff  | 10.48.48.185  | WMware_8d:f3:64 | TCP        | 74       | 3     | 8 80 → 23146 [SYN, ACK] Seq=0 Ack=1 Win=65535 Len=0 MSS=1380 SACK_PERM TSval=2163592063 TSecr= |
| 12779   | 2024-01-25 09:35:26.168077 | 10.48.48.185  | VMware_8d:f3:64 | 93.184.216.34 | Cisco_9d:b9:ff  | TCP        | 66       | 3     | 23146 → 80 (ACK) Seq=1 Ack=1 Win=13568 Len=0 TSval=3190021832 TSecr=2163592063                 |
| 12780   | 2024-01-25 09:35:26.168172 | 10.48.48.185  | VMware_8d:f3:64 | 93.184.216.34 | Cisco_9d:b9:ff  | HTTP       | 242      | 3     | GET / HTTP/1.1                                                                                 |
| 12833   | 2024-01-25 09:35:26.280446 | 93.184.216.34 | Cisco_9d:b9:ff  | 10.48.48.185  | VMware_8d:f3:64 | TCP        | 66       | 3     | 8 80 → 23146 [ACK] Seq=1 Ack=177 Win=67072 Len=0 TSval=2163592176 TSecr=3190021832             |
| 12834   | 2024-01-25 09:35:26.281757 | 93.184.216.34 | Cisco_9d:b9:ff  | 10.48.48.185  | Whware_8d:f3:64 | TCP 1      | 414      | 3     | 80 → 23146 [ACK] Seq=1 Ack=177 Win=67072 Len=1348 TSval=2163592177 TSecr=3190021832 [TCP seg   |
| 12835   | 2024-01-25 09:35:26.281789 | 10.48.48.185  | VMware_8d:f3:64 | 93.184.216.34 | Cisco_9d:b9:ff  | TCP        | 66       | 3     | 23146 → 80 [ACK] Seq=177 Ack=1349 Win=12224 Len=0 TSval=3190021942 TSecr=2163592177            |
| 12836   | 2024-01-25 09:35:26.281793 | 93.184.216.34 | Cisco_9d:b9:ff  | 10.48.48.185  | WMware_8d:f3:64 | HTTP       | 325      | 3     | HTTP/1.1 200 OK (text/html)                                                                    |
| 12837   | 2024-01-25 09:35:26.281801 | 10.48.48.185  | VMware_8d:f3:64 | 93.184.216.34 | Cisco_9d:b9:ff  | TCP        | 66       | 3     | 23146 → 80 [ACK] Seq=177 Ack=1608 Win=11968 Len=0 TSval=3190021942 TSecr=2163592177            |
| 12851   | 2024-01-25 09:35:26.286288 | 10.48.48.185  | VMware_8d:f3:64 | 10.61.70.23   | Cisco_9d:b9:ff  | TCP 1      | 254      | 2     | ! 3128 → 65238 [ACK] Seq=1 Ack=123 Win=65408 Len=1188 TSval=3227001086 TSecr=1762371849 [TCP s |
| 12852   | 2024-01-25 09:35:26.286297 | 10.48.48.185  | VMware_8d:f3:64 | 10.61.70.23   | Cisco_9d:b9:ff  | HTTP       | 599      | 2     | HTTP/1.1 200 OK (text/html)                                                                    |
| 12992   | 2024-01-25 09:35:26.347713 | 10.61.70.23   | Cisco_9d:b9:ff  | 10.48.48.185  | VMware_8d:f3:64 | TCP        | 66       | 2     | 2 65238 → 3128 [ACK] Seq=123 Ack=1189 Win=131072 Len=0 TSval=1762372145 TSecr=3227001086       |
| 12993   | 2024-01-25 09:35:26.347815 | 10.61.70.23   | Cisco_9d:b9:ff  | 10.48.48.185  | VMware_8d:f3:64 | TCP        | 66       | 2     | 2 65238 → 3128 [ACK] Seq=123 Ack=1722 Win=130560 Len=0 TSval=1762372145 TSecr=3227001086       |
| 12994   | 2024-01-25 09:35:26.353174 | 10.61.70.23   | Cisco_9d:b9:ff  | 10.48.48.185  | Whware_8d:f3:64 | TCP        | 66       | 2     | 2 65238 → 3128 [FIN, ACK] Seq=123 Ack=1722 Win=131072 Len=0 TSval=1762372150 TSecr=3227001086  |
| 12995   | 2024-01-25 09:35:26.353217 | 10.48.48.185  | VMware_8d:f3:64 | 10.61.70.23   | Cisco_9d:b9:ff  | TCP        | 66       | 2     | 2 3128 → 65238 [ACK] Seq=1722 Ack=124 Win=65408 Len=0 TSval=3227001147 TSecr=1762372150        |
| 12996   | 2024-01-25 09:35:26.353397 | 10.48.48.185  | VMware_8d:f3:64 | 10.61.70.23   | Cisco_9d:b9:ff  | TCP        | 66       | 2     | 2 3128 → 65238 [FIN, ACK] Seq=1722 Ack=124 Win=65408 Len=0 TSval=3227001147 TSecr=1762372150   |
| 12007   | 2024-01-25 09:35:26.412438 | 10.61.70.23   | Cisco 9d:b9:ff  | 10.48.48.185  | Whare 8d:f3:64  | TCP        | 66       | 2     | 65238 → 3128 [ACK] Seg=124 Ack=1723 Win=131072 Len=0 TSval=1762372212 TSecr=3227001147         |

Imagen: todo el tráfico HTTP explícito sin caché

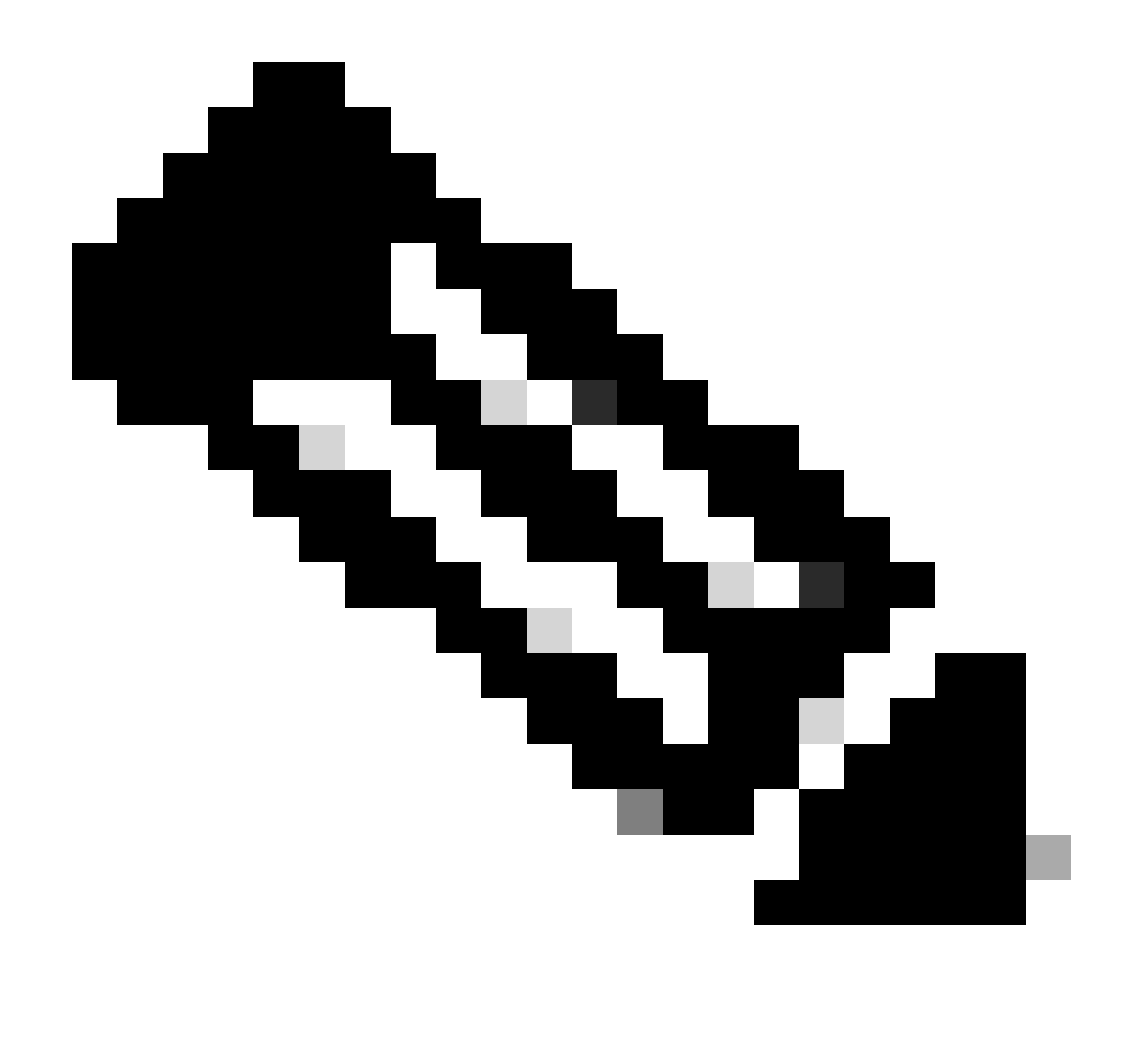

Nota: Cada flujo de tráfico se distingue por un color diferente; el flujo del cliente al SWA es de un color y el flujo del SWA al servidor web es de otro.

| Time                       | 10.61. | 70.23                                       | 93.184                                     | .216.34 | Comment                                    |
|----------------------------|--------|---------------------------------------------|--------------------------------------------|---------|--------------------------------------------|
|                            |        |                                             | 10.100                                     |         | 1                                          |
| 2024-01-25 09:35:25.989719 | 65238  | 65238 → 3128 [SYN] Seq=0 Win=65535 Len=     | 3128                                       |         | TCP: 65238 → 3128 (SYN) Seq=0 Win=65535    |
| 2024-01-25 09:35:25.989748 | 65238  | 3128 -> 65238 [SYN, ACK] Seq=0 Ack=1 Win=   | 3128                                       |         | TCP: 3128 → 65238 [SYN, ACK] Seq=0 Ack=1   |
| 2024-01-25 09:35:26.046546 | 65238  | 65238 -> 3128 [ACK] Seq=1 Ack=1 Win=13228.  | 3128                                       |         | TCP: 65238 → 3128 [ACK] Seq=1 Ack=1 Win=1_ |
| 2024-01-25 09:35:26.046877 | 65238  | GET http://example.com/ HTTP/1.1            | 3128                                       |         | HTTP: GET http://example.com/ HTTP/1.1     |
| 2024-01-25 09:35:26.046945 | 65238  | 3128 + 65238 [ACK] Seq=1 Ack=123 Win=654_   | 3128                                       |         | TCP: 3128 + 65238 [ACK] Seq=1 Ack=123 Win  |
| 2024-01-25 09:35:26.053195 |        | 23146                                       | 23146 → 80 [SYN] Seq=0 Win=12288 Len=0 M   | 80      | TCP: 23146 → 80 [SYN] Seq=0 Win=12288 Le   |
| 2024-01-25 09:35:26.168035 |        | 23146                                       | 80 → 23146 [SYN, ACK] Seq=0 Ack=1 Win=65   | 80      | TCP: 80 + 23146 [SYN, ACK] Seq=0 Ack=1 Wi  |
| 2024-01-25 09:35:26.168077 |        | 23146                                       | 23146 → 80 [ACK] Seq=1 Ack=1 Win=13568 Le  | 80      | TCP: 23146 → 80 [ACK] Seg=1 Ack=1 Win=135  |
| 2024-01-25 09:35:26.168172 |        | 23146                                       | GET / HTTP/1.1                             | 80      | HTTP: GET / HTTP/1.1                       |
| 2024-01-25 09:35:26.280446 |        | 23146                                       | 80 → 23146 [ACK] Seq=1 Ack=177 Win=67072 . | 80      | TCP: 80 + 23146 [ACK] Seq=1 Ack=177 Win=6  |
| 2024-01-25 09:35:26.281757 |        | 23146                                       | 80 → 23146 [ACK] Seq=1 Ack=177 Win=67072 . | 80      | TCP: 80 → 23146 [ACK] Seq=1 Ack=177 Win=6  |
| 2024-01-25 09:35:26.281789 |        | 23146                                       | 23146 -> 80 [ACK] Seq=177 Ack=1349 Win=12. | 80      | TCP: 23146 → 80 [ACK] Seq=177 Ack=1349 Wi  |
| 2024-01-25 09:35:26.281793 |        | 23146                                       | HTTP/1.1 200 OK (text/html)                | 80      | HTTP: HTTP/1.1 200 OK (text/html)          |
| 2024-01-25 09:35:26.281801 |        | 23146                                       | 23146 → 80 [ACK] Seq=177 Ack=1608 Win=11.  | 80      | TCP: 23146 + 80 [ACK] Seq=177 Ack=1608 Wi  |
| 2024-01-25 09:35:26.286288 | 65238  | 3128 → 65238 [ACK] Seq=1 Ack=123 Win=654    | 3128                                       |         | TCP: 3128 → 65238 [ACK] Seq=1 Ack=123 Win  |
| 2024-01-25 09:35:26.286297 | 65238  | HTTP/1.1 200 OK (text/html)                 | 3128                                       |         | HTTP: HTTP/1.1 200 OK (text/html)          |
| 2024-01-25 09:35:26.347713 | 65238  | 65238 → 3128 [ACK] Seq=123 Ack=1189 Win=    | 3128                                       |         | TCP: 65238 -> 3128 [ACK] Seq=123 Ack=1189  |
| 2024-01-25 09:35:26.347815 | 65238  | 65238 → 3128 [ACK] Seq=123 Ack=1722 Win=.   | 3128                                       |         | TCP: 65238 → 3128 [ACK] Seq=123 Ack=1722   |
| 2024-01-25 09:35:26.353174 | 65238  | 65238 -> 3128 [FIN, ACK] Seq=123 Ack=1722 - | 3128                                       |         | TCP: 65238 → 3128 [FIN, ACK] Seg=123 Ack=1 |
| 2024-01-25 09:35:26.353217 | 65238  | 3128 → 65238 [ACK] Seq=1722 Ack=124 Win=    | 3128                                       |         | TCP: 3128 + 65238 [ACK] Seq=1722 Ack=124   |
| 2024-01-25 09:35:26.353397 | 65238  | 3128 -> 65238 [FIN, ACK] Seq=1722 Ack=124   | 3128                                       |         | TCP: 3128 → 65238 [FIN, ACK] Seq=1722 Ack  |
| 2024-01-25 09:35:26.412438 | 65238  | 65238 + 3128 [ACK] Seq=124 Ack=1723 Winz.   | 3128                                       |         | TCP: 65238 → 3128 [ACK] Seq=124 Ack=1723   |
|                            |        |                                             |                                            |         |                                            |

Imagen- Flujo de tráfico HTTP explícito - sin caché

A continuación se muestra un ejemplo de Registros de accesorios:

1706172876.686 224 10.61.70.23 TCP\_MISS/200 1721 GET http://www.example.com/ - DIRECT/www.example.com t

#### Tráfico Con Datos Almacenados En Caché

Esto representa el flujo completo de tráfico del cliente al SWA, cuando los datos están en la caché SWA.

| No |      | Time                       | Source        | src MAC         | Destination   | dst MAC         | Protocol Leng | t stream | n Info                                                                                         |
|----|------|----------------------------|---------------|-----------------|---------------|-----------------|---------------|----------|------------------------------------------------------------------------------------------------|
| -  | 1920 | 2024-01-25 09:56:41.209030 | 10.61.70.23   | Cisco_9d:b9:ff  | 10.48.48.185  | VMware_8d:f3:64 | TCP 78        | 3 2      | 2 55709 → 3128 [SYN] Seq=0 Win=65535 Len=0 MSS=1260 WS=64 TSval=3417110271 TSecr=0 SACK_PERM   |
|    | 1921 | 2024-01-25 09:56:41.209111 | 10.48.48.185  | VMware_8d:f3:64 | 10.61.70.23   | Cisco_9d:b9:ff  | TCP 74        | 1 3      | 2 3128 - 55709 [SYN, ACK] Seq=0 Ack=1 Win=65535 Len=0 MSS=1360 WS=64 SACK_PERM TSval=36879239: |
|    | 1922 | 2024-01-25 09:56:41.265937 | 10.61.70.23   | Cisco_9d:b9:ff  | 10.48.48.185  | VMware_8d:f3:64 | TCP 66        | 5 2      | 2 55709 → 3128 [ACK] Seq=1 Ack=1 Win=132288 Len=0 TSval=3417110333 TSecr=3687923930            |
|    | 1923 | 2024-01-25 09:56:41.266065 | 10.61.70.23   | Cisco_9d:b9:ff  | 10.48.48.185  | VMware_8d:f3:64 | HTTP 188      | 3 3      | 2 GET http://example.com/ HTTP/1.1                                                             |
|    | 1924 | 2024-01-25 09:56:41.266114 | 10.48.48.185  | VMware_8d:f3:64 | 10.61.70.23   | Cisco_9d:b9:ff  | TCP 66        | ; ;      | 2 3128 → 55709 [ACK] Seg=1 Ack=123 Win=65856 Len=0 TSval=3687923930 TSecr=3417110333           |
|    | 1925 | 2024-01-25 09:56:41.269061 | 10.48.48.185  | VMware_8d:f3:64 | 93.184.216.34 | Cisco_9d:b9:ff  | TCP 74        | 1 3      | 3 16088 - 80 [SYN] Seq=0 Win=12288 Len=0 MSS=1360 WS=64 SACK_PERM TSval=3191296932 TSecr=0     |
|    | 1943 | 2024-01-25 09:56:41.385086 | 93.184.216.34 | Cisco_9d:b9:ff  | 10.48.48.185  | VMware_8d:f3:64 | TCP 74        | 1 3      | 3 80 → 16088 [SYN, ACK] Seq=0 Ack=1 Win=65535 Len=0 MSS=1380 SACK_PERM TSval=811197678 TSecr=: |
|    | 1944 | 2024-01-25 09:56:41.385174 | 10.48.48.185  | VMware_8d:f3:64 | 93.184.216.34 | Cisco_9d:b9:ff  | TCP 66        | 5 3      | 3 16088 → 80 [ACK] Seq=1 Ack=1 Win=13568 Len=0 TSval=3191297043 TSecr=811197678                |
|    | 1945 | 2024-01-25 09:56:41.385270 | 10.48.48.185  | VMware_8d:f3:64 | 93.184.216.34 | Cisco_9d:b9:ff  | HTTP 292      | 2 3      | 3 GET / HTTP/1.1                                                                               |
|    | 1946 | 2024-01-25 09:56:41.509528 | 93.184.216.34 | Cisco_9d:b9:ff  | 10.48.48.185  | VMware_8d:f3:64 | TCP 66        | 5 3      | 3 80 → 16088 [ACK] Seq=1 Ack=227 Win=67072 Len=0 TSval=811197793 TSecr=3191297043              |
|    | 1947 | 2024-01-25 09:56:41.510195 | 93.184.216.34 | Cisco_9d:b9:ff  | 10.48.48.185  | VMware_8d:f3:64 | HTTP 365      | 5 3      | 3 HTTP/1.1 304 Not Modified                                                                    |
|    | 1948 | 2024-01-25 09:56:41.510259 | 10.48.48.185  | VMware_8d:f3:64 | 93.184.216.34 | Cisco_9d:b9:ff  | TCP 66        | 5 3      | 3 16088 → 80 [ACK] Seq=227 Ack=300 Win=13248 Len=0 TSval=3191297172 TSecr=811197793            |
|    | 1949 | 2024-01-25 09:56:41.510429 | 10.48.48.185  | VMware_8d:f3:64 | 93.184.216.34 | Cisco_9d:b9:ff  | TCP 66        | 5        | 3 16088 - 80 [FIN, ACK] Seg=227 Ack=300 Win=13568 Len=0 TSval=3191297172 TSecr=811197793       |
| Т  | 1972 | 2024-01-25 09:56:41.513099 | 10.48.48.185  | VMware_8d:f3:64 | 10.61.70.23   | Cisco_9d:b9:ff  | TCP 1254      | 1 3      | 2 3128 - 55709 [ACK] Seq=1 Ack=123 Win=65856 Len=1188 TSval=3687924179 TSecr=3417110333 [TCP : |
|    | 1973 | 2024-01-25 09:56:41.513111 | 10.48.48.185  | VMware_8d:f3:64 | 10.61.70.23   | Cisco_9d:b9:ff  | HTTP 599      | ) 3      | 2 HTTP/1.1 200 OK (text/html)                                                                  |
|    | 1974 | 2024-01-25 09:56:41.585507 | 10.61.70.23   | Cisco_9d:b9:ff  | 10.48.48.185  | VMware_8d:f3:64 | TCP 66        | ; ;      | 2 55709 - 3128 [ACK] Seq=123 Ack=1189 Win=131072 Len=0 TSval=3417110640 TSecr=3687924179       |
|    | 1975 | 2024-01-25 09:56:41.600259 | 10.61.70.23   | Cisco_9d:b9:ff  | 10.48.48.185  | VMware_8d:f3:64 | TCP 66        | ; ;      | 2 55709 → 3128 [ACK] Seq=123 Ack=1722 Win=130560 Len=0 TSval=3417110649 TSecr=3687924179       |
|    | 1976 | 2024-01-25 09:56:41.604113 | 10.61.70.23   | Cisco_9d:b9:ff  | 10.48.48.185  | VMware_8d:f3:64 | TCP 66        | 5 3      | 2 55709 - 3128 [FIN, ACK] Seq=123 Ack=1722 Win=131072 Len=0 TSval=3417110652 TSecr=3687924179  |
|    | 1977 | 2024-01-25 09:56:41.604191 | 10.48.48.185  | VMware_8d:f3:64 | 10.61.70.23   | Cisco_9d:b9:ff  | TCP 66        | ; ;      | 2 3128 → 55709 [ACK] Seq=1722 Ack=124 Win=65856 Len=0 TSval=3687924269 TSecr=3417110652        |
|    | 1978 | 2024-01-25 09:56:41.604293 | 10.48.48.185  | VMware_8d:f3:64 | 10.61.70.23   | Cisco_9d:b9:ff  | TCP 66        | 5 3      | 2 3128 - 55709 [FIN, ACK] Seq=1722 Ack=124 Win=65856 Len=0 TSval=3687924269 TSecr=3417110652   |
|    | 1979 | 2024-01-25 09:56:41.636731 | 93.184.216.34 | Cisco_9d:b9:ff  | 10.48.48.185  | VMware_8d:f3:64 | TCP 66        | i 3      | 3 80 - 16088 [FIN, ACK] Seq=300 Ack=228 Win=67072 Len=0 TSval=811197917 TSecr=3191297172       |
|    | 1980 | 2024-01-25 09:56:41.636832 | 10.48.48.185  | VMware_8d:f3:64 | 93.184.216.34 | Cisco_9d:b9:ff  | TCP 66        | 5 3      | 3 16088 - 80 [ACK] Seq=228 Ack=301 Win=13568 Len=0 TSval=3191297302 TSecr=811197917            |
| L  | 1981 | 2024-01-25 09:56:41.662464 | 10.61.70.23   | Cisco_9d:b9:ff  | 10.48.48.185  | VMware_8d:f3:64 | TCP 66        | ; ;      | 2 55709 → 3128 [ACK] Seq=124 Ack=1723 Win=131072 Len=0 TSval=3417110729 TSecr=3687924269       |

Imagen: datos en caché explícitos de HTTP

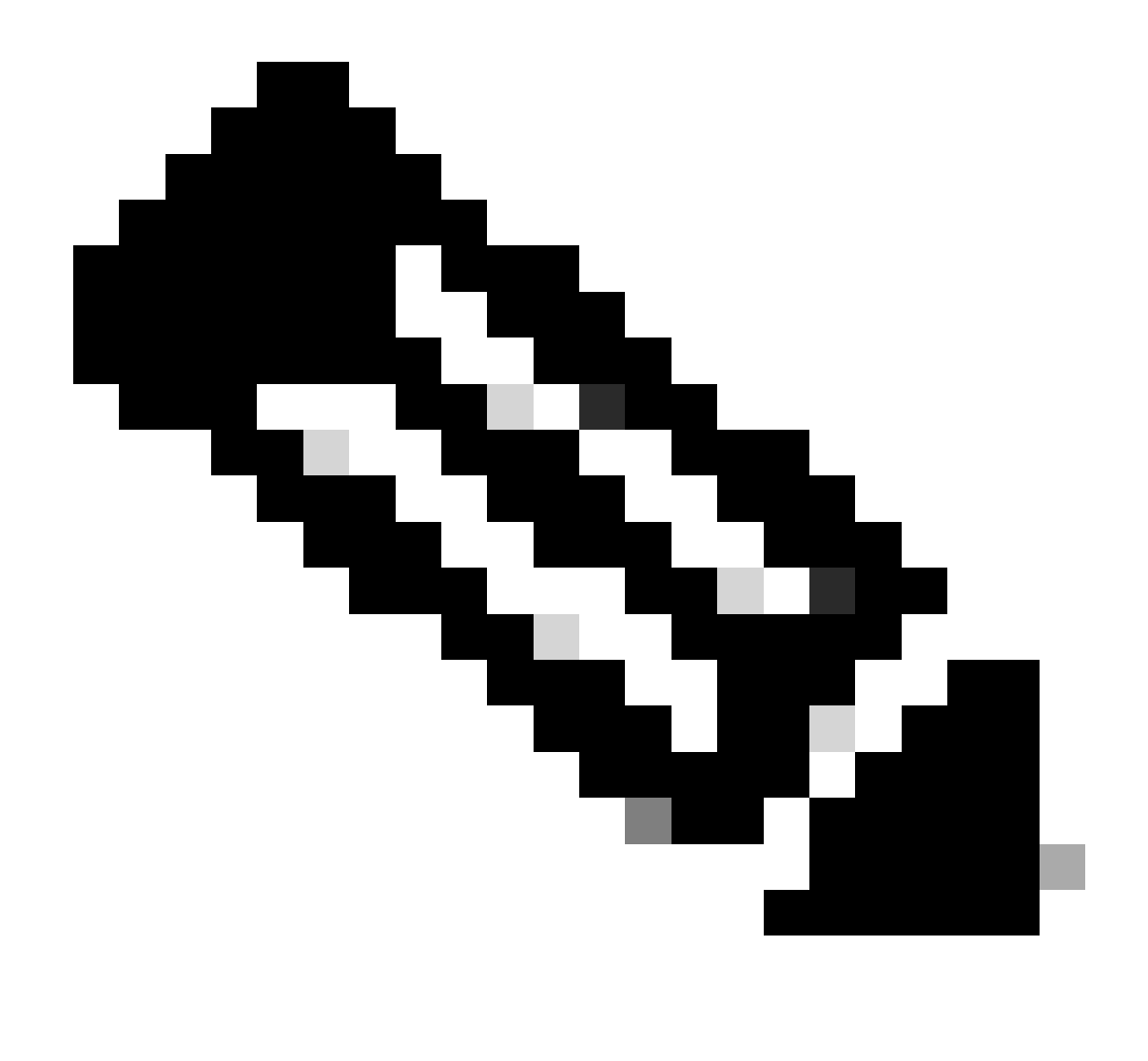

Nota: Como puede ver, el servidor Web devuelve la respuesta HTTP 304: Cache not Modified (Caché no modificada). (en este ejemplo, Paquete número 1947)

| Time                       | 10.61 | .70.23 10.48.                             | 48.185                                     | 216.34 | Comment                                    |
|----------------------------|-------|-------------------------------------------|--------------------------------------------|--------|--------------------------------------------|
| 2024-01-25 09:56:41.209030 | 55709 | 55709 → 3128 [SYN] Seq=0 Win=65535 Len=.  | 3128                                       |        | TCP: 55709 → 3128 [SYN] Seq=0 Win=65535    |
| 2024-01-25 09:56:41.209111 | 55709 | 3128 → 55709 [SYN, ACK] Seq=0 Ack=1 Win=6 | 3128                                       |        | TCP: 3128 → 55709 [SYN, ACK] Seq=0 Ack=1   |
| 2024-01-25 09:56:41.265937 | 55709 | 55709 → 3128 [ACK] Seq=1 Ack=1 Win=13228  | 3128                                       |        | TCP: 55709 → 3128 [ACK] Seq=1 Ack=1 Win=1  |
| 2024-01-25 09:56:41.266065 | 55709 | GET http://example.com/ HTTP/1.1          | 3128                                       |        | HTTP: GET http://example.com/ HTTP/1.1     |
| 2024-01-25 09:56:41.266114 | 55709 | 3128 + 55709 (ACK) Seq=1 Ack=123 Win=658  | 3128                                       |        | TCP: 3128 → 55709 [ACK] Seq=1 Ack=123 Win  |
| 2024-01-25 09:56:41.269061 |       | 16088                                     | 16088 → 80 [SYN] Seq=0 Win=12288 Len=0 M   | 80     | TCP: 16088 → 80 [SYN] Seq=0 Win=12288 Le   |
| 2024-01-25 09:56:41.385086 |       | 16088                                     | 80 → 16088 [SYN, ACK] Seq=0 Ack=1 Win=65   | 80     | TCP: 80 → 16088 [SYN, ACK] Seq=0 Ack=1 Wi  |
| 2024-01-25 09:56:41.385174 |       | 16088                                     | 16088 + 80 [ACK] Seg=1 Ack=1 Win=13568 L.  | 80     | TCP: 16088 → 80 [ACK] Seg=1 Ack=1 Win=135  |
| 2024-01-25 09:56:41.385270 |       | 16088                                     | GET / HTTP/1.1                             | 80     | HTTP: GET / HTTP/1.1                       |
| 2024-01-25 09:56:41.509528 |       | 16088                                     | 80 → 16088 [ACK] Seq=1 Ack=227 Win=67072_  | 80     | TCP: 80 + 16088 [ACK] Seq=1 Ack=227 Win=   |
| 2024-01-25 09:56:41.510195 |       | 16088                                     | HTTP/1.1 304 Not Modified                  | 80     | HTTP: HTTP/1.1 304 Not Modified            |
| 2024-01-25 09:56:41.510259 |       | 16088                                     | 16088 → 80 [ACK] Seq=227 Ack=300 Win=132   | 80     | TCP: 16088 → 80 [ACK] Seq=227 Ack=300 Wi   |
| 2024-01-25 09:56:41.510429 |       | 16088                                     | 16088 -> 80 [FIN, ACK] Seq=227 Ack=300 Win | 80     | TCP: 16088 → 80 [FIN, ACK] Seq=227 Ack=30  |
| 2024-01-25 09:56:41.513099 | 55709 | 3128 + 55709 [ACK] Seq=1 Ack=123 Win=658  | 3128                                       |        | TCP: 3128 → 55709 [ACK] Seq=1 Ack=123 Win  |
| 2024-01-25 09:56:41.513111 | 55709 | HTTP/1.1 200 OK (text/html)               | 3128                                       |        | HTTP: HTTP/1.1 200 OK (text/html)          |
| 2024-01-25 09:56:41.585507 | 55709 | 55709 → 3128 [ACK] Seq=123 Ack=1189 Win=  | 3128                                       |        | TCP: 55709 → 3128 [ACK] Seq=123 Ack=1189   |
| 2024-01-25 09:56:41.600259 | 55709 | 55709 → 3128 [ACK] Seq=123 Ack=1722 Win=. | 3128                                       |        | TCP: 55709 → 3128 [ACK] Seq=123 Ack=1722   |
| 2024-01-25 09:56:41.604113 | 55709 | 55709 -> 3128 [FIN, ACK] Seq=123 Ack=1722 | 3128                                       |        | TCP: 55709 → 3128 [FIN, ACK] Seq=123 Ack=1 |
| 2024-01-25 09:56:41.604191 | 55709 | 3128 -> 55709 [ACK] Seq=1722 Ack=124 Win= | 3128                                       |        | TCP: 3128 → 55709 [ACK] Seq=1722 Ack=124   |
| 2024-01-25 09:56:41.604293 | 55709 | 3128 + 55709 [FIN, ACK] Seq=1722 Ack=124  | 3128                                       |        | TCP: 3128 → 55709 [FIN, ACK] Seq=1722 Ack= |
| 2024-01-25 09:56:41.636731 |       | 16088                                     | 80 → 16088 [FIN, ACK] Seq=300 Ack=228 Win  | 80     | TCP: 80 → 16088 [FIN, ACK] Seq=300 Ack=22  |
| 2024-01-25 09:56:41.636832 |       | 16088                                     | 16088 → 80 [ACK] Seq=228 Ack=301 Win=135   | 80     | TCP: 16088 → 80 [ACK] Seq=228 Ack=301 Wi   |
| 2024-01-25 09:56:41.662464 | 55709 | 55709 → 3128 [ACK] Seq=124 Ack=1723 Win=. | 3128                                       |        | TCP: 55709 + 3128 [ACK] Seq=124 Ack=1723   |

Imagen- Flujo HTTP explícito con caché

A continuación se muestra un ejemplo de la respuesta HTTP 304

> Frame 1947: 365 bytes on wire (2920 bits), 365 bytes captured (2920 bits) > Ethernet II, Src: Cisco\_9d:b9:ff (4c:71:0d:9d:b9:ff), Dst: VMware\_8d:f3:64 (00:50:56:8d:f3:64) > Internet Protocol Version 4, Src: 93.184.216.34, Dst: 10.48.48.185 > Transmission Control Protocol, Src Port: 80, Dst Port: 16088, Seq: 1, Ack: 227, Len: 299 Hypertext Transfer Protocol HTTP/1.1 304 Not Modified\r\n // [Expert Info (Chat/Sequence): HTTP/1.1 304 Not Modified\r\n] [HTTP/1.1 304 Not Modified\r\n] [Severity level: Chat] [Group: Sequence] Response Version: HTTP/1.1 Status Code: 304 [Status Code Description: Not Modified] Response Phrase: Not Modified Accept-Ranges: bytes\r\n Age: 519756\r\n Cache-Control: max-age=604800\r\n Date: Thu, 25 Jan 2024 08:57:08 GMT\r\n Etag: "3147526947"\r\n Expires: Thu, 01 Feb 2024 08:57:08 GMT\r\n Last-Modified: Thu, 17 Oct 2019 07:18:26 GMT\r\n Server: ECS (dce/2694)\r\n Vary: Accept-Encoding\r\n X-Cache: HIT\r\n \r\n [HTTP response 1/1] [Time since request: 0.124925000 seconds] [Request in frame: 1945] [Request URI: http://example.com/]

Imagen: respuesta HTTP Explícita 304

A continuación se muestra un ejemplo de Registros de accesorios:

1706173001.489 235 10.61.70.23 TCP\_REFRESH\_HIT/200 1721 GET http://www.example.com/ - DIRECT/www.example

Tráfico de HTTP en implementación explícita sin autenticación

Cliente y SWA

El tráfico de red transpira entre la dirección IP del cliente y la dirección IP de la interfaz de proxy SWA (normalmente es la interfaz P1, pero puede ser la interfaz P2 o la interfaz de administración, según la configuración del proxy).

El tráfico del cliente está destinado al puerto TCP 80 o 3128 al SWA (los puertos proxy SWA predeterminados son TCP 80 y 3128; en este ejemplo, utilizamos el puerto 3128)

• Protocolo de enlace TCP.

- HTTP CONNECT desde el cliente (IP de destino = SWA, Puerto de destino = 3128)
- Respuesta HTTP del proxy ( IP de origen = SWA )
- Hello del cliente con SNI de la URL (IP de origen = Cliente)
- Hello del servidor ( IP de origen = SWA )
- Intercambio de claves de servidor (IP de origen = SWA)
- Intercambio de claves de cliente ( IP de origen = Cliente )
- Transferencia de datos
- Terminación de la conexión TCP (protocolo de enlace de 4 vías)

| Ν | 0. | Time                               | Source       | src MAC         | Destination  | dst MAC         | Protocol | Lengt | stream | n Info                                                                                        |
|---|----|------------------------------------|--------------|-----------------|--------------|-----------------|----------|-------|--------|-----------------------------------------------------------------------------------------------|
| - |    | 18 2024-01-25 12:31:37.(318168644_ | 10.61.70.23  | Cisco_9d:b9:ff  | 10.48.48.165 | VMware_8d:9a:f4 | TCP      | 78    | 12     | 2 61484 → 3128 [SYN] Seq=0 Win=65535 Len=0 MSS=1260 WS=64 TSval=1676451324 TSecr=0 SACK_PERM  |
|   |    | 19 2024-01-25 12:31:37.(330015315  | 10.48.48.165 | VMware_8d:9a:f4 | 10.61.70.23  | Cisco_9d:b9:ff  | TCP      | 74    | 12     | 2 3128 → 61484 [SYN, ACK] Seq=0 Ack=1 Win=65535 Len=0 MSS=1460 WS=64 SACK_PERM TSval=44149543 |
| П |    | 20 2024-01-25 12:31:37.(370297760_ | 10.61.70.23  | Cisco_9d:b9:ff  | 10.48.48.165 | VMware_8d:9a:f4 | TCP      | 66    | 12     | 2 61484 → 3128 [ACK] Seq=1 Ack=1 Win=132288 Len=0 TSval=1676451392 TSecr=441495437            |
|   |    | 21 2024-01-25 12:31:37.383167      | 10.61.70.23  | Cisco_9d:b9:ff  | 10.48.48.165 | VMware_8d:9a:f4 | HTTP     | 277   | 12     | 2 CONNECT example.com:443 HTTP/1.1                                                            |
|   |    | 22 2024-01-25 12:31:37.(324946619_ | 10.48.48.165 | VMware_8d:9a:f4 | 10.61.70.23  | Cisco_9d:b9:ff  | TCP      | 66    | 12     | 2 3128 → 61484 [ACK] Seq=1 Ack=212 Win=65344 Len=0 TSval=441495507 TSecr=1676451392           |
|   |    | 26 2024-01-25 12:31:38.731815      | 10.48.48.165 | VMware_8d:9a:f4 | 10.61.70.23  | Cisco_9d:b9:ff  | HTTP     | 105   | 12     | 2 HTTP/1.1 200 Connection established                                                         |
| 1 |    | 27 2024-01-25 12:31:38.(308877561_ | 10.61.70.23  | Cisco_9d:b9:ff  | 10.48.48.165 | VMware_8d:9a:f4 | TCP      | 66    | 12     | 2 61484 → 3128 [ACK] Seq=212 Ack=40 Win=132224 Len=0 TSval=1676451630 TSecr=441495677         |
| ł |    | 28 2024-01-25 12:31:38.(322347166  | 10.61.70.23  | Cisco_9d:b9:ff  | 10.48.48.165 | VMware_8d:9a:f4 | TLSv1.2  | 715   | 12     | 2 Client Hello (SNI=example.com)                                                              |
|   |    | 29 2024-01-25 12:31:38.(182072475_ | 10.48.48.165 | VMware_8d:9a:f4 | 10.61.70.23  | Cisco_9d:b9:ff  | TCP      | 66    | 12     | 2 3128 → 61484 [ACK] Seq=40 Ack=861 Win=64704 Len=0 TSval=441495747 TSecr=1676451630          |
|   |    | 49 2024-01-25 12:31:38.(282097660  | 10.48.48.165 | VMware_8d:9a:f4 | 10.61.70.23  | Cisco_9d:b9:ff  | TLSv1.2  | 1254  | 12     | 2 Server Hello                                                                                |
|   |    | 50 2024-01-25 12:31:38.(153429867_ | 10.48.48.165 | VMware_8d:9a:f4 | 10.61.70.23  | Cisco_9d:b9:ff  | TLSv1.2  | 1254  | 12     | 2 Certificate                                                                                 |
|   |    | 51 2024-01-25 12:31:38.965425      | 10.48.48.165 | VMware_8d:9a:f4 | 10.61.70.23  | Cisco_9d:b9:ff  | TLSv1.2  | 190   | 12     | 2 Server Key Exchange, Server Hello Done                                                      |
| 1 |    | 54 2024-01-25 12:31:38.824826      | 10.61.70.23  | Cisco_9d:b9:ff  | 10.48.48.165 | VMware_8d:9a:f4 | TCP      | 66    | 12     | 2 61484 → 3128 [ACK] Seq=861 Ack=1228 Win=131008 Len=0 TSval=1676452189 TSecr=441496237       |
|   |    | 55 2024-01-25 12:31:38.(344661913_ | 10.61.70.23  | Cisco_9d:b9:ff  | 10.48.48.165 | VMware_8d:9a:f4 | TCP      | 66    | 12     | 2 61484 → 3128 [ACK] Seq=861 Ack=2540 Win=129728 Len=0 TSval=1676452189 TSecr=441496237       |
|   |    | 56 2024-01-25 12:31:38.(173832950  | 10.61.70.23  | Cisco_9d:b9:ff  | 10.48.48.165 | VMware_8d:9a:f4 | TLSv1.2  | 159   | 12     | 2 Client Key Exchange, Change Cipher Spec, Encrypted Handshake Message                        |
| 1 |    | 57 2024-01-25 12:31:38.(422856787_ | 10.48.48.165 | VMware_8d:9a:f4 | 10.61.70.23  | Cisco_9d:b9:ff  | TCP      | 66    | 12     | 2 3128 → 61484 [ACK] Seq=2540 Ack=954 Win=64640 Len=0 TSval=441496317 TSecr=1676452193        |
|   |    | 58 2024-01-25 12:31:38.(244514147_ | 10.48.48.165 | VMware_8d:9a:f4 | 10.61.70.23  | Cisco_9d:b9:ff  | TLSv1.2  | 117   | 12     | 2 Change Cipher Spec, Encrypted Handshake Message                                             |
| П |    | 59 2024-01-25 12:31:38.(328702336  | 10.61.70.23  | Cisco_9d:b9:ff  | 10.48.48.165 | VMware_8d:9a:f4 | TCP      | 66    | 12     | 2 61484 → 3128 [ACK] Seq=954 Ack=2591 Win=131008 Len=0 TSval=1676452265 TSecr=441496317       |
|   |    | 50 2024-01-25 12:31:38.(151248214  | 10.61.70.23  | Cisco_9d:b9:ff  | 10.48.48.165 | VMware_8d:9a:f4 | TLSv1.2  | 562   | 12     | 2 Application Data                                                                            |
| 1 |    | 51 2024-01-25 12:31:38.(257435452_ | 10.48.48.165 | VMware_8d:9a:f4 | 10.61.70.23  | Cisco_9d:b9:ff  | TCP      | 66    | 12     | 2 3128 → 61484 [ACK] Seq=2591 Ack=1450 Win=64192 Len=0 TSval=441496387 TSecr=1676452265       |
|   |    | 82 2024-01-25 12:31:39.(165086323  | 10.48.48.165 | VMware_8d:9a:f4 | 10.61.70.23  | Cisco_9d:b9:ff  | TLSv1.2  | 112   | 12     | 2 Application Data                                                                            |
|   |    | 83 2024-01-25 12:31:39.342008      | 10.61.70.23  | Cisco_9d:b9:ff  | 10.48.48.165 | VMware_8d:9a:f4 | TCP      | 66    | 12     | 2 61484 → 3128 [ACK] Seq=1450 Ack=2637 Win=131008 Len=0 TSval=1676452764 TSecr=441496807      |
|   |    | 84 2024-01-25 12:31:39.(200484740_ | 10.48.48.165 | VMware_8d:9a:f4 | 10.61.70.23  | Cisco_9d:b9:ff  | TLSv1.2  | 1209  | 12     | 2 Application Data, Application Data                                                          |
|   |    | 85 2024-01-25 12:31:39.(128618294_ | 10.61.70.23  | Cisco_9d:b9:ff  | 10.48.48.165 | VMware_8d:9a:f4 | TCP      | 66    | 12     | 2 61484 → 3128 [ACK] Seq=1450 Ack=3780 Win=129920 Len=0 TSval=1676452838 TSecr=441496887      |
|   |    | 86 2024-01-25 12:31:39.092047      | 10.61.70.23  | Cisco_9d:b9:ff  | 10.48.48.165 | VMware_8d:9a:f4 | TLSv1.2  | 497   | 12     | 2 Application Data                                                                            |
|   |    | 87 2024-01-25 12:31:39.(277889790. | 10.48.48.165 | VMware_8d:9a:f4 | 10.61.70.23  | Cisco_9d:b9:ff  | TCP      | 66    | 12     | 2 3128 → 61484 [ACK] Seq=3780 Ack=1881 Win=63808 Len=0 TSval=441496997 TSecr=1676452884       |
|   |    | 94 2024-01-25 12:31:39.(126123713_ | 10.48.48.165 | VMware_8d:9a:f4 | 10.61.70.23  | Cisco_9d:b9:ff  | TLSv1.2  | 119   | 12     | 2 Application Data                                                                            |
|   |    | 95 2024-01-25 12:31:39.680580      | 10.61.70.23  | Cisco_9d:b9:ff  | 10.48.48.165 | VMware_8d:9a:f4 | TCP      | 66    | 12     | 2 61484 → 3128 [ACK] Seq=1881 Ack=3833 Win=131008 Len=0 TSval=1676453324 TSecr=441497377      |
|   |    | 96 2024-01-25 12:31:39.(288575172_ | 10.48.48.165 | VMware_8d:9a:f4 | 10.61.70.23  | Cisco_9d:b9:ff  | TLSv1.2  | 1192  | 12     | 2 Application Data, Application Data                                                          |
| 1 |    | 97 2024-01-25 12:31:39.(295531248_ | 10.61.70.23  | Cisco_9d:b9:ff  | 10.48.48.165 | VMware_8d:9a:f4 | TCP      | 66    | 12     | 2 61484 → 3128 [ACK] Seq=1881 Ack=4959 Win=129920 Len=0 TSval=1676453397 TSecr=441497447      |
| L | 1  | 50 2024-01-25 12:31:49.(143134836_ | 10.61.70.23  | Cisco_9d:b9:ff  | 10.48.48.165 | VMware_8d:9a:f4 | TCP      | 60    | 12     | 2 [TCP Keep-Alive] 61484 → 3128 [ACK] Seq=1880 Ack=4959 Win=131072 Len=0                      |
|   |    |                                    |              |                 |              |                 |          |       |        |                                                                                               |

Imagen- Cliente HTTPS a SWA-Explicit- Sin caché

A continuación se detallan los saludos del cliente desde el cliente al SWA, como puede ver en la Indicación de nombre de servidor (SNI), se puede ver la URL del servidor web que en este ejemplo es <u>www.example.com</u> y el cliente anunció 17 paquetes Cipher:

| >      | Frame 28: 715 bytes on wire (5720 bits), 715 bytes captured (5720 bits)                                                                                                    |
|--------|----------------------------------------------------------------------------------------------------|
| >      | Ethernet II, Src: Cisco_9d:b9:ff (4c:71:0d:9d:b9:ff), Dst: VMware_8d:9a:f4 (00:50:56:8d:9a:f4)                                                                                                    |
| >      | Internet Protocol Version 4, Src: 10.61.70.23, Dst: 10.48.48.165                                                                                                    |
| >      | Transmission Control Protocol, Src Port: 61484, Dst Port: 3128, Seq: 212, Ack: 40, Len: 649                                                                                                    |
| $\sim$ | Hypertext Transfer Protocol                                                                                                    |
|        | [Proxy-Connect-Hostname: example.com]                                                                                                    |
|        | [Proxy-Connect-Port: 443]                                                                                                    |
| $\vee$ | Transport Layer Security                                                                                                    |
|        | v TLSv1.2 Record Layer: Handshake Protocol: Client Hello                                                                                                    |
|        | Content Type: Handshake (22)                                                                                                    |
|        | Version: TLS 1.0 (0x0301)                                                                                                    |
|        | Length: 644                                                                                                    |
|        | V Handshake Protocol: Client Hello                                                                                                    |
|        | Handshake Type: Client Hello (1)                                                                                                    |
|        | Length: 640                                                                                                    |
|        | Version: TLS 1.2 (0x0303)                                                                                                    |
|        | > Random: 8f2d33b577f5cd05ab284c0a64a929e5dd29c940aa73ccc3f4bcafaf8509078d                                                                                                    |
|        | Session ID Length: 32                                                                                                    |
|        | Session ID: e91649fe756a373ce70f5b65c9729b805d864f8f39ac783b2feb9a49ced7de6b                                                                                                    |
|        | Cipher Suites Length: 34                                                                                                    |
|        | > Cipher Suites (17 suites)                                                                                                    |
|        | Compression Methods Length: 1                                                                                                    |
|        | > Compression Methods (1 method)                                                                                                    |
|        | Extensions Length: 533                                                                                                    |
|        | Extension: server_name (ten=10) name=example.com                                                                                                    |
|        | Type: Server_name (6)                                                                                                    |
|        | Lengui 10<br>V Server Name Indication extension                                                                                                    |
|        | Server wante instantion in the server server se |
|        | Server Name Type - host name (0)                                                                                                    |
|        | Server Name (Jenth) 1                                                                                                    |
|        | Server Name: example.com                                                                                                    |
|        | > Extension: extended_master_secret (len=0)                                                                                                    |
|        | > Extension: renegotiation info (len=1)                                                                                                    |
|        | <pre>&gt; Extension: supported_groups (len=14)</pre>                                                                                                    |
|        | <pre>&gt; Extension: ec_point_formats (len=2)</pre>                                                                                                    |
|        | > Extension: application_layer_protocol_negotiation (len=14)                                                                                                    |
|        | <pre>&gt; Extension: status_request (len=5)</pre>                                                                                                    |
|        | > Extension: delegated_credentials (len=10)                                                                                                    |
|        | > Extension: key_share (len=107) x25519, secp256r1                                                                                                    |
|        | > Extension: supported_versions (len=5) TLS 1.3, TLS 1.2                                                                                                    |
|        | > Extension: signature_algorithms (len=24)                                                                                                    |
|        | > Extension: record_size_limit (len=2)                                                                                                    |
|        | <pre>&gt; Extension: encrypted_client_hello (len=281)</pre>                                                                                                    |
|        | LJA4: t13d1713h2 5b57614c22b0 748f4c70de1c]                                                                                                    |

Imagen- saludo del cliente HTTPS - Explícito - Cliente a SWA

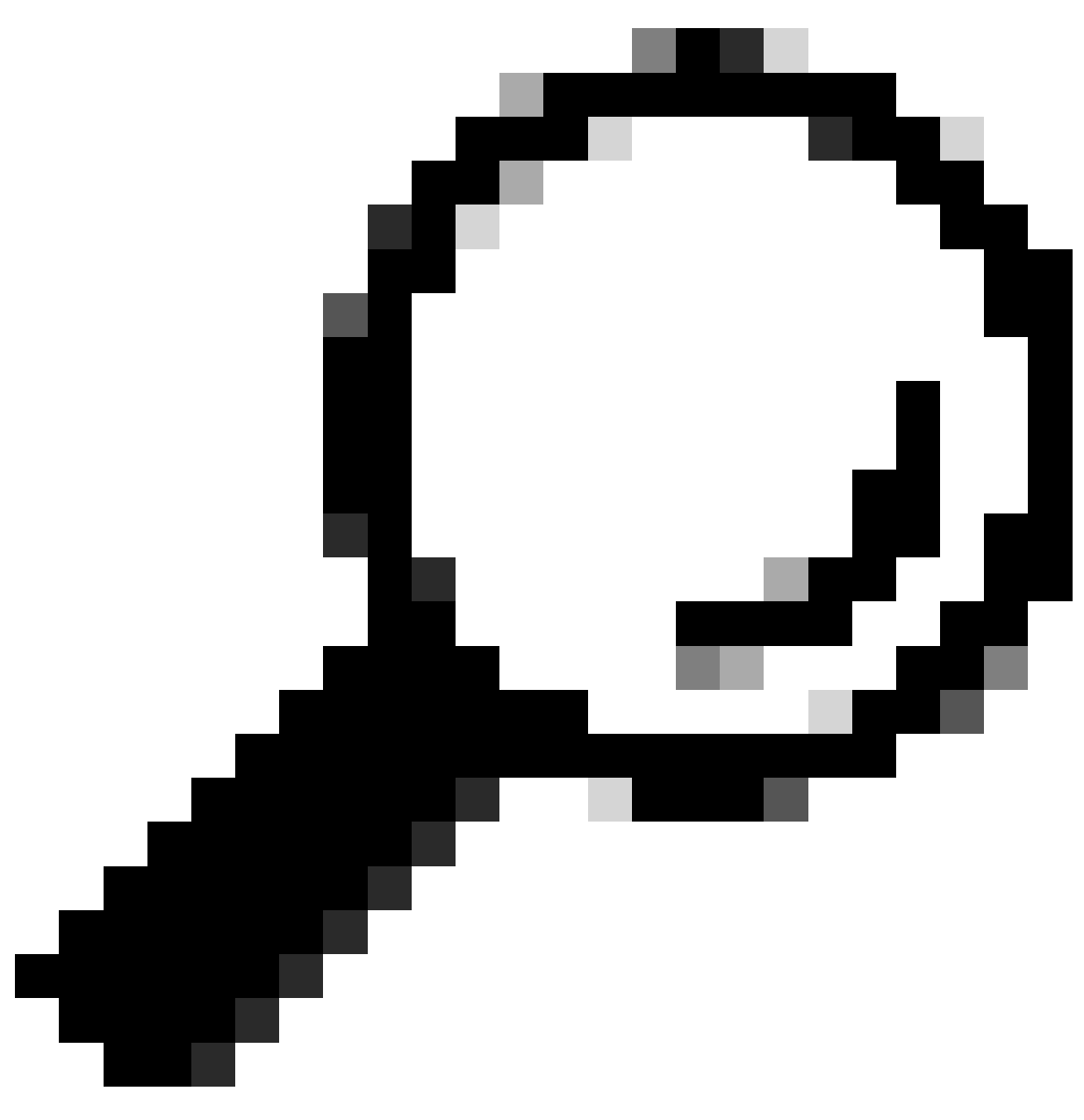

Consejo: Puede utilizar este filtro en Wireshark para buscar URL/SNI: tls.handshake.extensions\_server\_name == "www.example.com"

Este es un ejemplo de certificado que SWA envió al cliente

| > Frame 50: 1254 bytes on wire (10032 bits), 1254 bytes captured (10032 bits)                                                                                                    |
|----------------------------------------------------------------------------------------------------|
| > Ethernet II, Src: VMware_8d:9a:f4 (00:50:56:8d:9a:f4), Dst: Cisco_9d:b9:ff (4c:71:0d:9d:b9:ff)                                                                                                    |
| Internet Protocol Version 4, Src: 10.48.48.165, Dst: 10.61.70.23                                                                                                    |
| > Transmission Control Protocol, Src Port: 3128, Dst Port: 61484, Seg: 1228, Ack: 861, Len: 1188                                                                                                    |
| [2 Reassembled TCP Segments (2105 bytes): #49(1107), #50(998)]                                                                                                    |
| V Hypertext Transfer Protocol                                                                                                    |
| [Proxy-Connect-Hostname: example.com]                                                                                                    |
| [Proxy-Connect-Port: 443]                                                                                                    |
| v Transnort laver Serurity                                                                                                    |
| TISU1.2 Record Laver: Handshake Protocol: Certificate                                                                                                    |
|                                                                                                    |
| Variant Tip Condition (122)                                                                                                    |
|                                                                                                    |
| Length La Zaro                                                                                                    |
| V nanoshake Protocoli: Certificate<br>Headable: Time: Cartificate (13)                                                                                                    |
| handshake type: (ertificate (11)                                                                                                    |
| Length: 2005                                                                                                    |
| Lerrinzates Length: 2003                                                                                                    |
| <pre>&lt; Certificates (2093 bytes)</pre>                                                                                                    |
| Certificate Length: 1105                                                                                                    |
| Certificate [truncated]: 3082044d30820335a00302010202140279103122f2aad73d32683b716d2a7d4ead7d47300d06092a864886f70d01010b05003047310b3009060355040613025553310e300c060355040a1                                                                                                    |
| ✓ signedCertificate                                                                                                    |
| version: v3 (2)                                                                                                    |
| seria\Number: 0x0279103122f2aad73d32683b716d2a7d4ead7d47                                                                                                    |
| > signature (sha256WithRSAEncryption)                                                                                                    |
| v issuer: rdnSequence (0)                                                                                                    |
| rdnSequence: 4 items (id-at-commonName=CISCO LAB Explicit, id-at-organizationalUnitName=IT, id-at-organizationName=Cisco, id-at-countryName=US)                                                                                                    |
| ✓ RDNSequence item: 1 item (id-at-countryName=US)                                                                                                    |
| v RelativeDistinguishedName item (id-at-countryName=US)                                                                                                    |
| Object Id: 2.5.4.6 (id-at-countryName)                                                                                                    |
| CountryName: US                                                                                                    |
| RDNSequence item: 1 item (id-at-organizationName=Cisco)                                                                                                    |
| v RelativeDistinguishedName item (id-at-organizationName=Cisco)                                                                                                    |
| Object Id: 2.5.4.10 (id-at-organizationName)                                                                                                    |
| > DirectoryString: printableString (1)                                                                                                    |
| printableString: Cisco                                                                                                    |
| > RDNSequence item: 1 item (id-at-organizationalUnitName=IT)                                                                                                    |
| RelativeDistinguishedName item (id-at-organizationalUnitName=IT)                                                                                                    |
| Object Id: 2.5.4.11 (id-at-organizationalUnitName)                                                                                                    |
| <ul> <li>DirectoryString, printableString (1)</li> </ul>                                                                                                    |
| partechistrang, prantotectrang (x)                                                                                                    |
| printeducestrang, an<br>. DNNSequence itam; i itam (id_st_commonNama=CTSCO lAB Evalicit)                                                                                                    |
| · Dolatingical real (1996) - Dolation (1996) - Dolating (1997) - Dolating (1997) - D |
| Object Tet 2 6 4 2 (id=2-compoNume)                                                                                                    |
| UJ SELAU, 2-3-4-3 (10-3C-COMUNIME)                                                                                                    |
| virectorystrang: printedestrang (1)                                                                                                    |
| printablestring: UISCU LAB Explicit                                                                                                    |

Imagen- certificado HTTPS - Explícito - SWA al cliente

#### SWA y servidor web

El tráfico de red se produce entre la dirección IP del proxy y la dirección IP del servidor Web.

El tráfico de SWA está destinado al puerto TCP 443 (no al puerto de proxy)

- Protocolo de enlace TCP.
- Hello del cliente (IP de destino = servidor web , Puerto de destino = 443 )
- Hello de servidor ( IP de origen = servidor Web )
- Transferencia de datos
- Terminación de la conexión TCP (protocolo de enlace de 4 vías)

| No | ), | Time                              | Source        | src MAC         | Destination   | dst MAC         | Protocol | Lengt | stream | Info                                                                                          |
|----|----|-----------------------------------|---------------|-----------------|---------------|-----------------|----------|-------|--------|-----------------------------------------------------------------------------------------------|
| -  | 2  | 3 2024-01-25 12:31:37.383901      | 10.48.48.165  | VMware_8d:9a:f4 | 93.184.216.34 | Cisco_9d:b9:ff  | TCP      | 74    | 13     | 24953 → 443 [SYN] Seq=0 Win=12288 Len=0 MSS=1460 WS=64 SACK_PERM TSval=2549353418 TSecr=0     |
|    | 2  | 4 2024-01-25 12:31:38.006918      | 93.184.216.34 | Cisco_9d:b9:ff  | 10.48.48.165  | VMware_8d:9a:f4 | TCP      | 74    | 13     | 0 443 → 24953 [SYN, ACK] Seq=0 Ack=1 Win=65535 Len=0 MSS=1380 SACK_PERM TSval=1727280976 TSec |
| Т  | 2  | 5 2024-01-25 12:31:38.893381      | 10.48.48.165  | VMware_8d:9a:f4 | 93.184.216.34 | Cisco_9d:b9:ff  | TCP      | 66    | 13     | 24953 → 443 [ACK] Seq=1 Ack=1 Win=12480 Len=0 TSval=2549353558 TSecr=1727280976               |
|    | 3  | 0 2024-01-25 12:31:38.350314      | 10.48.48.165  | VMware_8d:9a:f4 | 93.184.216.34 | Cisco_9d:b9:ff  | TLSv1.2  | 259   | 13     | Client Hello (SNI=example.com)                                                                |
|    | 3  | 1 2024-01-25 12:31:38.(146535406  | 93.184.216.34 | Cisco_9d:b9:ff  | 10.48.48.165  | VMware_8d:9a:f4 | TCP      | 66    | 13     | 3 443 → 24953 [ACK] Seq=1 Ack=194 Win=67072 Len=0 TSval=1727281239 TSecr=2549353688           |
|    | 3  | 2 2024-01-25 12:31:38.(247031593  | 93.184.216.34 | Cisco_9d:b9:ff  | 10.48.48.165  | VMware_8d:9a:f4 | TLSv1.2  | 1434  | 13     | Server Hello                                                                                  |
|    | 3  | 3 2024-01-25 12:31:38.(273349971  | 10.48.48.165  | VMware_8d:9a:f4 | 93.184.216.34 | Cisco_9d:b9:ff  | TCP      | 66    | 13     | 24953 → 443 [ACK] Seq=194 Ack=1369 Win=11136 Len=0 TSval=2549353808 TSecr=1727281240          |
|    | 3  | 4 2024-01-25 12:31:38.(141489009  | 93.184.216.34 | Cisco_9d:b9:ff  | 10.48.48.165  | VMware_8d:9a:f4 | TCP      | 1434  | 13     | 8 443 → 24953 [PSH, ACK] Seq=1369 Ack=194 Win=67072 Len=1368 TSval=1727281240 TSecr=254935368 |
|    | 3  | 5 2024-01-25 12:31:38.(178681044  | 10.48.48.165  | VMware_8d:9a:f4 | 93.184.216.34 | Cisco_9d:b9:ff  | TCP      | 66    | 13     | 24953 → 443 [ACK] Seq=194 Ack=2737 Win=11072 Len=0 TSval=2549353818 TSecr=1727281240          |
|    | 3  | 6 2024-01-25 12:31:38.345520      | 93.184.216.34 | Cisco_9d:b9:ff  | 10.48.48.165  | VMware_8d:9a:f4 | TLSv1.2  | 896   | 13     | Certificate, Server Key Exchange, Server Hello Done                                           |
|    | 3  | 7 2024-01-25 12:31:38.(161040344  | 10.48.48.165  | VMware_8d:9a:f4 | 93.184.216.34 | Cisco_9d:b9:ff  | TCP      | 66    | 13     | 24953 → 443 [ACK] Seq=194 Ack=3567 Win=10304 Len=0 TSval=2549353818 TSecr=1727281240          |
|    | 3  | 8 2024-01-25 12:31:38.062391      | 10.48.48.165  | VMware_8d:9a:f4 | 93.184.216.34 | Cisco_9d:b9:ff  | TLSv1.2  | 192   | 13     | Client Key Exchange, Change Cipher Spec, Encrypted Handshake Message                          |
| 4  | 3  | 9 2024-01-25 12:31:38.(414028500  | 93.184.216.34 | Cisco_9d:b9:ff  | 10.48.48.165  | VMware_8d:9a:f4 | TLSv1.2  | 117   | 13     | Change Cipher Spec, Encrypted Handshake Message                                               |
|    | 4  | 0 2024-01-25 12:31:38.(109573742  | 10.48.48.165  | VMware_8d:9a:f4 | 93.184.216.34 | Cisco_9d:b9:ff  | TCP      | 66    | 13     | 24953 → 443 [ACK] Seq=320 Ack=3618 Win=12480 Len=0 TSval=2549353988 TSecr=1727281420          |
|    | 6  | 4 2024-01-25 12:31:38.(296760748_ | 10.48.48.165  | VMware_8d:9a:f4 | 93.184.216.34 | Cisco_9d:b9:ff  | TLSv1.2  | 111   | 13     | Application Data                                                                              |
|    | 7  | 3 2024-01-25 12:31:38.(411911657_ | 93.184.216.34 | Cisco_9d:b9:ff  | 10.48.48.165  | VMware_8d:9a:f4 | TCP      | 66    | 13     | 3 443 → 24953 [ACK] Seq=3618 Ack=365 Win=67072 Len=0 TSval=1727281896 TSecr=2549354298        |
|    | 7  | 4 2024-01-25 12:31:38.(340012513  | 10.48.48.165  | VMware_8d:9a:f4 | 93.184.216.34 | Cisco_9d:b9:ff  | TLSv1.2  | 640   | 13     | Application Data, Application Data                                                            |
|    | 7  | 8 2024-01-25 12:31:39.(283208060  | 93.184.216.34 | Cisco_9d:b9:ff  | 10.48.48.165  | VMware_8d:9a:f4 | TCP      | 66    | 13     | 3 443 → 24953 [ACK] Seq=3618 Ack=939 Win=68096 Len=0 TSval=1727282019 TSecr=2549354468        |
|    | 7  | 9 2024-01-25 12:31:39.(159843076  | 93.184.216.34 | Cisco_9d:b9:ff  | 10.48.48.165  | VMware_8d:9a:f4 | TLSv1.2  | 1146  | 13     | Application Data, Application Data                                                            |
|    | 8  | 0 2024-01-25 12:31:39.(305106563  | 10.48.48.165  | VMware_8d:9a:f4 | 93.184.216.34 | Cisco_9d:b9:ff  | TCP      | 66    | 13     | 24953 → 443 [ACK] Seq=939 Ack=4698 Win=11456 Len=0 TSval=2549354588 TSecr=1727282020          |
|    | 8  | 8 2024-01-25 12:31:39.(352452851  | 10.48.48.165  | VMware_8d:9a:f4 | 93.184.216.34 | Cisco_9d:b9:ff  | TLSv1.2  | 122   | 13     | Application Data                                                                              |
|    | 8  | 9 2024-01-25 12:31:39.(427217571  | 93.184.216.34 | Cisco_9d:b9:ff  | 10.48.48.165  | VMware_8d:9a:f4 | TCP      | 66    | 13     | 8 443 → 24953 [ACK] Seq=4698 Ack=995 Win=68096 Len=0 TSval=1727282552 TSecr=2549354948        |
|    | 9  | 0 2024-01-25 12:31:39.(347738670. | 10.48.48.165  | VMware_8d:9a:f4 | 93.184.216.34 | Cisco_9d:b9:ff  | TLSv1.2  | 564   | 13     | Application Data, Application Data                                                            |
|    | 9  | 1 2024-01-25 12:31:39.(186179736  | 93.184.216.34 | Cisco_9d:b9:ff  | 10.48.48.165  | VMware_8d:9a:f4 | TCP      | 66    | 13     | 8 443 → 24953 [ACK] Seq=4698 Ack=1493 Win=69120 Len=0 TSval=1727282678 TSecr=2549355128       |
|    | 9  | 2 2024-01-25 12:31:39.(202826742  | 93.184.216.34 | Cisco_9d:b9:ff  | 10.48.48.165  | VMware_8d:9a:f4 | TLSv1.2  | 1136  | 13     | Application Data, Application Data                                                            |
| L  | 9  | 3 2024-01-25 12:31:39.048886      | 10.48.48.165  | VMware_8d:9a:f4 | 93.184.216.34 | Cisco_9d:b9:ff  | TCP      | 66    | 13     | 24953 → 443 [ACK] Seq=1493 Ack=5768 Win=11264 Len=0 TSval=2549355248 TSecr=1727282680         |
|    |    |                                   |               |                 |               |                 |          |       |        |                                                                                               |

Imagen- HTTPS - Explícito - SWA a webserver

Aquí están los detalles de Cliente Hello de SWA a servidor web, como se puede ver SWA anunciado 12 Cipher Suites:

| <ul> <li>&gt; Frame 30: 259 bytes on wire (2072 bits), 259 bytes captured (2072 bits)</li> <li>&gt; Ethernet II, Src: VMware_8d:9a:f4 (00:50:56:8d:9a:f4), Dst: Cisco_9d:b9:ff (4c:71:0d:9d:b9:ff)</li> <li>&gt; Internet Protocol Version 4, Src: 10.48.48.165, Dst: 93.184.216.34</li> <li>&gt; Transmission Control Protocol, Src Port: 24953, Dst Port: 443, Seq: 1, Ack: 1, Len: 193</li> <li>&gt; Transport Layer Security</li> </ul>                       |
|----------------------------------------------------------------------------------------------------|
| <ul> <li>TLSv1.2 Record Layer: Handshake Protocol: Client Hello<br/>Content Type: Handshake (22)</li> <li>Version: TLS 1.0 (0x0301)</li> <li>Length: 188</li> <li>Handshake Protocol: Client Hello</li> <li>Handshake Protocol: Client Hello (1)</li> </ul>                                                                                                    |
| Length: 184<br>Version: TLS 1.2 (0x0303)<br>> Random: 6601ee708d9db7lcf5c7c4584e5facdf08d4de00b208f6d6eb6ade08cc7d3e14                                                                                                    |
| Session ID Length: 0<br>Cipher Suites Length: 24<br>> Cipher Suites (12 suites) ←<br>Compression Methods Length: 1                                                                                                    |
| <pre>&gt; Compression Methods (1 method) Extensions Length: 119 &gt; Extension: server_name (len=16) name=example.com Type: server_name (0)</pre>                                                                                                    |
| Length: 16<br>Server Name Indication extension<br>Server Name list length: 14                                                                                                    |
| Server Name length: 11 Server Name: example.com Extension: ec opint formats (len=4)                                                                                                    |
| <pre>&gt; Extension: supported_groups (len=12) &gt; Extension: application_layer_protocol_negotiation (len=11) &gt; Extension: encrypt_then_mac (len=0) &gt; Extension: extender extender (len=0)</pre>                                                                                                    |
| <pre>Extension: Extension: Signature_algorithms (len=48) [JA4: tl2d1207h1_e0129f91df3f_ed727256b201] [JA4_r: tl2d1207h1_002f,009c,009d,00ff,c009,c013,c02b,c02c,c02f,c030,cca8,cca9_000a,000b,000d,0016,0017_0403,0503,0603,0807,0808,0809,080a,080b,0804,0805,0806,0401,0501,0601,030 [JA3 Fullstring: 771,49195-49195-2339-52392-49196-49200-49161-49171-156-157-47-255,e-11-10-16-22-23-13,29-23-30-25-24,0-1-2] [JA3: 485a74d85df6d99eb1db31d9c65efe0f]</pre> |

Imagen- Hello de cliente HTTPS - SWA a servidor Web- Sin Chache

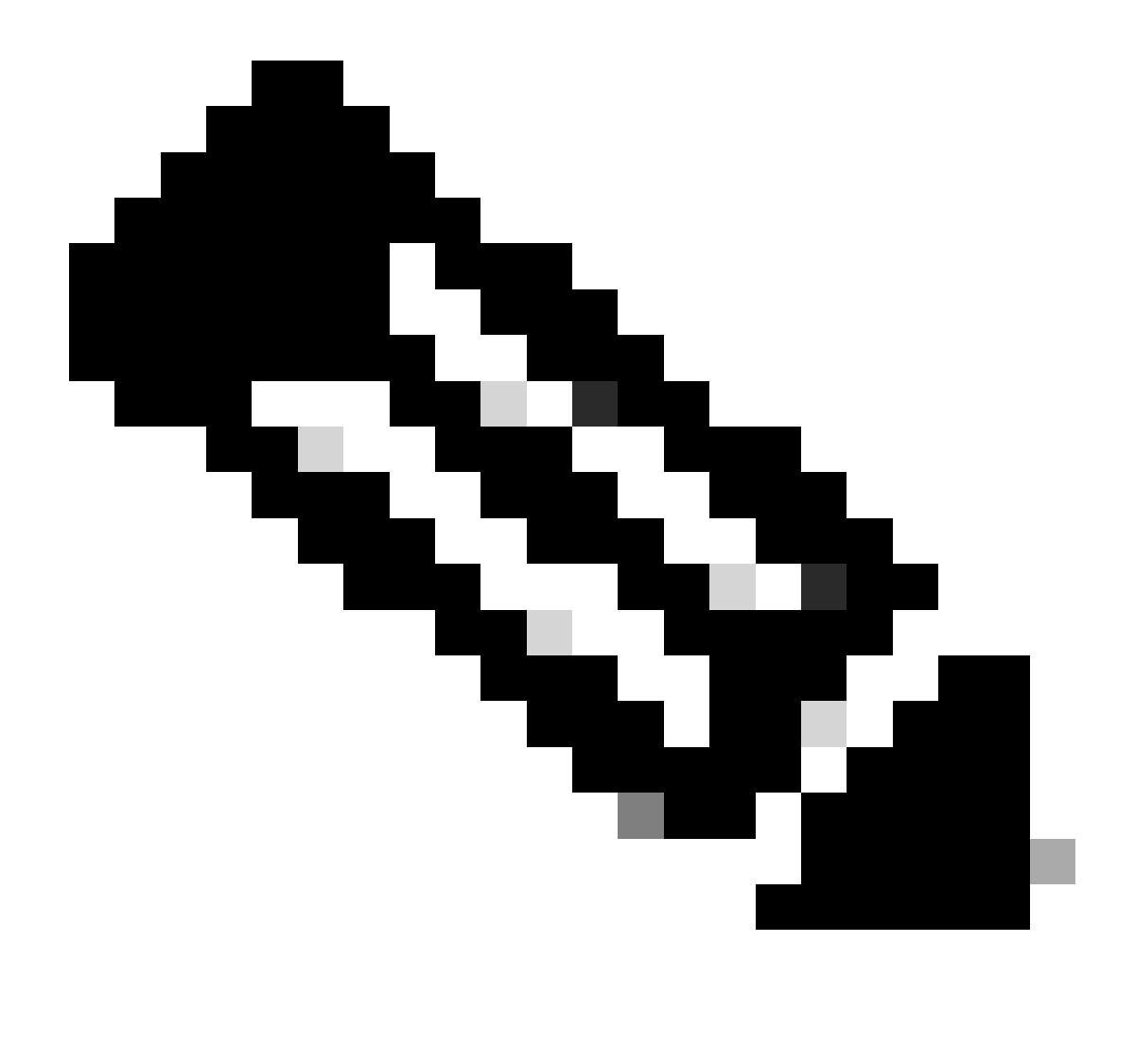

Nota: Las series Cipher observadas aquí difieren de las series Cipher en el saludo del cliente del cliente al SWA, ya que el SWA, configurado para descifrar este tráfico, utiliza sus propios cifrados.

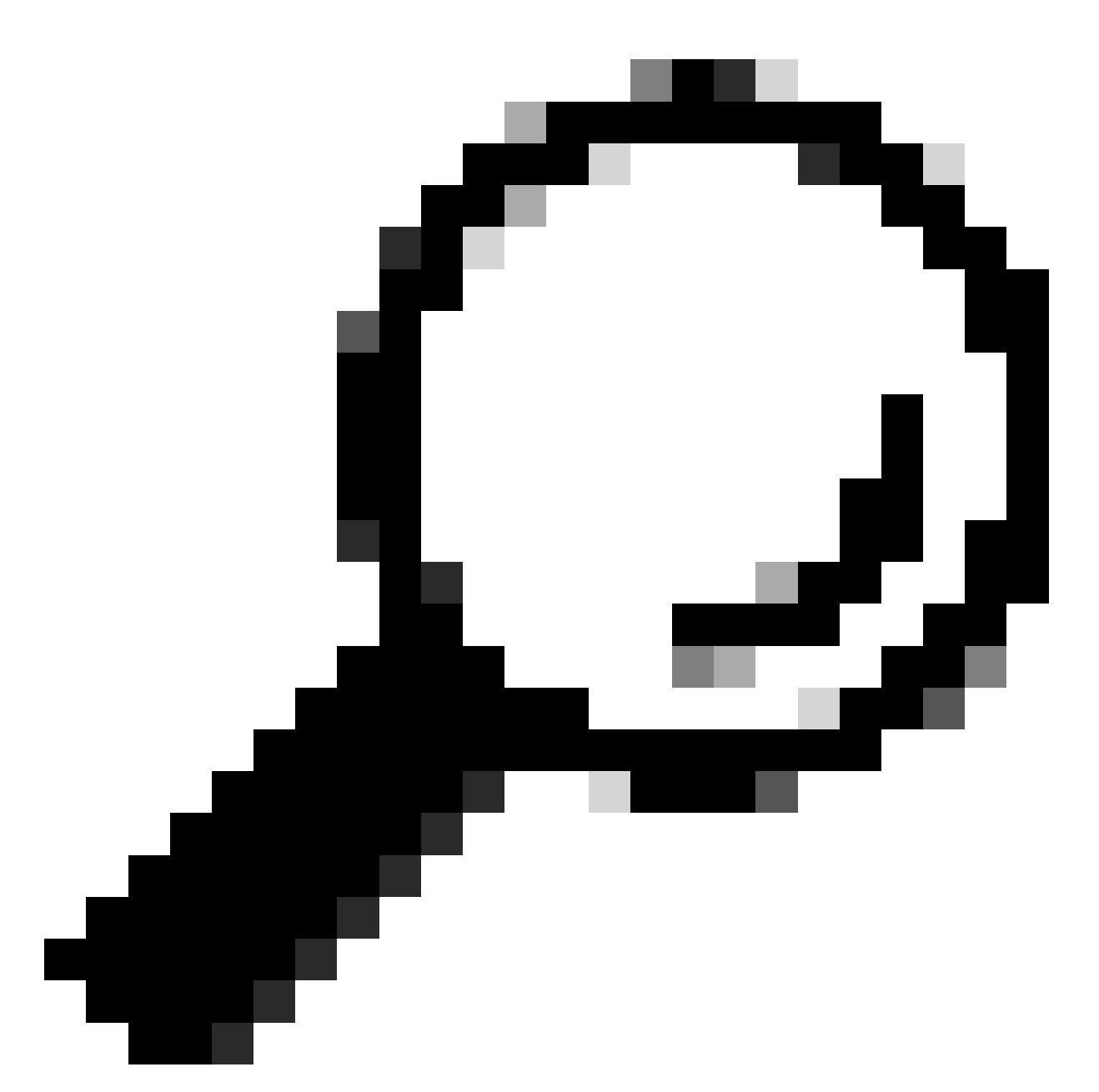

Sugerencia: en el intercambio de claves de servidor de SWA a servidor web, aparece el certificado de servidor web. Sin embargo, si un proxy upstream encuentra la configuración para su SWA, su certificado aparece en lugar del certificado del servidor web.

Este es un ejemplo de HTTP CONNECT desde el cliente

```
Frame 21: 277 bytes on wire (2216 bits), 277 bytes captured (2216 bits)
  Ethernet II, Src: Cisco_9d:b9:ff (4c:71:0d:9d:b9:ff), Dst: VMware_8d:9a:f4 (00:50:56:8d:9a:f4)
> Internet Protocol Version 4, Src: 10.61.70.23, Dst: 10.48.48.165
 Transmission Control Protocol, Src Port: 61484, Dst Port: 3128, Seq: 1, Ack: 1, Len: 211
 Hypertext Transfer Protocol
    CONNECT example.com:443 HTTP/1.1\r\n
     v [Expert Info (Chat/Sequence): CONNECT example.com:443 HTTP/1.1\r\n]
          [CONNECT example.com:443 HTTP/1.1\r\n]
          [Severity level: Chat]
          [Group: Sequence]
       Request Method: CONNECT
       Request URI: example.com:443
       Request Version: HTTP/1.1
    User-Agent: Mozilla/5.0 (Macintosh; Intel Mac OS X 10.15; rv:122.0) Gecko/20100101 Firefox/122.0\r\n
    Proxy-Connection: keep-alive\r\n
    Connection: keep-alive\r\n
    Host: example.com:443\r\n
    \r\n
    [Full request URI: example.com:443]
     [HTTP request 1/1]
    [Response in frame: 26]
```

Imagen- Cliente HTTP Connect

Esto representa el flujo completo de tráfico desde el cliente al SWA, luego al servidor web y, finalmente, de vuelta al cliente.

| N | ).  | Time                             | Source           | SIC MAC          | Destination   | dist MAC        | Protocol | Lengt | ream | I Info                                                                                    |
|---|-----|----------------------------------|------------------|------------------|---------------|-----------------|----------|-------|------|-------------------------------------------------------------------------------------------|
| Г | 18  | 2024-01-25 12:31:37.(318168644_  | 10.61.70.23      | Cisco_9d:b9:ff   | 10.48.48.165  | VMware_8d:9a:f4 | TCP      | 78    | 12   | 2 61484 → 3128 [SYN] Seq=0 Win=65535 Len=0 MSS=1260 WS=64 TSval=1676451324 TSecr=0 SACH   |
|   | 19  | 2024-01-25 12:31:37.(330015315_  | 10.48.48.165     | VMware_8d:9a:f4  | 10.61.70.23   | Cisco_9d:b9:ff  | TCP      | 74    | 12   | 2 3128 → 61484 [SYN, ACK] Seq=0 Ack=1 Win=65535 Len=0 MSS=1460 WS=64 SACK_PERM TSval=44   |
|   | 20  | 2024-01-25 12:31:37.(370297760_  | 10.61.70.23      | Cisco_9d:b9:ff   | 10.48.48.165  | VMware_8d:9a:f4 | TCP      | 66    | 12   | 2 61484 → 3128 [ACK] Seq=1 Ack=1 Win=132288 Len=0 TSval=1676451392 TSecr=441495437        |
|   | 21  | 2024-01-25 12:31:37.383167       | 10.61.70.23      | Cisco_9d:b9:ff   | 10.48.48.165  | VMware_8d:9a:f4 | HTTP     | 277   | 12   | 2 CONNECT example.com:443 HTTP/1.1                                                        |
|   | 22  | 2024-01-25 12:31:37.(324946619_  | 10.48.48.165     | VMware_8d:9a:f4  | 10.61.70.23   | Cisco_9d:b9:ff  | TCP      | 66    | 12   | 2 3128 - 61484 [ACK] Seq=1 Ack=212 Win=65344 Len=0 TSval=441495507 TSecr=1676451392       |
| 1 | 23  | 2024-01-25 12:31:37.383901       | 10.48.48.165     | VMware_8d:9a:f4  | 93.184.216.34 | Cisco_9d:b9:ff  | TCP      | 74    | 13   | 3 24953 → 443 [SYN] Seq=0 Win=12288 Len=0 MSS=1460 WS=64 SACK_PERM TSval=2549353418 TSv   |
| 1 | 24  | 2024-01-25 12:31:38.006918       | 93.184.216.34    | Cisco_9d:b9:ff   | 10.48.48.165  | VMware_8d:9a:f4 | TCP      | 74    | 13   | 3 443 → 24953 [SYN, ACK] Seg=0 Ack=1 Win=65535 Len=0 MSS=1380 SACK_PERM TSval=17272809    |
|   | 25  | 2024-01-25 12:31:38.893381       | 10.48.48.165     | VMware 8d:9a:f4  | 93.184.216.34 | Cisco 9d:b9:ff  | TCP      | 66    | 13   | 3 24953 → 443 [ACK] Seg=1 Ack=1 Win=12480 Len=0 TSval=2549353558 TSecr=1727280976         |
| i | 26  | 2024-01-25 12:31:38.731815       | 10.48.48.165     | VMware 8d:9a:f4  | 10.61.70.23   | Cisco 9d:b9:ff  | HTTP     | 105   | 12   | 2 HTTP/1.1 200 Connection established                                                     |
| T | 27  | 2024-01-25 12:31:38. (308877561_ | 10.61.70.23      | Cisco 9d:b9:ff   | 10.48.48.165  | VMware 8d:9a:f4 | TCP      | 66    | 12   | 2 61484 → 3128 [ACK] Seg=212 Ack=40 Win=132224 Len=0 TSval=1676451630 TSecr=441495677     |
| 1 | 28  | 2024-01-25 12:31:38. (322347166_ | 10.61.70.23      | Cisco 9d:b9:ff   | 10.48.48.165  | VMware 8d:9a:f4 | TLSv1.2  | 715   | 12   | 2 Client Hello (SNI=example.com)                                                          |
| 1 | 29  | 2024-01-25 12:31:38, (182072475_ | 10,48,48,165     | VMware 8d:9a:f4  | 10.61.70.23   | Cisco 9d:b9:ff  | TCP      | 66    | 12   | 2 3128 - 61484 [ACK] Seg=40 Ack=861 Win=64704 Len=0 TSval=441495747 TSecr=1676451630      |
| Т | 30  | 2024-01-25 12:31:38.350314       | 10,48,48,165     | VMware 8d:9a:f4  | 93,184,216,34 | Cisco 9d:b9:ff  | TLSv1.2  | 259   | 13   | 3 Client Hello (SNI=example.com)                                                          |
|   | 31  | 2824-01-25 12:31:38. (146535486  | 93, 184, 216, 34 | Cisco 9d:b9:ff   | 10.48.48.165  | Where 8d:9a:f4  | TCP      | 66    | 13   | 3 443 - 24953 [ACK] Sec=1 Ack=194 Win=67072 Len=0 TSval=1727281239 TSecr=2549353688       |
|   | 32  | 2024-01-25 12:31:38. (247031593  | 93, 184, 216, 34 | Cisco 9d:b9:ff   | 10.48.48.165  | VMware 8d:9a:f4 | TLSv1.2  | 1434  | 13   | Server Hello                                                                              |
|   | 33  | 2024-01-25 12:31:38. (273349971  | 10.48.48.165     | Whare 8d:9a:f4   | 93.184.216.34 | Cisco 9d:b9:ff  | TCP      | 66    | 13   | 3 24953 - 443 [ACK] Sen=194 Ack=1369 Win=11136 Len=0 TSval=2549353808 TSecr=1727281240    |
|   | 3.4 | 2824-81-25 12:31:38 (141489889   | 93.184.216.34    | Cisco 9d+h9+ff   | 10.48.48.165  | Whare 8d-9a-f4  | TCP      | 1434  | 13   | 3 443 - 24953 [PSH 4CK] Sen-1360 Ack-104 Win-57072 Len-1368 TSup1-1727281249 TSecr-25     |
|   | 35  | 2824-01-25 12:31:38 (178681044   | 10 48 48 165     | Where 8d:9a:f4   | 93 184 216 34 | Cisco 9d:h9:ff  | TCP      | 66    | 13   | 3 24053 - 443 [4(K) Sec. 194 Ack=2737 Win=11072 Len=0 TSval=2540353818 TSec. r=1727281240 |
|   | 36  | 2024-01-25 12:31:38.345520       | 93.184.216.34    | Cisco 9d:h9:ff   | 10.48.48.165  | Whare 8d:9a:f4  | TI Su1.2 | 896   | 13   | Cartificate Server Key Exchange Server Hello Done                                         |
|   | 37  | 2024-01-25 12:31:38 (161040344   | 10.48.48.165     | Whyare 8d:9a:f4  | 93.184.216.34 | Cisco 9d:h9:ff  | TCP      | 66    | 13   | 2 24053 - 443 [4/K] Sen-104 Ack-3567 Win-10304 Len-0 TSval=2540353818 TSerr=1727281240    |
|   | 38  | 2024-01-25 12:31:38 062301       | 10 48 48 165     | Whyare 8d-9a-f4  | 93 184 216 34 | Cisco 9d:h9:ff  | TI Su1 2 | 192   | 13   | Client Key Exchange Change Cipher Spec Encrunted Handshake Message                        |
|   | 20  | 2024-01-25 12:31:30:002391       | 02 104 216 24    | Circo OdibBiff   | 10 40 40 165  | Whence Rd:0a:f4 | TI Su1 2 | 117   | 12   | Change Cipher Space Encrypted Marcane                                                     |
|   | 10  | 2024-01-25 12:31:30.(414020300-  | 10 49 49 165     | Whare Sd-Oa+fA   | 02 184 216 24 | Cisco Od:b0:ff  | TCD      | 66    | 12   | 2 JAGS _ JAR [ JACK] Can-220 Art-2610 Win-12400 Jan-0 TSus1-2540353000 TSarr-1727201420   |
| 1 | 40  | 2024-01-25 12:51:50.(1055/5/42-  | 10.40.40.105     | Whate_ou.sa.14   | 10 61 70 33   | Cisco Odub0.ff  | TLEN1 2  | 1254  | 12   | 2 Capital Halla                                                                           |
|   | 49  | 2024-01-25 12:31:30. (20209/000- | 10.40.40.105     | Vriware_ou:9a:14 | 10.01.70.23   | Cisco_90:09:11  | TLSV1.2  | 1254  | 12   | 2 Server netto                                                                            |
| ł | 50  | 2024-01-25 12:51:50.(15542900/-  | 10.40.40.105     | Vriware_ou:9a:14 | 10.01.70.23   | Cisco_90:09:11  | TLSV1.2  | 100   | 12   | 2 Certificate                                                                             |
| + | 51  | 2024-01-25 12:51:50.905425       | 10.40.40.105     | Vriware_outsatt4 | 10.01./0.25   | C15C0_90:09:11  | 16591.2  | 190   | 12   | 2 Server key Exchange, Server netto bone                                                  |
|   | 54  | 2024-01-25 12:31:38.824820       | 10.61.70.23      | C15C0_90:09:11   | 10.48.48.105  | vmware_80:98:14 | TCP      | 00    | 12   | 2 01484 → 3128 [ACK] 540=801 ACK=1228 WIN=131088 L4N=0 TSV8L=10/0452189 [5407=44149023    |
| + | 55  | 2024-01-25 12:31:38. (344001913_ | 10.61.70.23      | C15C0_90:09:11   | 10.48.48.105  | vmware_80:9a:14 | TLC-1 D  | 150   | 12   | 2 01484 → 3128 (ACK) 360=801 ACK=2340 W1n=129/28 Len=0 15V8L=10/0432189 156CF=44149623    |
| + | 50  | 2024-01-25 12:31:38.(1/3832950_  | 10.01./0.23      | C15C0_90:09:11   | 10.48.48.105  | VMware_80:9a:14 | TLSV1.2  | 123   | 12   | 2 Client Key Exchange, Change Cipner Spec, Encrypted Handshake Message                    |
|   | 5/  | 2024-01-25 12:31:38.(422856/8/_  | 10.48.48.105     | vmware_80:9a:14  | 10.01.70.23   | C15C0_90:09:11  | TCP      | 00    | 12   | 2 3128 → 61484 [ACK] Sed=2348 ACK=334 Win=04048 Len=8 15Vat=44144031/ 1Sect=10/0452133    |
| + | 58  | 2024-01-25 12:31:38.(24451414/_  | 10.48.48.105     | vmware_60:9a:14  | 10.01./0.23   | C15C0_90:09:11  | TLSV1.2  | 11/   | 12   | 2 Change Cipner Spec, Encrypted Handshake Hessage                                         |
| 1 | 59  | 2024-01-25 12:31:38. (328/02336_ | 10.61.70.23      | Cisco_9d:b9:ff   | 10.48.48.165  | VMware_80:9a:14 | TCP      | 66    | 12   | 2 61484 → 3128 [ACK] 5eq=954 ACK=2591 W1n=131008 Len=0 15Val=16/6452265 15ecr=44149631    |
|   | 60  | 2024-01-25 12:31:38.(151248214_  | 10.61.70.23      | C15C0_90:09:11   | 10.48.48.165  | VMware_80:9a:14 | TLSV1.Z  | 562   | 12   | 2 Application Data                                                                        |
| ł | 61  | 2024-01-25 12:31:38.(25/435452_  | 10.48.48.165     | VMware_8d:9a:14  | 10.61.70.23   | C15C0_90:09:11  | TCP      | 66    | 12   | 2 3128 → 61484 [ACK] Seq=2591 Ack=1450 Win=64192 Len=0 [Sval=441496387 [Secr=16/645226:   |
| 1 | 64  | 2024-01-25 12:31:38.(296760748_  | 10.48.48.165     | VMware_8d:9a:14  | 93.184.216.34 | Cisco_9d:b9:ff  | TLSv1.2  | 111   | 13   | 3 Application Data                                                                        |
| 1 | 73  | 2024-01-25 12:31:38.(411911657_  | 93.184.216.34    | Cisco_9d:b9:ff   | 10.48.48.165  | VMware_8d:9a:14 | TCP      | 66    | 13   | 3 443 → 24953 [ACK] Seq=3618 Ack=365 Win=67072 Len=0 TSval=1727281896 TSecr=2549354298    |
| 1 | 74  | 2024-01-25 12:31:38.(340012513_  | 10.48.48.165     | VMware_8d:9a:f4  | 93.184.216.34 | Cisco_9d:b9:ff  | TLSv1.2  | 640   | 13   | 3 Application Data, Application Data                                                      |
|   | 78  | 2024-01-25 12:31:39.(283208060_  | 93.184.216.34    | Cisco_9d:b9:ff   | 10.48.48.165  | VMware_8d:9a:14 | TCP      | 66    | 13   | 3 443 → 24953 [ACK] Seq=3618 Ack=939 Win=68096 Len=0 TSval=1727282019 TSecr=2549354468    |
|   | 79  | 2024-01-25 12:31:39.(159843076_  | 93.184.216.34    | Cisco_9d:b9:ff   | 10.48.48.165  | VMware_8d:9a:f4 | TLSv1.2  | 1146  | 13   | 3 Application Data, Application Data                                                      |
|   | 80  | 2024-01-25 12:31:39.(305106563_  | 10.48.48.165     | VMware_8d:9a:f4  | 93.184.216.34 | Cisco_9d:b9:ff  | TCP      | 66    | 13   | 3 24953 → 443 [ACK] Seq=939 Ack=4698 Win=11456 Len=0 TSval=2549354588 TSecr=1727282020    |
|   | 82  | 2024-01-25 12:31:39.(165086323_  | 10.48.48.165     | VMware_8d:9a:f4  | 10.61.70.23   | Cisco_9d:b9:ff  | TLSv1.2  | 112   | 12   | 2 Application Data                                                                        |
| 1 | 83  | 2024-01-25 12:31:39.342008       | 10.61.70.23      | Cisco_9d:b9:ff   | 10.48.48.165  | VMware_8d:9a:f4 | TCP      | 66    | 12   | 2 61484 → 3128 [ACK] Seq=1450 Ack=2637 Win=131008 Len=0 TSval=1676452764 TSecr=4414968    |
| 1 | 84  | 2024-01-25 12:31:39.(200484740_  | 10.48.48.165     | VMware_8d:9a:f4  | 10.61.70.23   | Cisco_9d:b9:ff  | TLSv1.2  | 1209  | 12   | 2 Application Data, Application Data                                                      |
|   | 85  | 2024-01-25 12:31:39.(128618294_  | 10.61.70.23      | Cisco_9d:b9:ff   | 10.48.48.165  | VMware_8d:9a:f4 | TCP      | 66    | 12   | 2 61484 → 3128 [ACK] Seq=1450 Ack=3780 Win=129920 Len=0 TSval=1676452838 TSecr=4414968    |
|   | 86  | 2824-81-25 12:31:39.892847       | 10.61.70.23      | Cisco 9d:h9:ff   | 10.48.48.165  | Whyare 8d:9a:f4 | TI Sv1.2 | 497   | 12   | Application Data                                                                          |

Imagen- HTTPS explícito completo-Sin caché

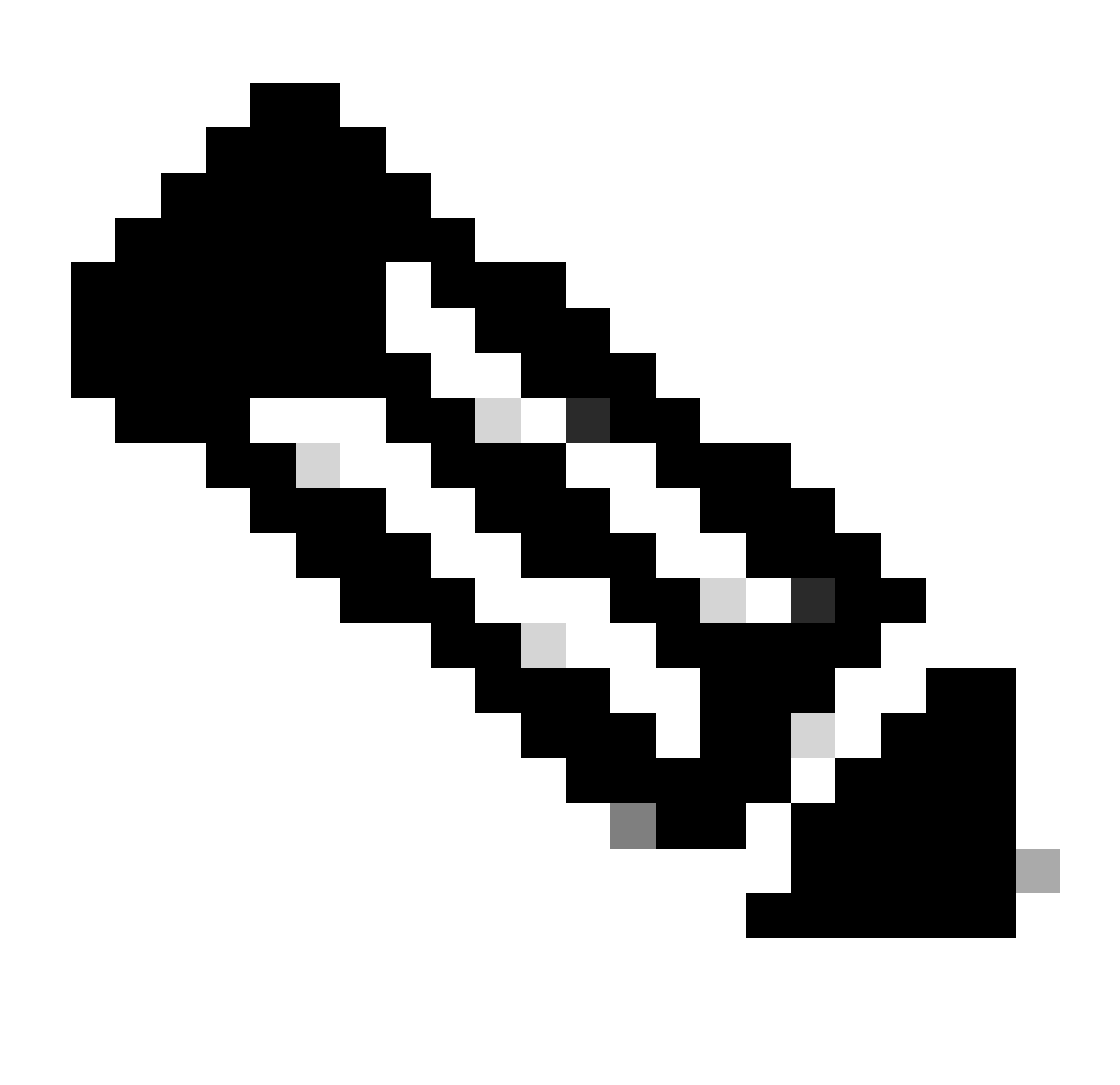

Nota: Cada flujo de tráfico se distingue por un color diferente; el flujo del cliente al SWA es de un color y el flujo del SWA al servidor web es de otro.

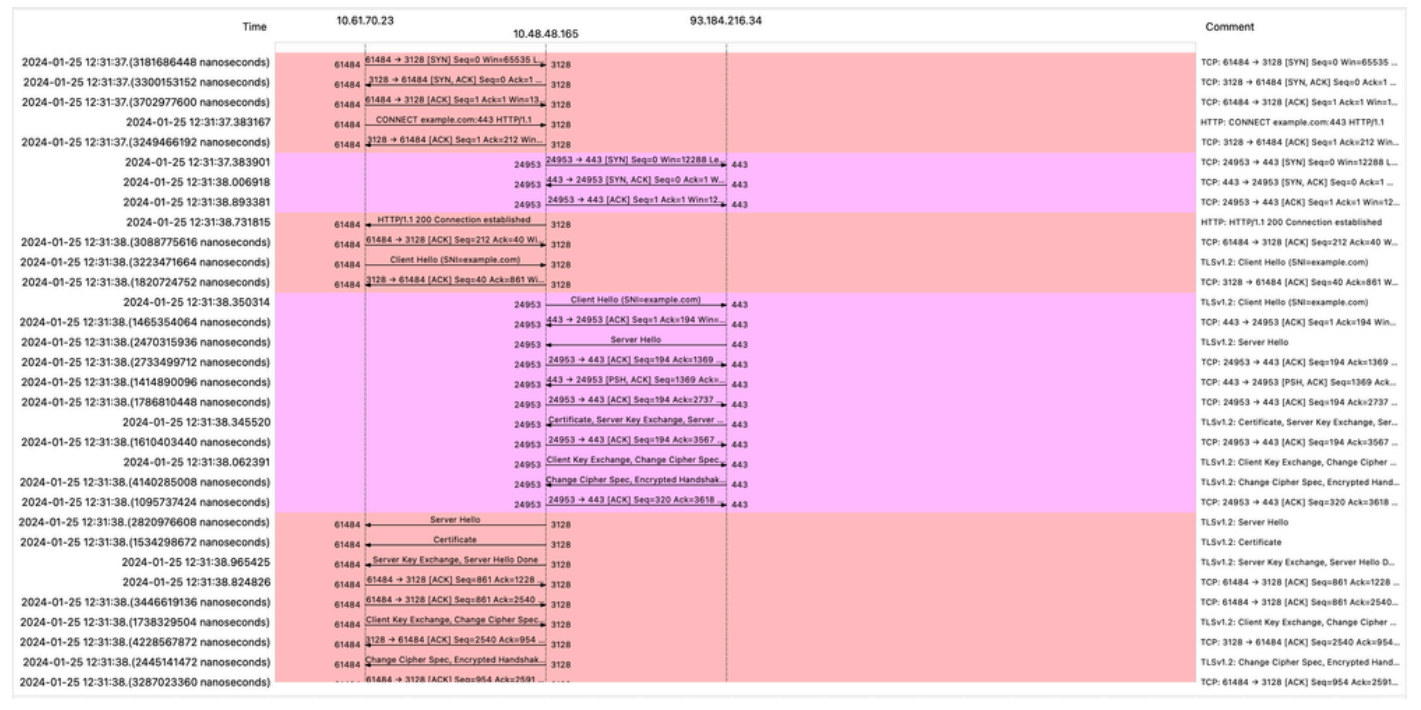

Imagen- Flujo HTTPS- Explícito - Sin caché

A continuación se muestra un ejemplo de Registros de accesorios:

1706174571.215 582 10.61.70.23 TCP\_MISS\_SSL/200 39 CONNECT tunnel://www.example.com:443/ - DIRECT/www.example.com:443/ - DIRECT/www.example.com

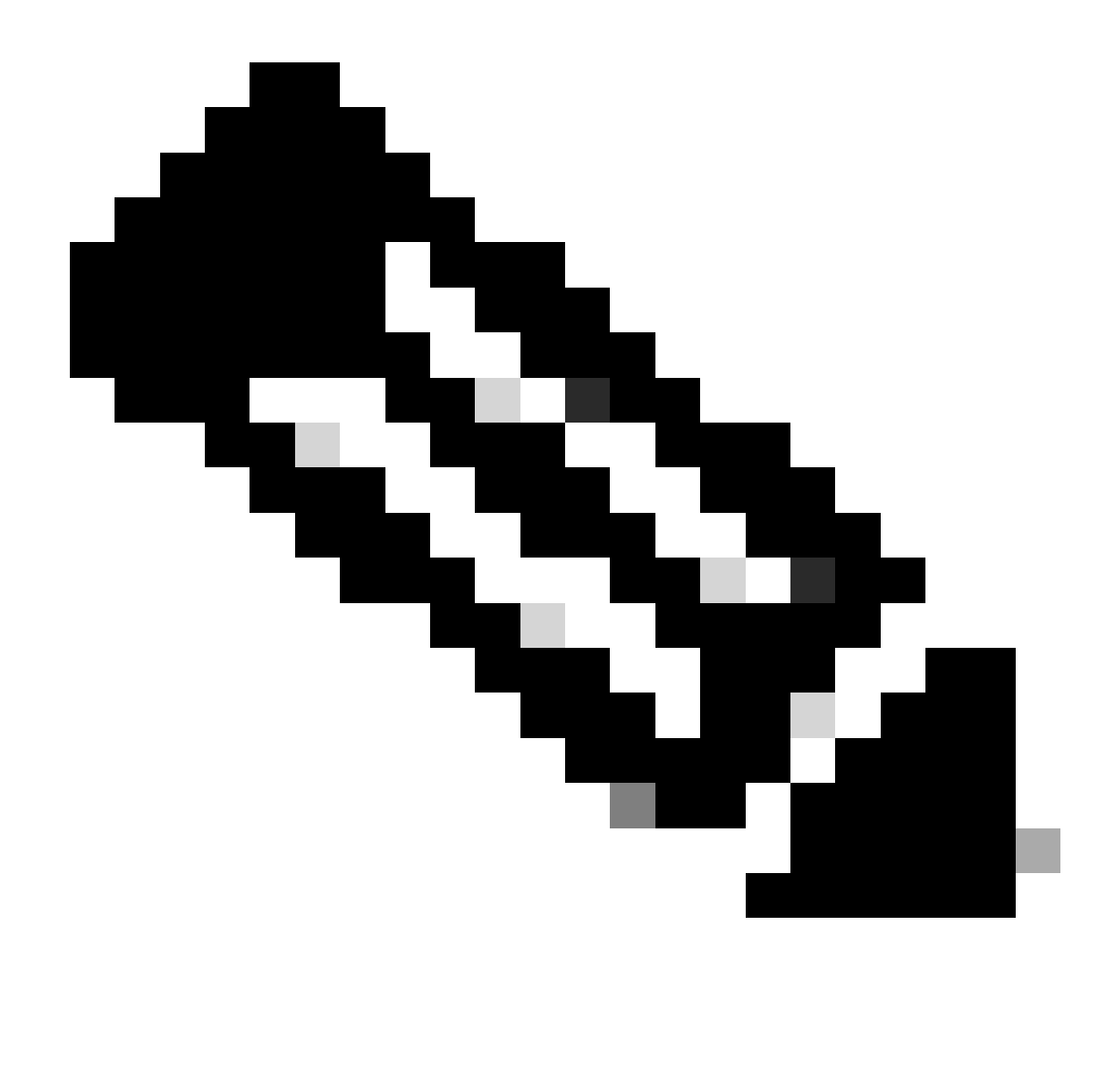

Nota: Como puede ver en la implementación transparente para el tráfico HTTPS hay 2 líneas en los registros de acceso, la primera línea es cuando el tráfico está cifrado y puede ver CONNECT y la URL del servidor web comienza con tunnel://. Si el descifrado está habilitado en SWA, la segunda línea contiene GET y toda la URL comienza con HTTPS, lo que significa que el tráfico se ha descifrado.

Paso a través del tráfico HTTPS

Si configuró su SWA para pasar a través del tráfico, aquí está el flujo general:

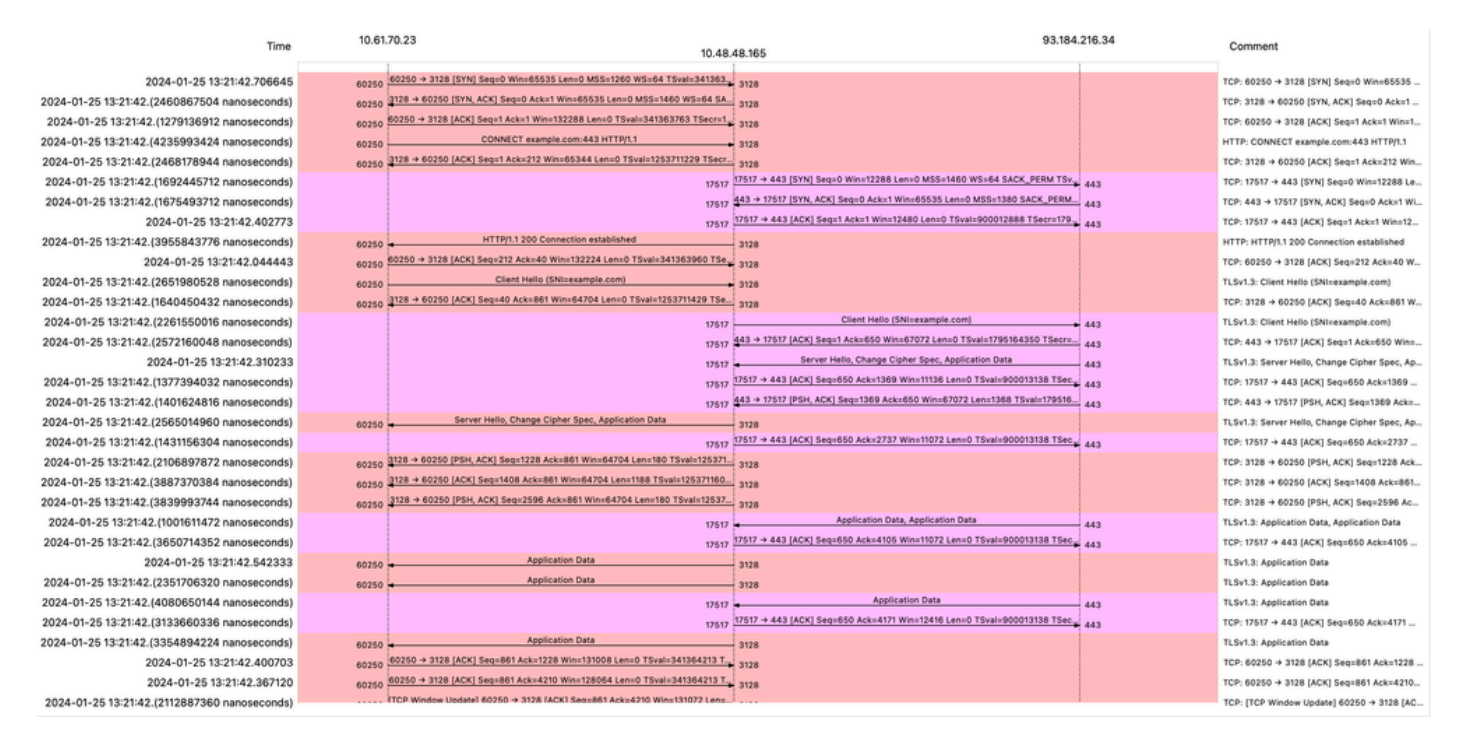

Imagen- Paso a través de HTTPS - Explícito - Flujo

#### Este es el ejemplo de saludo del cliente desde SWA al servidor web:

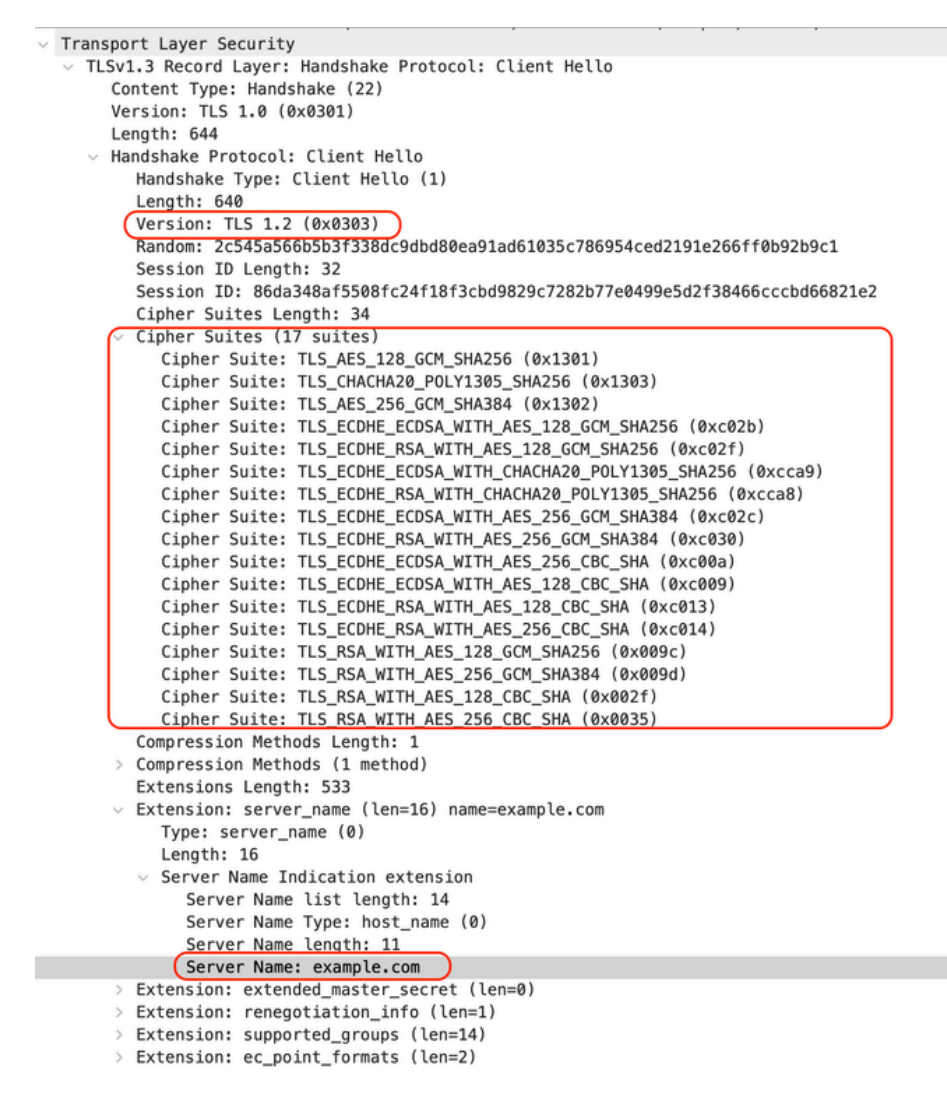

Imagen- Paso a través de HTTPS - Explícito - SWA a Webserver - Saludo del cliente

Lo que es lo mismo que el saludo del cliente del cliente al SWA:

```
    Transport Layer Security

  v TLSv1.3 Record Layer: Handshake Protocol: Client Hello
       Content Type: Handshake (22)
       Version: TLS 1.0 (0x0301)
       Length: 644
     v Handshake Protocol: Client Hello
          Handshake Type: Client Hello (1)
          Length: 640
         (Version: TLS 1.2 (0x0303)
          Random: 2c545a566b5b3f338dc9dbd80ea91ad61035c786954ced2191e266ff0b92b9c1
          Session ID Length: 32
          Session ID: 86da348af5508fc24f18f3cbd9829c7282b77e0499e5d2f38466cccbd66821e2
          Cipher Suites Length: 34
         Cipher Suites (17 suites)
            Cipher Suite: TLS_AES_128_GCM_SHA256 (0x1301)
            Cipher Suite: TLS_CHACHA20_POLY1305_SHA256 (0x1303)
            Cipher Suite: TLS_AES_256_GCM_SHA384 (0x1302)
            Cipher Suite: TLS_ECDHE_ECDSA_WITH_AES_128_GCM_SHA256 (0xc02b)
            Cipher Suite: TLS_ECDHE_RSA_WITH_AES_128_GCM_SHA256 (0xc02f)
            Cipher Suite: TLS_ECDHE_ECDSA_WITH_CHACHA20_POLY1305_SHA256 (0xcca9)
            Cipher Suite: TLS_ECDHE_RSA_WITH_CHACHA20_POLY1305_SHA256 (0xcca8)
            Cipher Suite: TLS_ECDHE_ECDSA_WITH_AES_256_GCM_SHA384 (0xc02c)
            Cipher Suite: TLS_ECDHE_RSA_WITH_AES_256_GCM_SHA384 (0xc030)
            Cipher Suite: TLS_ECDHE_ECDSA_WITH_AES_256_CBC_SHA (0xc00a)
            Cipher Suite: TLS_ECDHE_ECDSA_WITH_AES_128_CBC_SHA (0xc009)
            Cipher Suite: TLS_ECDHE_RSA_WITH_AES_128_CBC_SHA (0xc013)
            Cipher Suite: TLS_ECDHE_RSA_WITH_AES_256_CBC_SHA (0xc014)
            Cipher Suite: TLS_RSA_WITH_AES_128_GCM_SHA256 (0x009c)
            Cipher Suite: TLS_RSA_WITH_AES_256_GCM_SHA384 (0x009d)
            Cipher Suite: TLS_RSA_WITH_AES_128_CBC_SHA (0x002f)
            Cipher Suite: TLS_RSA_WITH_AES_256_CBC_SHA (0x0035)
          Compression Methods Length: 1
       > Compression Methods (1 method)
          Extensions Length: 533
         Extension: server_name (len=16) name=example.com
            Type: server_name (0)
            Length: 16

    Server Name Indication extension

               Server Name list length: 14
               Server Name Type: host_name (0)
               Server Name length: 11
             Server Name: example.com
       v Extension: extended_master_secret (len=0)
            Type: extended_master_secret (23)
            Length: 0

    Extension: renegotiation_info (len=1)
```

Imagen- Paso a través de HTTPS - Explícito - Cliente a SWA - Saludo del cliente

#### A continuación se muestra un ejemplo de AccessLog:

1706185288.920 53395 10.61.70.23 TCP\_MISS/200 6549 CONNECT tunnel://www.example.com:443/ - DIRECT/www.e

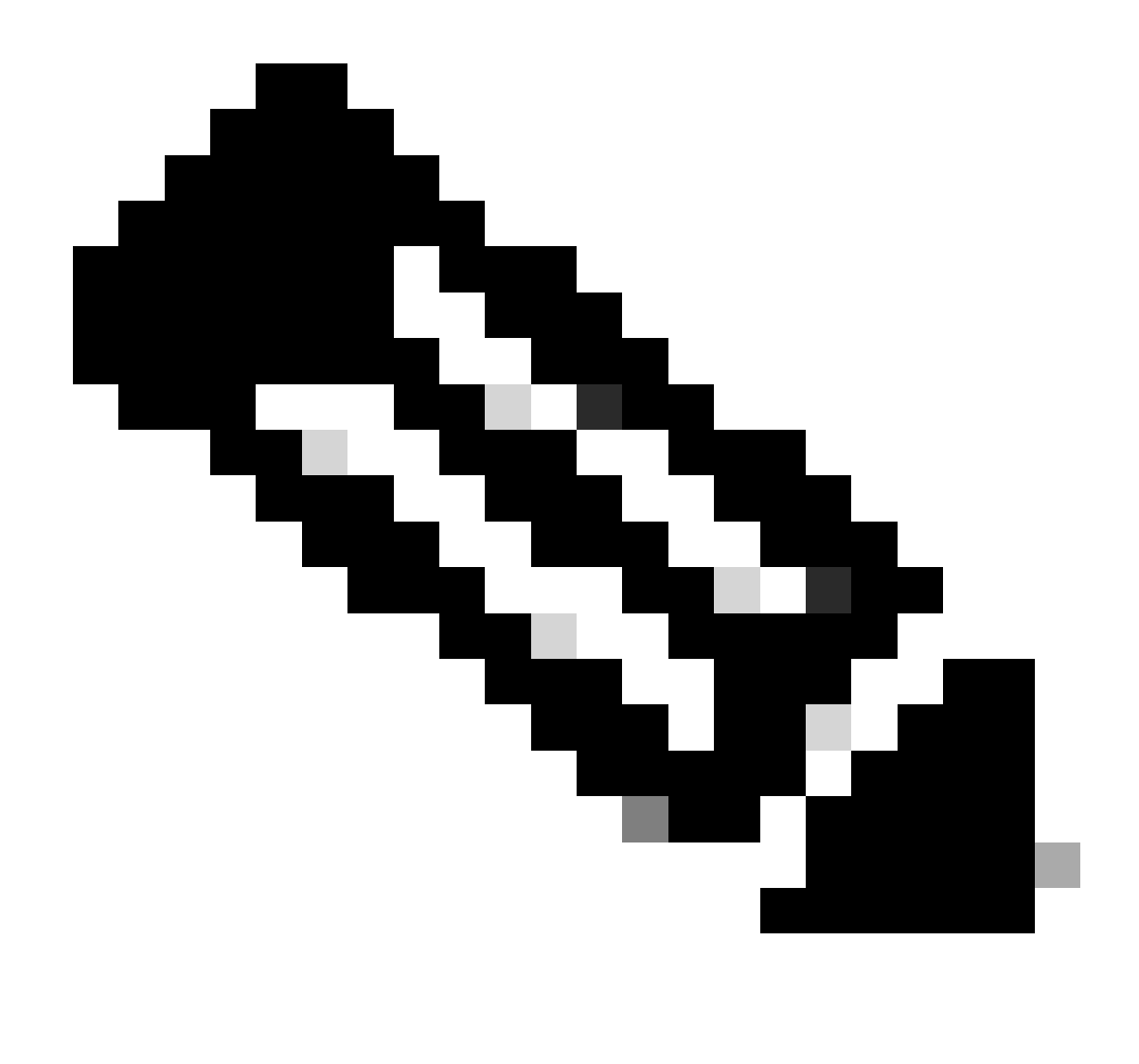

Nota: Como puede ver, es solo una línea y la acción es PASSTHRU.

## Implementación transparente

Tráfico HTTP en implementación transparente sin autenticación

Cliente y SWA

El tráfico de red transpira entre la dirección IP del cliente y la dirección IP del servidor web.

El tráfico del cliente está destinado al puerto TCP 80 (no al puerto Proxy)

- Protocolo de enlace TCP.
- HTTP Get from Client (IP de destino = servidor web , Puerto de destino = 80 )
- Respuesta HTTP del proxy ( IP de origen = servidor Web )
- Transferencia de datos

• Terminación de la conexión TCP (protocolo de enlace de 4 vías)

| No. | Time                             | Source        | src MAC        | Destination   | dst MAC        | Protocol | Lengt stre | ream In | nfo         |       |                                                                    |
|-----|----------------------------------|---------------|----------------|---------------|----------------|----------|------------|---------|-------------|-------|--------------------------------------------------------------------|
| 7   | 2023-12-11 19:13:47.(372406256_  | 192.168.1.10  | Cisco_c9:c0:7f | 93.184.216.34 | Cisco_76:fb:15 | TCP      | 66         | 0 5     | 54468 - 80  | [SYN] | Seq=0 Win=64240 Len=0 MSS=1460 WS=256 SACK_PERM                    |
| -   | 2023-12-11 19:13:47.(243585552_  | 93.184.216.34 | Cisco_76:fb:15 | 192.168.1.10  | Cisco_c9:c0:7f | TCP      | 66         | 0 8     | 30 - 54468  | [SYN, | ACK] Seq=0 Ack=1 Win=65535 Len=0 MSS=1460 WS=64 SACK_PERM          |
| -   | 2023-12-11 19:13:47. (267161713_ | 192.168.1.10  | Cisco_c9:c0:7f | 93.184.216.34 | Cisco_76:fb:15 | TCP      | 60         | 0 5     | 54468 → 80  | [ACK] | Seq=1 Ack=1 Win=262656 Len=0                                       |
| -   | 2023-12-11 19:13:47.(388984368_  | 192.168.1.10  | Cisco_c9:c0:7f | 93.184.216.34 | Cisco_76:fb:15 | HTTP     | 128        | 0 0     | GET / HTTP/ | /1.1  |                                                                    |
| -   | 2023-12-11 19:13:47.624692       | 93.184.216.34 | Cisco_76:fb:15 | 192.168.1.10  | Cisco_c9:c0:7f | TCP      | 54         | 0 8     | 30 - 54468  | [ACK] | Seq=1 Ack=75 Win=65472 Len=0                                       |
| -   | 2023-12-11 19:13:47.(285645694_  | 93.184.216.34 | Cisco_76:fb:15 | 192.168.1.10  | Cisco_c9:c0:7f | TCP      | 1514       | 0 8     | 30 - 54468  | [ACK] | Seq=1 Ack=75 Win=65472 Len=1460 [TCP segment of a reassembled PDU] |
| -   | 2023-12-11 19:13:47.(237549915_  | 93.184.216.34 | Cisco_76:fb:15 | 192.168.1.10  | Cisco_c9:c0:7f | HTTP     | 381        | 0 1     | ITTP/1.1 24 | BO OK | (text/html)                                                        |
| -   | 2023-12-11 19:13:47.266907       | 192.168.1.10  | Cisco_c9:c0:7f | 93.184.216.34 | Cisco_76:fb:15 | TCP      | 60         | 0 5     | 54468 → 80  | [ACK] | Seq=75 Ack=1788 Win=262656 Len=0                                   |
| -   | 2023-12-11 19:13:47.(353942364_  | 192.168.1.10  | Cisco_c9:c0:7f | 93.184.216.34 | Cisco_76:fb:15 | TCP      | 60         | 0 5     | 54468 - 80  | [FIN, | ACK] Seq=75 Ack=1788 Win=262656 Len=0                              |
| -   | 2023-12-11 19:13:47. (266665884_ | 93.184.216.34 | Cisco_76:fb:15 | 192.168.1.10  | Cisco_c9:c0:7f | TCP      | 54         | 0 8     | 30 - 54468  | [ACK] | Seq=1788 Ack=76 Win=65472 Len=0                                    |
| -   | 2023-12-11 19:13:47.(111822518_  | 93.184.216.34 | Cisco_76:fb:15 | 192.168.1.10  | Cisco_c9:c0:7f | TCP      | 54         | 0 8     | 30 - 54468  | [FIN, | ACK] Seq=1788 Ack=76 Win=65472 Len=0                               |
| -   | 2023-12-11 19:13:47.(168465673_  | 192.168.1.10  | Cisco_c9:c0:7f | 93.184.216.34 | Cisco_76:fb:15 | TCP      | 60         | 0 5     | 54468 → 80  | [ACK] | Seq=76 Ack=1789 Win=262656 Len=0                                   |
|     |                                  |               |                |               |                |          |            |         |             |       |                                                                    |

Imagen- Cliente a Proxy - HTTP - Transparente - Sin autenticación

#### Este es un ejemplo de HTTP Get from Client

```
> Frame 11: 243 bytes on wire (1944 bits), 243 bytes captured (1944 bits)
> Ethernet II, Src: Cisco_76:fb:16 (70:70:8b:76:fb:16), Dst: Cisco_56:5f:44 (68:bd:ab:56:5f:44)
> Internet Protocol Version 4, Src: 10.201.189.180, Dst: 93.184.216.34
> Transmission Control Protocol, Src Port: 65132, Dst Port: 80, Seq: 1, Ack: 1, Len: 177

    Hypertext Transfer Protocol

  > GET / HTTP/1.1\r\n
    Connection: keep-alive\r\n
    Host: example.com\r\n
    User-Agent: curl/8.4.0\r\n
    Accept: */*\r\n
    X-IMForwards: 20\r\n
    Via: 1.1 wsa695948022.calolab.com:80 (Cisco-WSA/15.0.0-355)\r\n
    \r\n
     [Full request URI: http://example.com/]
     [HTTP request 1/1]
    [Response in frame: 15]
```

Imagen- Cliente a Proxy - HTTP - Transparente - Sin autenticación - Cliente HTTP Get

#### SWA y servidor web

El tráfico de red se produce entre la dirección IP del proxy y la dirección IP del servidor Web.

El tráfico de SWA está destinado al puerto TCP 80 (no al puerto de proxy)

- Protocolo de enlace TCP.
- HTTP Get from Proxy (IP de destino = servidor web, puerto de destino = 80)
- Respuesta HTTP del servidor Web ( IP de origen = servidor proxy )
- Transferencia de datos
- Terminación de la conexión TCP (protocolo de enlace de 4 vías)

| No. | Time                              | Source           | src MAC        | Destination    | dst MAC        | Protocol | Lengt s | itream Info                                                                                     |    |
|-----|-----------------------------------|------------------|----------------|----------------|----------------|----------|---------|-------------------------------------------------------------------------------------------------|----|
|     | 8 2023-12-11 19:13:47. (260946116 | . 10.201.189.180 | Cisco_76:fb:16 | 93.184.216.34  | Cisco_56:5f:44 | TCP      | 74      | 1 65132 → 80 [SYN] Seq=0 Win=12288 Len=0 MSS=1460 WS=64 SACK_PERM TSval=1559577035 TSecr=0      |    |
|     | 9 2023-12-11 19:13:47.(273148633  | 93.184.216.34    | Cisco_56:5f:44 | 10.201.189.180 | Cisco_76:fb:16 | TCP      | 74      | 1 80 - 65132 [SYN, ACK] Seq=0 Ack=1 Win=65535 Len=0 MSS=1460 WS=64 SACK_PERM TSval=6873333 TSec | r= |
| 1   | 0 2023-12-11 19:13:47.(285000827  | . 10.201.189.180 | Cisco_76:fb:16 | 93.184.216.34  | Cisco_56:5f:44 | TCP      | 66      | 1 65132 → 80 [ACK] Seq=1 Ack=1 Win=13184 Len=0 TSval=1559577035 TSecr=6873333                   |    |
| 1   | 1 2023-12-11 19:13:47. (307381585 | . 10.201.189.180 | Cisco_76:fb:16 | 93.184.216.34  | Cisco_56:5f:44 | HTTP     | 243     | 1 GET / HTTP/1.1                                                                                |    |
| 1   | 2 2023-12-11 19:13:47.(118451681  | 93.184.216.34    | Cisco_56:5f:44 | 10.201.189.180 | Cisco_76:fb:16 | TCP      | 66      | 1 80 → 65132 [ACK] Seq=1 Ack=178 Win=66368 Len=0 TSval=6873333 TSecr=1559577035                 |    |
| 1   | 3 2023-12-11 19:13:47.(209167872  | 93.184.216.34    | Cisco_56:5f:44 | 10.201.189.180 | Cisco_76:fb:16 | TCP      | 1514    | 1 80 → 65132 [ACK] Seq=1 Ack=178 Win=66368 Len=1448 TSval=6873463 TSecr=1559577035 [TCP segment | C  |
| 1   | 4 2023-12-11 19:13:47.637333      | 10.201.189.180   | Cisco_76:fb:16 | 93.184.216.34  | Cisco_56:5f:44 | TCP      | 66      | 1 65132 - 80 [ACK] Seq=178 Ack=1449 Win=11776 Len=0 TSval=1559577165 TSecr=6873463              |    |
| 1   | 5 2023-12-11 19:13:47. (276272012 | 93.184.216.34    | Cisco_56:5f:44 | 10.201.189.180 | Cisco_76:fb:16 | HTTP     | 349     | 1 HTTP/1.1 200 OK (text/html)                                                                   |    |
| 1   | 6 2023-12-11 19:13:47. (249979843 | . 10.201.189.180 | Cisco_76:fb:16 | 93.184.216.34  | Cisco_56:5f:44 | TCP      | 66      | 1 65132 - 80 [ACK] Seq=178 Ack=1732 Win=11520 Len=0 TSval=1559577165 TSecr=6873463              |    |
| 1   | 2023-12-11 19:14:12.(270488529    | . 10.201.189.180 | Cisco_76:fb:16 | 93.184.216.34  | Cisco_56:5f:44 | TCP      | 66      | 1 65132 → 80 [FIN, ACK] Seq=178 Ack=1732 Win=13184 Len=0 TSval=1559602015 TSecr=6873463         |    |
| 1   | 2023-12-11 19:14:12.236807        | 93.184.216.34    | Cisco_56:5f:44 | 10.201.189.180 | Cisco_76:fb:16 | TCP      | 66      | 1 80 - 65132 [ACK] Seq=1732 Ack=179 Win=66368 Len=0 TSval=6898313 TSecr=1559602015              |    |
| 1   | 2023-12-11 19:14:12.(215970816    | 93.184.216.34    | Cisco_56:5f:44 | 10.201.189.180 | Cisco_76:fb:16 | TCP      | 66      | 1 80 → 65132 [FIN, ACK] Seq=1732 Ack=179 Win=66368 Len=0 TSval=6898313 TSecr=1559602015         |    |
| 1   | _ 2023-12-11 19:14:12.(218303318  | . 10.201.189.180 | Cisco_76:fb:16 | 93.184.216.34  | Cisco_56:5f:44 | TCP      | 66      | 1 65132 → 80 [ACK] Seq=179 Ack=1733 Win=13120 Len=0 TSval=1559602015 TSecr=6898313              |    |
|     |                                   |                  |                |                |                |          |         |                                                                                                 |    |

Imagen- Proxy y Servidor Web - HTTP - Transparente - Sin autenticación

#### Este es un ejemplo de HTTP Get from Proxy

> Frame 20: 128 bytes on wire (1024 bits), 128 bytes captured (1024 bits) > Ethernet II, Src: Cisco\_c9:c0:7f (74:88:bb:c9:c0:7f), Dst: Cisco\_76:fb:15 (70:70:8b:76:fb:15) > Internet Protocol Version 4, Src: 192.168.1.10, Dst: 93.184.216.34 > Transmission Control Protocol, Src Port: 54468, Dst Port: 80, Seq: 1, Ack: 1, Len: 74 + Hypertext Transfer Protocol > GET / HTTP/1.1\r\n Host: example.com\r\n User-Agent: curl/8.4.0\r\n Accept: \*/\*\r\n \r\n [Full request URI: http://example.com/] [HTTP request 1/1] [Response in frame: 23]

Imagen- Proxy a Servidor Web - HTTP - Transparente - Sin autenticación - Proxy HTTP Get

Esto representa el flujo completo de tráfico desde el cliente al SWA, luego al servidor web y, finalmente, de vuelta al cliente.

| No. | Time                             | Source         | src MAC        | Destination    | dst MAC        | Protocol | Lengt stre | ream Inf | o           |      |                                                                               |
|-----|----------------------------------|----------------|----------------|----------------|----------------|----------|------------|----------|-------------|------|-------------------------------------------------------------------------------|
| 7   | 2023-12-11 19:13:47.(372406256   | 192.168.1.10   | Cisco_c9:c0:7f | 93.184.216.34  | Cisco_76:fb:15 | TCP      | 66         | 0 54     | 468 → 80 [  | SYN] | Seq=0 Win=64240 Len=0 MSS=1460 WS=256 SACK_PERM                               |
| 8   | 2023-12-11 19:13:47.(260946116_  | 10.201.189.180 | Cisco_76:fb:16 | 93.184.216.34  | Cisco_56:5f:44 | TCP      | 74         | 1 65     | 132 - 80 [  | SYN] | Seq=0 Win=12288 Len=0 MSS=1460 WS=64 SACK_PERM TSval=1559577035 TSecr=0       |
| 9   | 2023-12-11 19:13:47.(273148633_  | 93.184.216.34  | Cisco_56:5f:44 | 10.201.189.180 | Cisco_76:fb:16 | TCP      | 74         | 1 80     | → 65132 [   | SYN, | ACK] Seq=0 Ack=1 Win=65535 Len=0 MSS=1460 WS=64 SACK_PERM TSval=6873333 TSecr |
| 10  | 2023-12-11 19:13:47.(285000827_  | 10.201.189.180 | Cisco_76:fb:16 | 93.184.216.34  | Cisco_56:5f:44 | TCP      | 66         | 1 65     | 132 - 80 [/ | ACK] | Seq=1 Ack=1 Win=13184 Len=0 TSval=1559577035 TSecr=6873333                    |
| 11  | 2023-12-11 19:13:47.(307381585_  | 10.201.189.180 | Cisco_76:fb:16 | 93.184.216.34  | Cisco_56:5f:44 | HTTP     | 243        | 1 GE     | T / HTTP/1  | .1   |                                                                               |
| 12  | 2023-12-11 19:13:47.(118451681_  | 93.184.216.34  | Cisco_56:5f:44 | 10.201.189.180 | Cisco_76:fb:16 | TCP      | 66         | 1 80     | → 65132 [/  | ACK] | Seq=1 Ack=178 Win=66368 Len=0 TSval=6873333 TSecr=1559577035                  |
| 13  | 2023-12-11 19:13:47.(209167872_  | 93.184.216.34  | Cisco_56:5f:44 | 10.201.189.180 | Cisco_76:fb:16 | TCP      | 1514       | 1 80     | → 65132 [/  | ACK] | Seq=1 Ack=178 Win=66368 Len=1448 TSval=6873463 TSecr=1559577035 [TCP segment  |
| 14  | 2023-12-11 19:13:47.637333       | 10.201.189.180 | Cisco_76:fb:16 | 93.184.216.34  | Cisco_56:5f:44 | TCP      | 66         | 1 65     | 132 - 80 [/ | ACK] | Seq=178 Ack=1449 Win=11776 Len=0 TSval=1559577165 TSecr=6873463               |
| 15  | 2023-12-11 19:13:47.(276272012_  | 93.184.216.34  | Cisco_56:5f:44 | 10.201.189.180 | Cisco_76:fb:16 | HTTP     | 349        | 1 HT     | TP/1.1 200  | OK   | (text/html)                                                                   |
| 16  | 2023-12-11 19:13:47.(249979843_  | 10.201.189.180 | Cisco_76:fb:16 | 93.184.216.34  | Cisco_56:5f:44 | TCP      | 66         | 1 65     | 132 - 80 [/ | ACK] | Seg=178 Ack=1732 Win=11520 Len=0 TSval=1559577165 TSecr=6873463               |
| 18  | 2023-12-11 19:13:47.(243585552_  | 93.184.216.34  | Cisco_76:fb:15 | 192.168.1.10   | Cisco_c9:c0:7f | TCP      | 66         | 0 80     | → 54468 [   | SYN, | ACK] Seq=0 Ack=1 Win=65535 Len=0 MSS=1460 WS=64 SACK_PERM                     |
| 19  | 2023-12-11 19:13:47. (267161713  | 192.168.1.10   | Cisco_c9:c0:7f | 93.184.216.34  | Cisco_76:fb:15 | TCP      | 60         | 0 54     | 468 - 80 [/ | ACK] | Seg=1 Ack=1 Win=262656 Len=0                                                  |
| 28  | 2023-12-11 19:13:47.(388984368_  | 192.168.1.10   | Cisco_c9:c0:7f | 93.184.216.34  | Cisco_76:fb:15 | HTTP     | 128        | 0 GE     | T / HTTP/1  | .1   |                                                                               |
| 21  | 2023-12-11 19:13:47.624692       | 93.184.216.34  | Cisco_76:fb:15 | 192.168.1.10   | Cisco_c9:c0:7f | TCP      | 54         | 0 80     | → 54468 [/  | ACK] | Seg=1 Ack=75 Win=65472 Len=0                                                  |
| 22  | 2023-12-11 19:13:47. (285645694_ | 93.184.216.34  | Cisco_76:fb:15 | 192.168.1.10   | Cisco_c9:c0:7f | TCP      | 1514       | 0 80     | → 54468 [/  | ACK] | Seq=1 Ack=75 Win=65472 Len=1460 [TCP segment of a reassembled PDU]            |
| 23  | 2023-12-11 19:13:47.(237549915_  | 93.184.216.34  | Cisco_76:fb:15 | 192.168.1.10   | Cisco_c9:c0:7f | HTTP     | 381        | 0 HT     | TP/1.1 200  | OK   | (text/html)                                                                   |
| 24  | 2023-12-11 19:13:47.266907       | 192.168.1.10   | Cisco_c9:c0:7f | 93.184.216.34  | Cisco_76:fb:15 | TCP      | 60         | 0 54     | 468 - 80 [/ | ACK] | Seq=75 Ack=1788 Win=262656 Len=0                                              |
| 25  | 2023-12-11 19:13:47.(353942364_  | 192.168.1.10   | Cisco_c9:c0:7f | 93.184.216.34  | Cisco_76:fb:15 | TCP      | 60         | 0 54     | 468 - 80 [  | FIN, | ACK] Seq=75 Ack=1788 Win=262656 Len=0                                         |
| 26  | 2023-12-11 19:13:47. (266665884_ | 93.184.216.34  | Cisco_76:fb:15 | 192.168.1.10   | Cisco_c9:c0:7f | TCP      | 54         | 0 80     | → 54468 [/  | ACK] | Seq=1788 Ack=76 Win=65472 Len=0                                               |
| 27  | 2023-12-11 19:13:47.(111822518_  | 93.184.216.34  | Cisco_76:fb:15 | 192.168.1.10   | Cisco_c9:c0:7f | TCP      | 54         | 0 80     | → 54468 []  | FIN, | ACK] Seq=1788 Ack=76 Win=65472 Len=0                                          |
| 28  | 2023-12-11 19:13:47. (168465673  | 192.168.1.10   | Cisco_c9:c0:7f | 93.184.216.34  | Cisco_76:fb:15 | TCP      | 60         | 0 54     | 468 - 80 [/ | ACK] | Seq=76 Ack=1789 Win=262656 Len=0                                              |
| 1   | 2023-12-11 19:14:12.(270488529_  | 10.201.189.180 | Cisco_76:fb:16 | 93.184.216.34  | Cisco_56:5f:44 | TCP      | 66         | 1 65     | 132 - 80 [  | FIN, | ACK] Seq=178 Ack=1732 Win=13184 Len=0 TSval=1559602015 TSecr=6873463          |
| 1   | 2023-12-11 19:14:12.236807       | 93.184.216.34  | Cisco_56:5f:44 | 10.201.189.180 | Cisco_76:fb:16 | TCP      | 66         | 1 80     | → 65132 [/  | ACK] | Seq=1732 Ack=179 Win=66368 Len=0 TSval=6898313 TSecr=1559602015               |
| 1   | 2023-12-11 19:14:12.(215970816_  | 93.184.216.34  | Cisco_56:5f:44 | 10.201.189.180 | Cisco_76:fb:16 | TCP      | 66         | 1 88     | → 65132 [   | FIN, | ACK] Seq=1732 Ack=179 Win=66368 Len=0 TSval=6898313 TSecr=1559602015          |
| 1   | 2023-12-11 19:14:12. (218303318_ | 10.201.189.180 | Cisco 76:fb:16 | 93.184.216.34  | Cisco 56:5f:44 | TCP      | 66         | 1 65     | 132 - 80 L  | ACK] | Seg=179 Ack=1733 Win=13120 Len=0 TSval=1559602015 TSecr=6898313               |

Imagen- Tráfico total - HTTP - Transparente - Sin autenticación

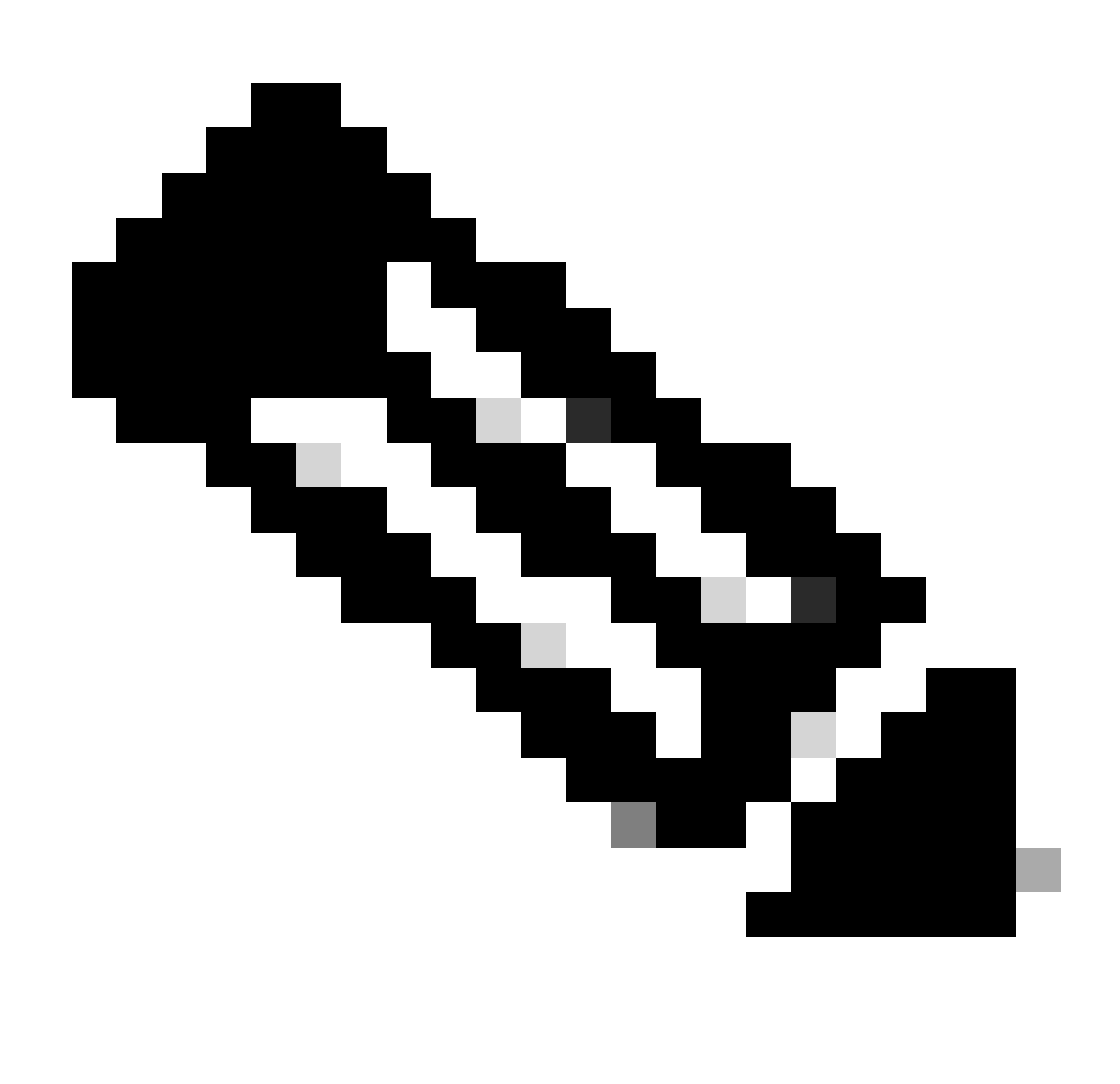

Nota: Cada flujo de tráfico se distingue por un color diferente; el flujo del cliente al SWA es de un color y el flujo del SWA al servidor web es de otro.

|                                              | 192.16 | 8110                                                                     | 10 201                                                                   | 189 180 |                                            |
|----------------------------------------------|--------|--------------------------------------------------------------------------|--------------------------------------------------------------------------|---------|--------------------------------------------|
| Time                                         | 152.10 | 93.184                                                                   | .216.34                                                                  | 103.100 | Comment                                    |
| 2023-12-11 19:13:47.(3724062560 nanoseconds) | 54468  | 54468 → 80 [SYN] Seq=0 Win=64240 Len=0 MSS=1460 WS=256 SACK_PERM         | - 80                                                                     |         | TCP: 54468 → 80 [SYN] Seq=0 Win=64240 Le   |
| 2023-12-11 19:13:47.(2609461168 nanoseconds) |        | 80                                                                       | 65132 → 80 [SYN] Seq=0 Win=12288 Len=0 MSS=1460 WS=64 SACK_PERM TSva     | 65132   | TCP: 65132 + 80 [SYN] Seq=0 Win=12288 Le   |
| 2023-12-11 19:13:47.(2731486336 nanoseconds) |        | 80                                                                       | 80 + 65132 [SYN, ACK] Seq=0 Ack=1 Win=65535 Len=0 MSS=1460 WS=64 SACK    | 65132   | TCP: 80 + 65132 [SYN, ACK] Seq=0 Ack=1 Wi  |
| 2023-12-11 19:13:47.(2850008272 nanoseconds) |        | 80                                                                       | 65132 → 80 [ACK] Seq=1 Ack=1 Win=13184 Len=0 TSval=1559577035 TSecr=687  | 66132   | TCP: 65132 → 80 [ACK] Seq=1 Ack=1 Win=131  |
| 2023-12-11 19:13:47.(3073815856 nanoseconds) |        | 80                                                                       | GET / HTTP/I.1                                                           | 65132   | HTTP: GET / HTTP/1.1                       |
| 2023-12-11 19:13:47.(1184516816 nanoseconds) |        | 80                                                                       | 80 → 65132 [ACK] Seq=1 Ack=178 Win=66368 Len=0 TSval=6873333 TSecr=155.  | 65132   | TCP: 80 → 65132 [ACK] Seq=1 Ack=178 Win=6  |
| 2023-12-11 19:13:47.(2091678720 nanoseconds) |        | 80                                                                       | 80 + 65132 [ACK] Seq=1 Ack=178 Win=66368 Len=1448 TSval=6873463 TSecre   | 65132   | TCP: 80 → 65132 [ACK] Seq=1 Ack=178 Win=6  |
| 2023-12-11 19:13:47.637333                   |        | 80                                                                       | 65132 → 80 [ACK] Seq=178 Ack=1449 Win=11776 Len=0 TSval=1559577165 TSec  | 65132   | TCP: 65132 + 80 [ACK] Seq=178 Ack=1449 Wi  |
| 2023-12-11 19:13:47.(2762720128 nanoseconds) |        | 80                                                                       | HTTP/1.1 200 OK (text/html)                                              | 65132   | HTTP: HTTP/1.1 200 OK (text/html)          |
| 2023-12-11 19:13:47.(2499798432 nanoseconds) |        | 80                                                                       | 65132 → 80 [ACK] Seq=178 Ack=1732 Win=11520 Len=0 TSval=1559577165 TSec  | 65132   | TCP: 65132 → 80 [ACK] Seq=178 Ack=1732 Wi  |
| 2023-12-11 19:13:47.(2435855520 nanoseconds) | 54468  | 80 → 54468 [SYN, ACK] Seq=0 Ack=1 Win=65535 Len=0 MSS=1460 WS=64 SAC     | 80                                                                       |         | TCP: 80 + 54468 [SYN, ACK] Seq=0 Ack=1 Wi  |
| 2023-12-11 19:13:47.(2671617136 nanoseconds) | 54468  | 54468 → 80 [ACK] Seq=1 Ack=1 Win=262656 Len=0                            | 80                                                                       |         | TCP: 54468 -> 80 [ACK] Seq=1 Ack=1 Win=26  |
| 2023-12-11 19:13:47.(3889843680 nanoseconds) | 54468  | GET / HTTP/1.1                                                           | 80                                                                       |         | HTTP: GET / HTTP/1.1                       |
| 2023-12-11 19:13:47.624692                   | 54468  | 80 → 54468 [ACK] Seq=1 Ack=75 Win=65472 Len=0                            | 80                                                                       |         | TCP: 80 + 54468 [ACK] Seq=1 Ack=75 Win=6   |
| 2023-12-11 19:13:47.(2856456944 nanoseconds) | 54468  | 80 → 54468 [ACK] Seq=1 Ack=75 Win=65472 Len=1460 [TCP segment of a reass | - 80                                                                     |         | TCP: 80 → 54468 [ACK] Seq=1 Ack=75 Win=6   |
| 2023-12-11 19:13:47.(2375499152 nanoseconds) | 54468  | HTTP/1.1 200 OK (text/html)                                              | 80                                                                       |         | HTTP: HTTP/1.1 200 OK (text/html)          |
| 2023-12-11 19:13:47.266907                   | 54468  | 54468 + 80 [ACK] Seq=75 Ack=1788 Win=262656 Len=0                        | 80                                                                       |         | TCP: 54468 + 80 [ACK] Seq=75 Ack=1788 Wi   |
| 2023-12-11 19:13:47.(3539423648 nanoseconds) | 54468  | 54468 → 80 [FIN, ACK] Seq=75 Ack=1788 Win=262656 Len=0                   | 80                                                                       |         | TCP: 54468 → 80 [FIN, ACK] Seq=75 Ack=178  |
| 2023-12-11 19:13:47.(2666658848 nanoseconds) | 54468  | 80 -> 54468 [ACK] Seq=1788 Ack=76 Win=65472 Len=0                        | 80                                                                       |         | TCP: 80 + 54468 [ACK] Seq=1788 Ack=76 Wi   |
| 2023-12-11 19:13:47.(1118225184 nanoseconds) | 54468  | 80 → 54468 [FIN, ACK] Seq=1788 Ack=76 Win=65472 Len=0                    | 80                                                                       |         | TCP: 80 → 54468 [FIN, ACK] Seq=1788 Ack=7  |
| 2023-12-11 19:13:47.(1684656736 nanoseconds) | 54468  | 54468 -> 80 [ACK] Seg=76 Ack=1789 Win=262656 Len=0                       | 80                                                                       |         | TCP: 54468 → 80 [ACK] Seq=76 Ack=1789 Wi   |
| 2023-12-11 19:14:12.(2704885296 nanoseconds) |        | 80                                                                       | 65132 → 80 [FIN, ACK] Seq=178 Ack=1732 Win=13184 Len=0 TSval=1559602015  | 65132   | TCP: 65132 + 80 [FIN, ACK] Seq=178 Ack=173 |
| 2023-12-11 19:14:12.236807                   |        | 80                                                                       | 80 + 65132 [ACK] Seq=1732 Ack=179 Win=66368 Len=0 TSval=6898313 TSecr=.  | 65132   | TCP: 80 → 65132 [ACK] Seq=1732 Ack=179 Wi  |
| 2023-12-11 19:14:12.(2159708160 nanoseconds) |        | 80                                                                       | 80 + 65132 [FIN, ACK] Seq=1732 Ack=179 Win=66368 Len=0 TSval=6898313 TS. | 65132   | TCP: 80 + 65132 [FIN, ACK] Seq=1732 Ack=17 |
| 2023-12-11 19:14:12.(2183033184 nanoseconds) |        | 80                                                                       | 65132 + 80 [ACK] Seq=179 Ack=1733 Win=13120 Len=0 TSval=1559602015 TSec  | 65132   | TCP: 65132 → 80 [ACK] Seq=179 Ack=1733 Wi_ |
|                                              |        |                                                                          |                                                                          |         |                                            |
|                                              |        |                                                                          |                                                                          |         |                                            |

A continuación se muestra un ejemplo de Registros de accesorios:

```
1702318427.181 124 192.168.1.10 TCP_MISS/200 1787 GET http://www.example.com/ - DIRECT/www.example.com
```

#### Tráfico Con Datos Almacenados En Caché

Esto representa el flujo completo de tráfico del cliente al SWA, cuando los datos están en la caché SWA.

| r 1 | 9 2023-12-11 | 19:19:49. | (111544768_ | 10.201.189.180 | Cisco_76:fb:16 | 93.184.216.34  | Cisco_56:5f:44 | TCP  | 74   | 1 13586 - 80 [SYN] Seq=0 Win=12288 Len=0 MSS=1460 WS=64 SACK_PERM TSval=3178050246 TSecr=0        |
|-----|--------------|-----------|-------------|----------------|----------------|----------------|----------------|------|------|---------------------------------------------------------------------------------------------------|
| 1   | 1 2023-12-11 | 19:19:49. | (259539926_ | 192.168.1.10   | Cisco_c9:c0:7f | 93.184.216.34  | Cisco_76:fb:15 | TCP  | 66   | 2 54487 → 80 [SYN] Seq=0 Win=64240 Len=0 MSS=1460 WS=256 SACK_PERM                                |
| 1   | 2 2023-12-11 | 19:19:49. | (254858128_ | 93.184.216.34  | Cisco_76:fb:15 | 192.168.1.10   | Cisco_c9:c0:7f | TCP  | 66   | 2 80 → 54487 [SYN, ACK] Seq=0 Ack=1 Win=65535 Len=0 MSS=1460 WS=64 SACK_PERM                      |
| 1   | 3 2023-12-11 | 19:19:49. | (272497027_ | 192.168.1.10   | Cisco_c9:c0:7f | 93.184.216.34  | Cisco_76:fb:15 | TCP  | 60   | 2 54487 → 80 [ACK] Seq=1 Ack=1 Win=262656 Len=0                                                   |
| 1   | 4 2023-12-11 | 19:19:49. | (178847280_ | 192.168.1.10   | Cisco_c9:c0:7f | 93.184.216.34  | Cisco_76:fb:15 | HTTP | 128  | 2 GET / HTTP/1.1                                                                                  |
| 1   | 5 2023-12-11 | 19:19:49. | (104967324_ | 93.184.216.34  | Cisco_76:fb:15 | 192.168.1.10   | Cisco_c9:c0:7f | TCP  | 54   | 2 80 - 54487 [ACK] Seq=1 Ack=75 Win=65472 Len=0                                                   |
| 1   | 5 2023-12-11 | 19:19:49. | 656205      | 93.184.216.34  | Cisco_76:fb:15 | 192.168.1.10   | Cisco_c9:c0:7f | TCP  | 1514 | 2 80 → 54487 [ACK] Seq=1 Ack=75 Win=65472 Len=1460 [TCP segment of a reassembled PDU]             |
| 1   | 7 2023-12-11 | 19:19:49. | (425926200_ | 93.184.216.34  | Cisco_76:fb:15 | 192.168.1.10   | Cisco_c9:c0:7f | HTTP | 381  | 2 HTTP/1.1 200 OK (text/html)                                                                     |
| 1   | 8 2023-12-11 | 19:19:49. | (270830524_ | 192.168.1.10   | Cisco_c9:c0:7f | 93.184.216.34  | Cisco_76:fb:15 | TCP  | 60   | 2 54487 → 80 [ACK] Seq=75 Ack=1788 Win=262656 Len=0                                               |
| 1   | 9 2023-12-11 | 19:19:49. | (391010345_ | 192.168.1.10   | Cisco_c9:c0:7f | 93.184.216.34  | Cisco_76:fb:15 | TCP  | 60   | 2 54487 - 80 [FIN, ACK] Seq=75 Ack=1788 Win=262656 Len=0                                          |
| 2   | 2023-12-11   | 19:19:49. | (394258659  | 93.184.216.34  | Cisco_76:fb:15 | 192.168.1.10   | Cisco_c9:c0:7f | TCP  | 54   | 2 80 → 54487 [ACK] Seq=1788 Ack=76 Win=65472 Len=0                                                |
| 2   | 2023-12-11   | 19:19:49. | 910090      | 93.184.216.34  | Cisco_76:fb:15 | 192.168.1.10   | Cisco_c9:c0:7f | TCP  | 54   | 2 80 → 54487 [FIN, ACK] Seg=1788 Ack=76 Win=65472 Len=0                                           |
| 2   | 2 2023-12-11 | 19:19:49. | (179847875_ | 192.168.1.10   | Cisco_c9:c0:7f | 93.184.216.34  | Cisco_76:fb:15 | TCP  | 68   | 2 54487 → 80 [ACK] Seq=76 Ack=1789 Win=262656 Len=0                                               |
| 2   | 3 2023-12-11 | 19:19:49. | (372291046  | 93.184.216.34  | Cisco_56:5f:44 | 10.201.189.180 | Cisco_76:fb:16 | TCP  | 74   | 1 80 → 13586 [SYN, ACK] Seq=0 Ack=1 Win=65535 Len=0 MSS=1460 WS=64 SACK_PERM TSval=4080954250 TSe |
| 2   | 4 2023-12-11 | 19:19:49. | (309178142_ | 10.201.189.180 | Cisco_76:fb:16 | 93.184.216.34  | Cisco_56:5f:44 | TCP  | 66   | 1 13586 - 80 [ACK] Seq=1 Ack=1 Win=13184 Len=0 TSval=3178050246 TSecr=4080954250                  |
| + 2 | 5 2023-12-11 | 19:19:49. | (226286489  | 10.201.189.180 | Cisco_76:fb:16 | 93.184.216.34  | Cisco_56:5f:44 | HTTP | 293  | 1 GET / HTTP/1.1                                                                                  |
| 2   | 5 2023-12-11 | 19:19:49. | (207193169_ | 93.184.216.34  | Cisco_56:5f:44 | 10.201.189.180 | Cisco_76:fb:16 | TCP  | 66   | 1 80 → 13586 [ACK] Seq=1 Ack=228 Win=66368 Len=0 TSval=4080954250 TSecr=3178050246                |
| - 2 | 7 2023-12-11 | 19:19:49. | (229948883  | 93.184.216.34  | Cisco_56:5f:44 | 10.201.189.180 | Cisco_76:fb:16 | HTTP | 489  | 1 HTTP/1.1 384 Not Modified                                                                       |
| 2   | 8 2023-12-11 | 19:19:49. | (336640662_ | 10.201.189.180 | Cisco_76:fb:16 | 93.184.216.34  | Cisco_56:5f:44 | TCP  | 66   | 1 13586 → 80 [ACK] Seq=228 Ack=424 Win=12800 Len=0 TSval=3178050356 TSecr=4080954361              |
| 2   | 2023-12-11   | 19:19:49. | 352537      | 10.201.189.180 | Cisco_76:fb:16 | 93.184.216.34  | Cisco_56:5f:44 | TCP  | 66   | 1 13586 → 80 [FIN, ACK] Seq=228 Ack=424 Win=13184 Len=0 TSval=3178050356 TSecr=4080954361         |
| 3   | 8 2023-12-11 | 19:19:49. | (194154916  | 93.184.216.34  | Cisco_56:5f:44 | 10.201.189.180 | Cisco_76:fb:16 | TCP  | 66   | 1 80 → 13586 [ACK] Seq=424 Ack=229 Win=66368 Len=0 TSval=4080954361 TSecr=3178050356              |
|     |              |           |             |                |                |                |                |      |      |                                                                                                   |
| 3   | 1 2023-12-11 | 19:19:49. | (349158924_ | 93.184.216.34  | Cisco_56:5f:44 | 10.201.189.180 | Cisco_76:fb:16 | TCP  | 66   | 1 80 → 13586 [FIN, ACK] Seq=424 Ack=229 Win=66368 Len=0 TSval=4080954361 TSecr=3178050356         |

Imagen en caché - Tráfico total - HTTP - Transparente - Sin autenticación

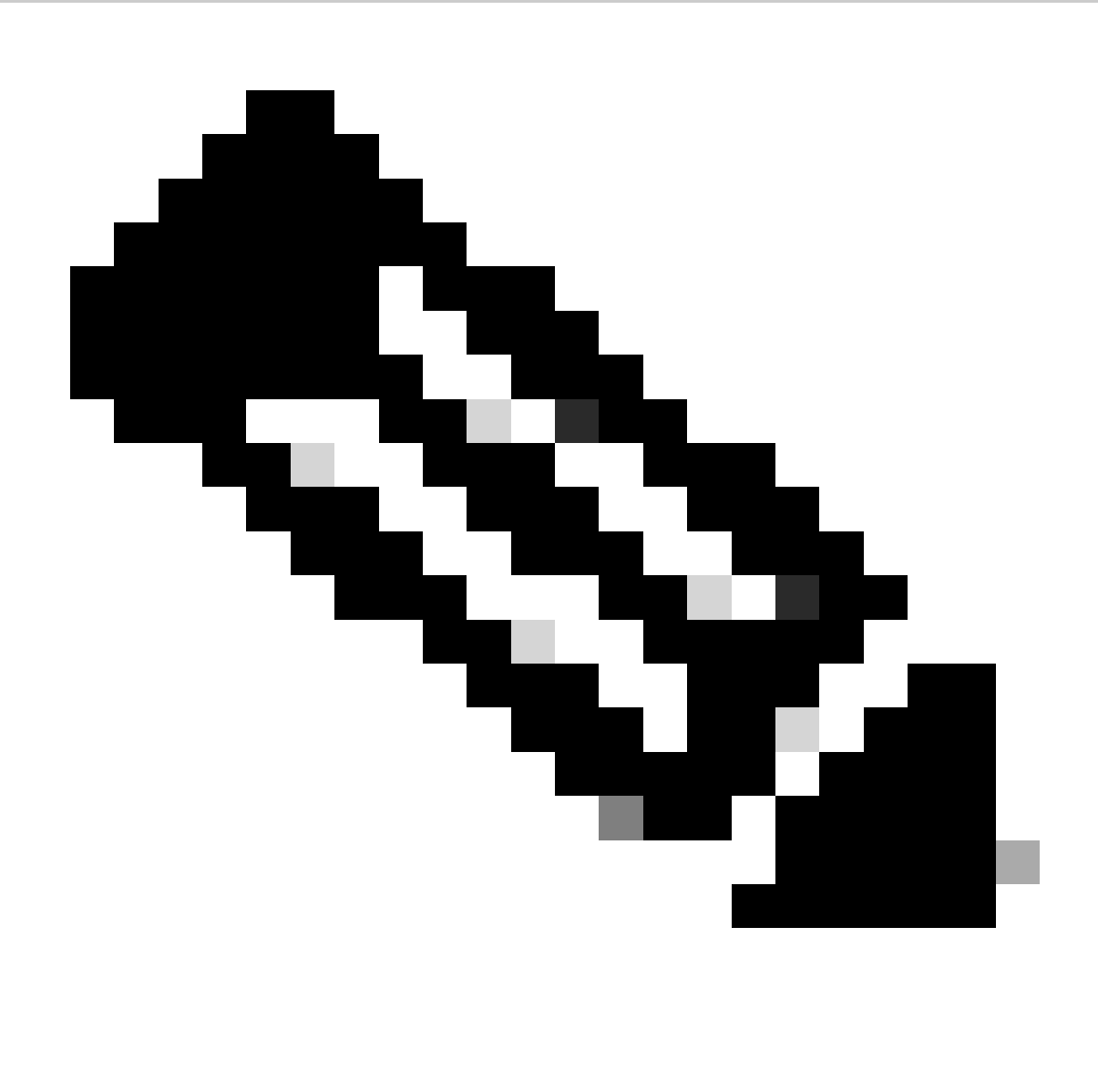

Nota: Como puede ver, el servidor Web devuelve la respuesta HTTP 304: Cache not Modified (Caché no modificada). (en este ejemplo, Paquete número 27)

A continuación se muestra un ejemplo de la respuesta HTTP 304

Frame 27: 489 bytes on wire (3912 bits), 489 bytes captured (3912 bits) > Ethernet II, Src: Cisco\_56:5f:44 (68:bd:ab:56:5f:44), Dst: Cisco\_76:fb:16 (70:70:8b:76:fb:16) > Internet Protocol Version 4, Src: 93.184.216.34, Dst: 10.201.189.180 Transmission Control Protocol, Src Port: 80, Dst Port: 13586, Seq: 1, Ack: 228, Len: 423 Hypertext Transfer Protocol HTTP/1.1 304 Not Modified\r\n Accept-Ranges: bytes\r\n Cache-Control: max-age=604800\r\n Date: Mon, 11 Dec 2023 18:22:17 GMT\r\n Etag: "3147526947"\r\n Expires: Mon, 18 Dec 2023 18:22:17 GMT\r\n Server: ECS (dce/26C6)\r\n Vary: Accept-Encoding\r\n X-Cache: HIT\r\n Last-Modified: Thu, 17 Oct 2019 07:18:26 GMT\r\n Age: 492653\r\n Via: 1.1 rtp1-lab-wsa-1.cisco.com:80 (Cisco-WSA/X), 1.1 proxy.rcdn.local:80 (Cisco-WSA/12.5.5-004)\r\n Connection: keep-alive\r\n \r\n [HTTP response 1/1] [Time since request: 0.036615136 seconds] [Request in frame: 25] [Request URI: http://example.com/]

Imagen en caché - Respuesta HTTP 304 - HTTP - Transparente - Sin autenticación

#### A continuación se muestra un ejemplo de Registros de accesorios:

1702318789.560 105 192.168.1.10 TCP\_REFRESH\_HIT/200 1787 GET http://www.example.com/ - DIRECT/www.examp

#### Tráfico de HTTP en implementación transparente sin autenticación

Cliente y SWA

El tráfico de red transpira entre la dirección IP del cliente y la dirección IP del servidor web.

El tráfico del cliente está destinado al puerto TCP 443 (no al puerto Proxy)

- Protocolo de enlace TCP.
- TLS Handshake Client Hello Server Hello Intercambio de claves de servidor Intercambio de claves de cliente
- Transferencia de datos
- Terminación de la conexión TCP (protocolo de enlace de 4 vías)

| No. | Time                              | Source        | src MAC        | Destination   | dst MAC           | Protocol | Lengt stre | eam | Info                                                                        |
|-----|-----------------------------------|---------------|----------------|---------------|-------------------|----------|------------|-----|-----------------------------------------------------------------------------|
| 243 | 3 2023-12-11 19:36:24.(416304924_ | 192.168.1.10  | Cisco_c9:c0:7f | 93.184.216.34 | Cisco_76:fb:15    | TCP      | 66         | 14  | 54515 → 443 [SYN] Seq=0 Win=64240 Len=0 MSS=1460 WS=256 SACK_PERM           |
| 24  | 2023-12-11 19:36:24.(107989635    | 93.184.216.34 | Cisco_76:fb:15 | 192.168.1.10  | Cisco_c9:c0:7f    | TCP      | 66         | 14  | 443 → 54515 [SYN, ACK] Seq=0 Ack=1 Win=65535 Len=0 MSS=1460 WS=64 SACK_PERM |
| 24  | 2023-12-11 19:36:24.(139334096_   | 192.168.1.10  | Cisco_c9:c0:7f | 93.184.216.34 | Cisco_76:fb:15    | TCP      | 60         | 14  | 54515 → 443 [ACK] Seq=1 Ack=1 Win=262656 Len=0                              |
| 24  | 2023-12-11 19:36:24. (307154096_  | 192.168.1.10  | Cisco_c9:c0:7f | 93.184.216.34 | Cisco_76:fb:15    | TLSv1_   | 242        | 14  | Client Hello (SNI=example.com)                                              |
| 24  | 2023-12-11 19:36:24. (366528476_  | 93.184.216.34 | Cisco_76:fb:15 | 192.168.1.10  | Cisco_c9:c0:7f    | TCP      | 54         | 14  | 443 → 54515 [ACK] Seq=1 Ack=189 Win=65408 Len=0                             |
| 25  | 2023-12-11 19:36:24.(251614876_   | 93.184.216.34 | Cisco_76:fb:15 | 192.168.1.10  | Cisco_c9:c0:7f    | TLSv1_   | 1514       | 14  | Server Hello                                                                |
| 25  | 2023-12-11 19:36:24.(195519830_   | 93.184.216.34 | Cisco_76:fb:15 | 192.168.1.10  | Cisco_c9:c0:7f    | TLSv1_   | 1043       | 14  | Certificate, Server Key Exchange, Server Hello Done                         |
| 25  | 2023-12-11 19:36:24. (186747024_  | 192.168.1.10  | Cisco_c9:c0:7f | 93.184.216.34 | Cisco_76:fb:15    | TCP      | 60         | 14  | 54515 → 443 [ACK] Seq=189 Ack=2450 Win=262656 Len=0                         |
| 25  | 2023-12-11 19:36:24.(193961315_   | 192.168.1.10  | Cisco_c9:c0:7f | 93.184.216.34 | Cisco_76:fb:15    | TLSv1_   | 147        | 14  | Client Key Exchange, Change Cipher Spec, Encrypted Handshake Message        |
| 26  | 2023-12-11 19:36:24.(250163651_   | 93.184.216.34 | Cisco_76:fb:15 | 192.168.1.10  | Cisco_c9:c0:7f    | TCP      | 54         | 14  | 443 → 54515 [ACK] Seq=2450 Ack=282 Win=65344 Len=0                          |
| 26  | 2023-12-11 19:36:24. (299229398_  | 93.184.216.34 | Cisco_76:fb:15 | 192.168.1.10  | Cisco_c9:c0:7f    | TLSv1_   | 105        | 14  | Change Cipher Spec, Encrypted Handshake Message                             |
| 263 | 2023-12-11 19:36:24. (215995475_  | 192.168.1.10  | Cisco_c9:c0:7f | 93.184.216.34 | Cisco_76:fb:15    | TLSv1_   | 157        | 14  | Application Data                                                            |
| 26  | 2023-12-11 19:36:24.(290152051_   | 93.184.216.34 | Cisco_76:fb:15 | 192.168.1.10  | Cisco_c9:c0:7f    | TCP      | 54         | 14  | 443 → 54515 [ACK] Seq=2501 Ack=385 Win=65280 Len=0                          |
| 264 | 2023-12-11 19:36:25.529330        | 93.184.216.34 | Cisco_76:fb:15 | 192.168.1.10  | Cisco_c9:c0:7f    | TLSv1_   | 100        | 14  | Application Data                                                            |
| 26  | 2023-12-11 19:36:25.994499        | 93.184.216.34 | Cisco_76:fb:15 | 192.168.1.10  | Cisco_c9:c0:7f    | TLSv1_   | 1514       | 14  | Application Data                                                            |
| 26  | 2023-12-11 19:36:25.(413207139_   | 192.168.1.10  | Cisco_c9:c0:7f | 93.184.216.34 | Cisco_76:fb:15    | TCP      | 60         | 14  | 54515 → 443 [ACK] Seq=385 Ack=4007 Win=262656 Len=0                         |
| 26  | 2023-12-11 19:36:25.(201453091_   | 93.184.216.34 | Cisco_76:fb:15 | 192.168.1.10  | Cisco_c9:c0:7f    | TLSv1_   | 311        | 14  | Application Data                                                            |
| 26  | 2023-12-11 19:36:25.(181582608_   | 192.168.1.10  | Cisco_c9:c0:7f | 93.184.216.34 | Cisco_76:fb:15    | TLSv1_   | 85         | 14  | Encrypted Alert                                                             |
| 26  | 2023-12-11 19:36:25.(404992054_   | 93.184.216.34 | Cisco_76:fb:15 | 192.168.1.10  | Cisco_c9:c0:7f    | TCP      | 54         | 14  | 443 → 54515 [ACK] Seg=4264 Ack=416 Win=65280 Len=0                          |
| 270 | 2023-12-11 19:36:25. (106927132_  | 192.168.1.10  | Cisco_c9:c0:7f | 93.184.216.34 | Cisco_76:fb:15    | TCP      | 60         | 14  | 54515 - 443 [FIN, ACK] Seq=416 Ack=4264 Win=262400 Len=0                    |
| 27  | 2023-12-11 19:36:25.(370433091_   | 93.184.216.34 | Cisco_76:fb:15 | 192.168.1.10  | Cisco_c9:c0:7f    | TCP      | 54         | 14  | 443 → 54515 [ACK] Seg=4264 Ack=417 Win=65280 Len=0                          |
| 273 | 2023-12-11 19:36:25. (342494763_  | 93.184.216.34 | Cisco_76:fb:15 | 192.168.1.10  | Cisco_c9:c0:7f    | TCP      | 54         | 14  | 443 → 54515 [FIN, ACK] Seg=4264 Ack=417 Win=65280 Len=0                     |
| 27  | 2022 12 11 10-26-26 204240        | 102 160 1 10  | Cicco c0.c0.74 | 03 104 316 34 | Cierce 76. db. 15 | TCD      | 6.0        |     | 54515 442 (ACK) Con-417 Ack-4255 Min-262400 Lon-0                           |

Imagen- Cliente a Proxy - HTTPs - Transparente - Sin autenticación

Aquí hay detalles del saludo del cliente del cliente al SWA, como puede ver en la indicación del nombre del servidor (SNI), se puede ver la URL del servidor web que en este ejemplo, es www.example.com .

| > Frame 247: 242 bytes on wire (1936 bits), 242 bytes captured (1936 bits)                                 |                                                                       |
|----------------------------------------------------------------------------------------------------|-----------------------------------------------------------------------|
| > Ethernet II, Src: Cisco_c9:c0:7f (74:88:bb:c9:c0:7f), Dst: Cisco_76:fb:15 (70:70:8b:76:fb:15)            |                                                                       |
| > Internet Protocol Version 4, Src: 192.168.1.10, Dst: 93.184.216.34                                       |                                                                       |
| > Transmission Control Protocol, Src Port: 54515, Dst Port: 443, Seq: 1, Ack: 1, Len: 188                  |                                                                       |
| <ul> <li>Transport Layer Security</li> </ul>                                                               |                                                                       |
| <ul> <li>TLSv1.2 Record Layer: Handshake Protocol: Client Hello</li> </ul>                                 |                                                                       |
| Content Type: Handshake (22)                                                                               |                                                                       |
| Version: TLS 1.2 (0x0303)                                                                                  |                                                                       |
| Length: 183                                                                                                |                                                                       |
| Handshake Protocol: Client Hello                                                                           |                                                                       |
| Handshake Type: Client Hello (1)                                                                           |                                                                       |
| Length: 179                                                                                                |                                                                       |
| Version: TLS 1.2 (0x0303)                                                                                  |                                                                       |
| > Random: 657756ab224a3f64600e99172a8d38f86b689c7eb4bb121bf54d8c96540a0f5d                                 |                                                                       |
| Session ID Length: 0                                                                                       |                                                                       |
| Cipher Suites Length: 42                                                                                   |                                                                       |
| > Cipher Suites (21 suites)                                                                                |                                                                       |
| Compression Methods Length: 1                                                                              |                                                                       |
| > Compression Methods (1 method)                                                                           |                                                                       |
| Extensions Length: 96                                                                                      |                                                                       |
| Extension: server_name (len=16) name=example.com                                                           |                                                                       |
| Type: server_name (0)                                                                                      |                                                                       |
| Length: 16                                                                                                 |                                                                       |
| Server Name Indication extension                                                                           |                                                                       |
| Server Name list length: 14                                                                                |                                                                       |
| Server Name Type: host_name (0)                                                                            |                                                                       |
| Server Name length: 11                                                                                     |                                                                       |
| Server Name: example.com                                                                                   |                                                                       |
| > Extension: supported_groups (ten=a)                                                                      |                                                                       |
| > Extension: ec_point_formats (ten=2)<br>= Extension: ec_point_formats (ten=2)                             |                                                                       |
| > Extension: sagnature_atgorithms (ten=20)                                                                 |                                                                       |
| Sectorsion: association layer protocol penotiation (len=11)                                                |                                                                       |
| > Extension: oppertended master server (lenge)                                                             |                                                                       |
| Extension: renegatiation info (len=1)                                                                      |                                                                       |
| [JA4: t12d2108b1 76e208dd3e22 2dae41c691ec]                                                                |                                                                       |
| [JA4 r: t12d2108h1 000a.002f.0035.003c.003d.009c.009d.009e.009f.c00a.c013.c014.c023.c024.c027.c028.c0      | b.c02c.c02f.c030 000a.000b.000d.0017.0023.ff01 0804.0805.0806.0401.0. |
| [JA3 Fullstring: 771.49196-49195-49200-49199-159-158-49188-49187-49192-49191-49162-49161-49172-49171-157-1 | 6-61-60-53-47-10.0-10-11-13-35-16-23-65281.29-23-24.0]                |
| [JA3: 74954a0c86284d0d6e1c4efefe92b521]                                                                    |                                                                       |
|                                                                                                    |                                                                       |

Imagen- Cliente Hello - Cliente a Proxy - Transparente - Sin autenticación

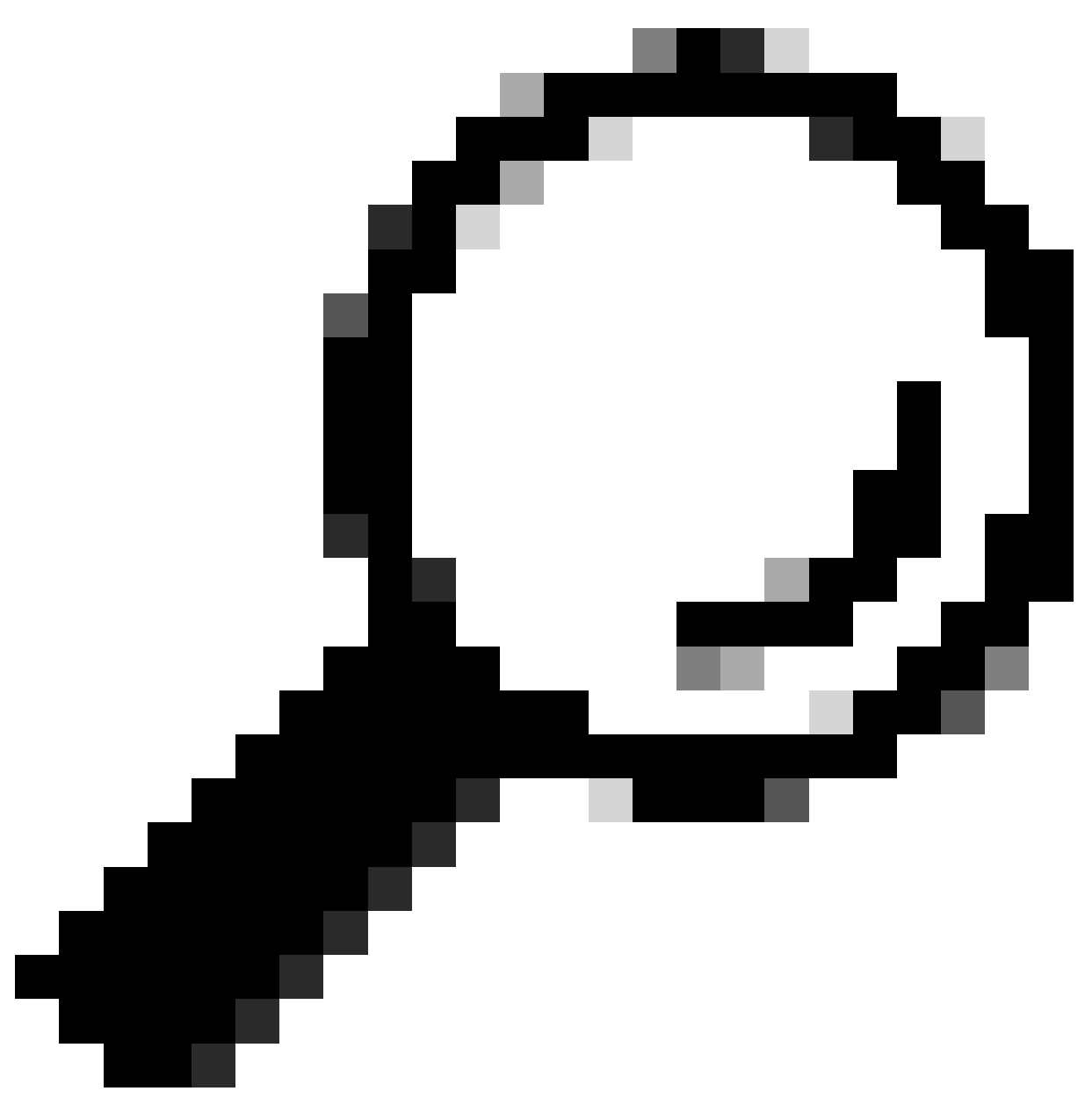

Consejo: Puede utilizar este filtro en Wireshark para buscar URL/SNI: tls.handshake.extensions\_server\_name == "www.example.com"

A continuación se muestra un ejemplo de Intercambio de claves de servidor

| Frame 257: 1043 bytes on wire (8344 bits), 1043 bytes captured (8344 bits)                                                                                                    |
|----------------------------------------------------------------------------------------------------|
| Ethernet II, Src: Cisco_76:fb:15 (70:70:8b:76:fb:15), Dst: Cisco_c9:c0:7f (74:88:bb:c9:c0:7f)                                                                                  |
| > Internet Protocol Version 4, Src: 93.184.216.34, Dst: 192.168.1.10                                                                                                    |
| > Transmission Control Protocol, Src Port: 443, Dst Port: 54515, Seq: 1461, Ack: 189, Len: 989                                                                                 |
| [2 Reassembled TCP Segments (2054 bytes): #256(1379), #257(675)]                                                                                                    |
| <ul> <li>Transport Layer Security</li> </ul>                                                                                                    |
| V TLSv1.2 Record Layer: Handshake Protocol: Certificate                                                                                                    |
| Content Type: Handshake (22)                                                                                                    |
| Version: TLS 1.2 (0x0303)                                                                                                    |
| Length: 2049                                                                                                    |
| Handshake Protocol: Certificate                                                                                                    |
| Handshake Type: Certificate (11)                                                                                                    |
| Length: 2045                                                                                                    |
| Certificates Length: 2042                                                                                                    |
| Certificates (2042 bytes)                                                                                                    |
| Certificate Length: 1098                                                                                                    |
| Certificate [truncated]: 308204463082032ea00302010202140440907379f2aad73d32683b716d2a7ddf2b8e2a300d06092a864886f70d01010b65003040310b30090603550406130255533110300e060355040.  |
| signedCertificate                                                                                                    |
| version: v3 (2)                                                                                                    |
| serialNumber: 0x0440907379f2aad73d32683b716d2a7ddf2b8e2a                                                                                                    |
| > signature (sha256WithRSAEncryption)                                                                                                    |
| ✓ issuer: rdnSequence (0)                                                                                                    |
| v rdnSequence: 4 items (id-at-commonName=CISCOCALo,id-at-organizationalUnitName=IT,id-at-organizationName=wsatest,id-at-countryName=US)                                        |
| > RDNSequence item: 1 item (id-at-countryName=US)                                                                                                    |
| > RDNSequence item: 1 item (id-at-organizationName≕wsatest)                                                                                                    |
| > RDNSequence item: 1 item (id-at-organizationalUnitName=IT)                                                                                                    |
| > RDNSequence item: 1 item (id-at-commonName=CISCOCALo)                                                                                                    |
| > validity                                                                                                    |
| > subject: rdnSequence (0)                                                                                                    |
| > subjectPublicKeyInfo                                                                                                    |
| > extensions: 5 items                                                                                                    |
| > algorithmIdentifier (sha256WithRSAEncryption)                                                                                                    |
| Padding: 0                                                                                                    |
| encrypted [truncated]: 1db2a57a8bbf4def6b1845eace5a7a17f27704e61b102f13c20a696c076bf3e736283d6cffa6c1d9417865ba7f4d4663bd3677423996e23db7f25d232eaa3110a24e72871d8cf2111d3     |
| Certificate Length: 938                                                                                                    |
| > Certificate [truncated]: 308203a63082028ea003020102020900a447d8363a186f2f300d06092a864886f70d01010b05003040310b30090603550406130255533110300e060355040a130777736174657374310 |
| <ul> <li>Transport Layer Security</li> </ul>                                                                                                    |
| > TLSv1.2 Record Layer: Handshake Protocol: Server Key Exchange                                                                                                    |
| > TLSv1.2 Record Laver: Handshake Protocol: Server Hello Done                                                                                                    |

Imagen- Intercambio de claves de servidor - Cliente a proxy - Transparente - Sin autenticación

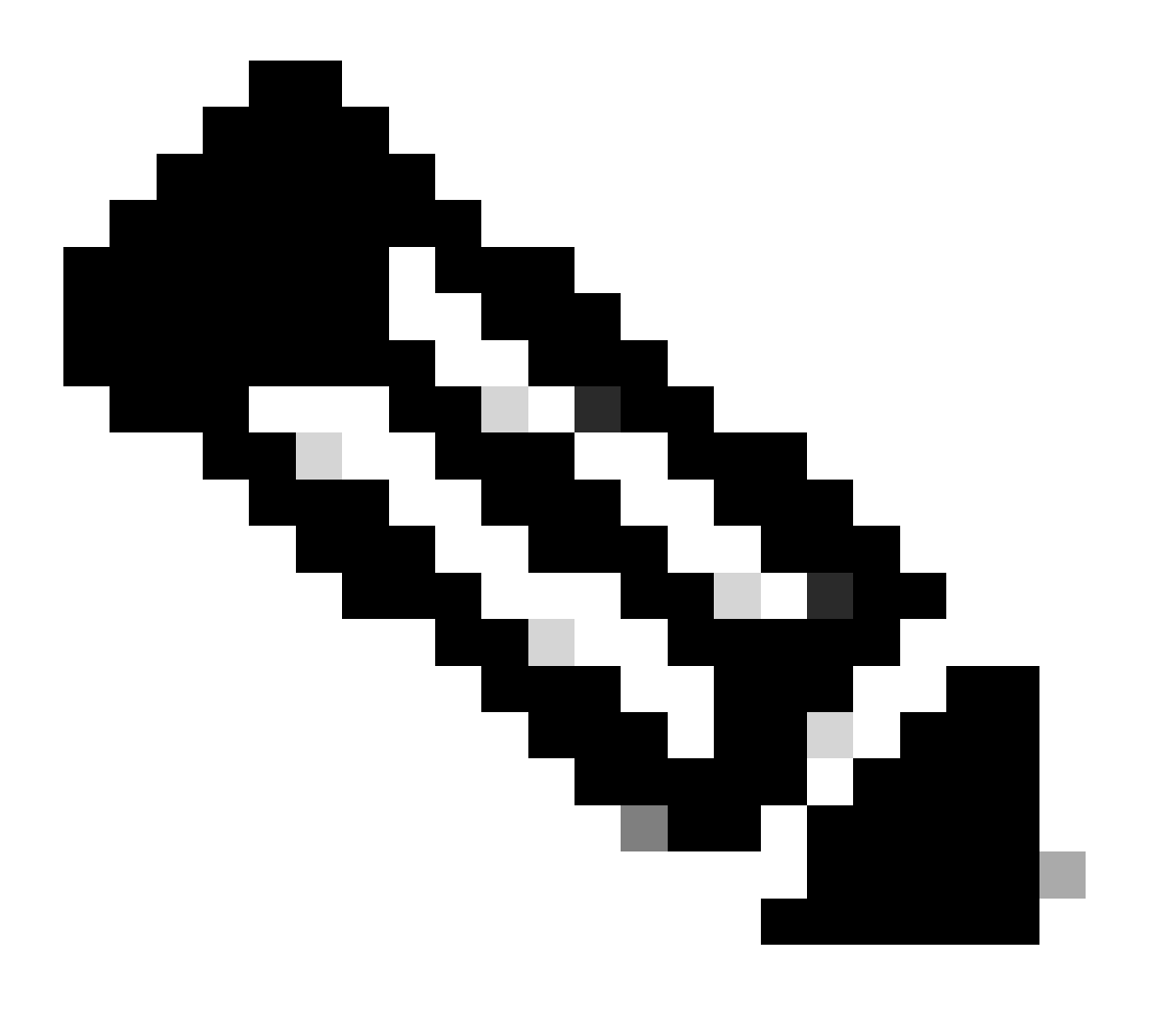

Nota: Como puede ver, el certificado es el que se configuró en SWA como certificado de descifrado.

#### SWA y servidor web

El tráfico de red se produce entre la dirección IP del proxy y la dirección IP del servidor Web.

El tráfico de SWA está destinado al puerto TCP 443 (no al puerto de proxy)

- Protocolo de enlace TCP.
- TLS Handshake Client Hello Server Hello Intercambio de claves de servidor Intercambio de claves de cliente
- Transferencia de datos
- Terminación de la conexión TCP (protocolo de enlace de 4 vías)

| No | 1 I' | Time                            | Source         | src MAC        | Destination    | dst MAC        | Protocol | Lengt st | tream | Info         |        |                                                                             |
|----|------|---------------------------------|----------------|----------------|----------------|----------------|----------|----------|-------|--------------|--------|-----------------------------------------------------------------------------|
| -  | 278  | 2023-12-11 19:36:24.(251460652  | 10.201.189.180 | Cisco_76:fb:16 | 93.184.216.34  | Cisco_56:5f:44 | TCP      | 74       | 17    | 47868 → 443  | [SYN]  | Seq=0 Win=12288 Len=0 MSS=1460 WS=64 SACK_PERM TSval=1563255033 TSecr=0     |
|    | 279  | 2023-12-11 19:36:24.(128041753  | 93.184.216.34  | Cisco_56:5f:44 | 10.201.189.180 | Cisco_76:fb:16 | TCP      | 74       | 17    | 443 - 47868  | [SYN,  | ACK] Seq=0 Ack=1 Win=65535 Len=0 MSS=1460 WS=64 SACK_PERM TSval=3980365294  |
| Т  | 280  | 2023-12-11 19:36:24.(162744564  | 10.201.189.180 | Cisco_76:fb:16 | 93.184.216.34  | Cisco_56:5f:44 | TCP      | 66       | 17    | 47868 → 443  | [ACK]  | Seq=1 Ack=1 Win=13184 Len=0 TSval=1563255033 TSecr=3980365294               |
|    | 281  | 2023-12-11 19:36:24.(318198081  | 10.201.189.180 | Cisco_76:fb:16 | 93.184.216.34  | Cisco_56:5f:44 | TLSv1_   | 263      | 17    | Client Hello | (SNI:  | example.com)                                                                |
|    | 282  | 2023-12-11 19:36:24.(141189526  | 93.184.216.34  | Cisco_56:5f:44 | 10.201.189.180 | Cisco_76:fb:16 | TCP      | 66       | 17    | 443 - 47868  | [ACK]  | Seq=1 Ack=198 Win=65280 Len=0 TSval=3980365294 TSecr=1563255033             |
|    | 283  | 2023-12-11 19:36:24.(178552585  | 93.184.216.34  | Cisco_56:5f:44 | 10.201.189.180 | Cisco_76:fb:16 | TLSv1_   | 1514     | 17    | Server Hello |        |                                                                             |
|    | 284  | 2023-12-11 19:36:24.(177104873_ | 10.201.189.180 | Cisco_76:fb:16 | 93.184.216.34  | Cisco_56:5f:44 | TCP      | 66       | 17    | 47868 - 443  | [ACK]  | Seq=198 Ack=1449 Win=11776 Len=0 TSval=1563255183 TSecr=3980365444          |
|    | 285  | 2023-12-11 19:36:24.(304184451_ | 93.184.216.34  | Cisco_56:5f:44 | 10.201.189.180 | Cisco_76:fb:16 | TCP      | 1514     | 17    | 443 - 47868  | [ACK]  | Seq=1449 Ack=198 Win=65280 Len=1448 TSval=3980365444 TSecr=1563255033 [TCP  |
|    | 286  | 2023-12-11 19:36:24.(219603043  | 10.201.189.180 | Cisco_76:fb:16 | 93.184.216.34  | Cisco_56:5f:44 | TCP      | 66       | 17    | 47868 - 443  | [ACK]  | Seq=198 Ack=2897 Win=10368 Len=0 TSval=1563255193 TSecr=3980365444          |
|    | 287  | 2023-12-11 19:36:24.(314885904  | 93.184.216.34  | Cisco_56:5f:44 | 10.201.189.180 | Cisco_76:fb:16 | TLSv1    | 736      | 17    | Certificate, | Serve  | r Key Exchange, Server Hello Done                                           |
|    | 288  | 2023-12-11 19:36:24.(143459740_ | 10.201.189.180 | Cisco_76:fb:16 | 93.184.216.34  | Cisco_56:5f:44 | TCP      | 66       | 17    | 47868 - 443  | [ACK]  | Seq=198 Ack=3567 Win=9728 Len=0 TSval=1563255193 TSecr=3980365444           |
|    | 289  | 2023-12-11 19:36:24.(290848796  | 10.201.189.180 | Cisco_76:fb:16 | 93.184.216.34  | Cisco_56:5f:44 | TCP      | 66       | 17    | [TCP Window  | Update | 1 47868 → 443 [ACK] Seq=198 Ack=3567 Win=13184 Len=0 TSval=1563255193 TSecr |
|    | 290  | 2023-12-11 19:36:24. (240102608 | 10.201.189.180 | Cisco_76:fb:16 | 93.184.216.34  | Cisco_56:5f:44 | TLSv1_   | 192      | 17    | Client Key E | xchang | je, Change Cipher Spec, Encrypted Handshake Message                         |
|    | 291  | 2023-12-11 19:36:24.(188262182  | 93.184.216.34  | Cisco_56:5f:44 | 10.201.189.180 | Cisco_76:fb:16 | TCP      | 66       | 17    | 443 - 47868  | [ACK]  | Seq=3567 Ack=324 Win=65152 Len=0 TSval=3980365453 TSecr=1563255193          |
|    | 292  | 2023-12-11 19:36:24. (201537142 | 93.184.216.34  | Cisco_56:5f:44 | 10.201.189.180 | Cisco_76:fb:16 | TLSv1_   | 117      | 17    | Change Ciphe | r Spec | , Encrypted Handshake Message                                               |
|    | 293  | 2023-12-11 19:36:24.896857      | 10.201.189.180 | Cisco_76:fb:16 | 93.184.216.34  | Cisco_56:5f:44 | TCP      | 66       | 17    | 47868 - 443  | [ACK]  | Seq=324 Ack=3618 Win=13184 Len=0 TSval=1563255233 TSecr=3980365493          |
|    | 325  | 2023-12-11 19:36:25.(383257142  | 10.201.189.180 | Cisco_76:fb:16 | 93.184.216.34  | Cisco_56:5f:44 | TLSv1    | 111      | 17    | Application  | Data   |                                                                             |
|    | 326  | 2023-12-11 19:36:25.(162026084  | 93.184.216.34  | Cisco_56:5f:44 | 10.201.189.180 | Cisco_76:fb:16 | TCP      | 66       | 17    | 443 - 47868  | [ACK]  | Seq=3618 Ack=369 Win=65152 Len=0 TSval=3980365883 TSecr=1563255613          |
|    | 327  | 2023-12-11 19:36:25.(246545451_ | 10.201.189.180 | Cisco_76:fb:16 | 93.184.216.34  | Cisco_56:5f:44 | TLSv1_   | 285      | 17    | Application  | Data,  | Application Data                                                            |
|    | 328  | 2023-12-11 19:36:25. (271978718 | 93.184.216.34  | Cisco_56:5f:44 | 10.201.189.180 | Cisco_76:fb:16 | TCP      | 66       | 17    | 443 - 47868  | [ACK]  | Seq=3618 Ack=588 Win=64896 Len=0 TSval=3980365883 TSecr=1563255623          |
|    | 329  | 2023-12-11 19:36:25.(283437136  | 93.184.216.34  | Cisco_56:5f:44 | 10.201.189.180 | Cisco_76:fb:16 | TLSv1_   | 1514     | 17    | Application  | Data   |                                                                             |
|    | 330  | 2023-12-11 19:36:25.(244187280  | 10.201.189.180 | Cisco_76:fb:16 | 93.184.216.34  | Cisco_56:5f:44 | TCP      | 66       | 17    | 47868 - 443  | [ACK]  | Seq=588 Ack=5066 Win=11776 Len=0 TSval=1563255673 TSecr=3980365933          |
|    | 331  | 2023-12-11 19:36:25.(424898204_ | 93.184.216.34  | Cisco_56:5f:44 | 10.201.189.180 | Cisco_76:fb:16 | TLSv1_   | 267      | 17    | Application  | Data   |                                                                             |
|    | 332  | 2023-12-11 19:36:25.(107021532_ | 10.201.189.180 | Cisco_76:fb:16 | 93.184.216.34  | Cisco_56:5f:44 | TCP      | 66       | 17    | 47868 - 443  | [ACK]  | Seq=588 Ack=5267 Win=11584 Len=0 TSval=1563255673 TSecr=3980365933          |
|    | 333  | 2023-12-11 19:36:25.(145965305  | 10.201.189.180 | Cisco_76:fb:16 | 93.184.216.34  | Cisco_56:5f:44 | TLSv1_   | 97       | 17    | Encrypted Al | ert    |                                                                             |
|    | 334  | 2023-12-11 19:36:25.(351396604  | 10.201.189.180 | Cisco_76:fb:16 | 93.184.216.34  | Cisco_56:5f:44 | TCP      | 66       | 17    | 47868 - 443  | [FIN,  | ACK] Seq=619 Ack=5267 Win=12288 Len=0 TSval=1563255773 TSecr=3980365933     |
| Т  | 335  | 2023-12-11 19:36:25.(124463214  | 93.184.216.34  | Cisco_56:5f:44 | 10.201.189.180 | Cisco_76:fb:16 | TCP      | 66       | 17    | 443 - 47868  | [ACK]  | Seq=5267 Ack=619 Win=64896 Len=0 TSval=3980366034 TSecr=1563255773          |
|    | 336  | 2023-12-11 19:36:25.372950      | 93.184.216.34  | Cisco_56:5f:44 | 10.201.189.180 | Cisco_76:fb:16 | TCP      | 66       | 17    | 443 - 47868  | [ACK]  | Seq=5267 Ack=620 Win=64896 Len=0 TSval=3980366034 TSecr=1563255773          |
|    | 337  | 2023-12-11 19:36:25.(105516308  | 93.184.216.34  | Cisco_56:5f:44 | 10.201.189.180 | Cisco_76:fb:16 | TCP      | 66       | 17    | 443 - 47868  | [FIN,  | ACK] Seq=5267 Ack=620 Win=64896 Len=0 TSval=3980366034 TSecr=1563255773     |
|    | 220  | 2022-12-11 10:26:25 (422261704  | 18 281 100 108 | Circo 76:fb:16 | 02 104 216 24  | Circo SE-SF-44 | TCD      | 6.6      | 17    | 47060 442    | [ACK]  | Con=620 Ack=5260 Min=12200 Lon=0 TSus1=1562255772 TSocr=2000266024          |

Imagen- Proxy a Servidor Web - HTTPs - Transparente - Sin autenticación

A continuación se muestra un ejemplo de saludo de cliente de SWA a servidor web

| > Frame 247: 242 bytes on wire (1936 bits), 242 bytes captured (1936 bits)                                                                                                    |
|----------------------------------------------------------------------------------------------------|
| > Ethernet II, Src: Cisco_c9:c0:7f (74:88:bb:c9:c0:7f), Dst: Cisco_76:fb:15 (70:70:8b:76:fb:15)                                                                                   |
| > Internet Protocol Version 4, Src: 192.168.1.10, Dst: 93.184.216.34                                                                                                    |
| > Transmission Control Protocol, Src Port: 54515, Dst Port: 443, Seq: 1, Ack: 1, Len: 188                                                                                         |
| v Transport Layer Security                                                                                                    |
| TLSv1.2 Record Layer: Handshake Protocol: Client Hello                                                                                                    |
| Content Type: Handshake (22)                                                                                                    |
| Version: TLS 1.2 (0x0303)                                                                                                    |
| Length: 183                                                                                                    |
| V Handshake Protocol: Client Hello                                                                                                    |
| Handshake Type: Client Hello (1)                                                                                                    |
| Length: 179                                                                                                    |
| Version: TLS 1.2 (0x0303)                                                                                                    |
| > Random: 657756ab224a3f64600e99172a8d38f86b689c7eb4bb121bf54d8c96540a0f5d                                                                                                    |
| Session ID Length: 0                                                                                                    |
| Cipher Suites Length: 42                                                                                                    |
| > Cipher Suites (21 suites)                                                                                                    |
| Compression Methods Length: 1                                                                                                    |
| > Compression Methods (1 method)                                                                                                    |
| Extensions Length: 96                                                                                                    |
| Extension: server_name (len=16) name=example.com                                                                                                    |
| Type: server_name (0)                                                                                                    |
| Length: 16                                                                                                    |
| Server Name Indication extension                                                                                                    |
| Server Name list length: 14                                                                                                    |
| Server Name Type: host_name (0)                                                                                                    |
| Server Name length: 11                                                                                                    |
| Server Name: example.com                                                                                                    |
| > Extension: supported_groups (len=8)                                                                                                    |
| > Extension: ec_point_formats (len=2)                                                                                                    |
| > Extension: signature_algorithms (len=26)                                                                                                    |
| <pre>&gt; Extension: session_ticket (len=0)</pre>                                                                                                    |
| > Extension: application_layer_protocol_negotiation (len=11)                                                                                                    |
| > Extension: extended_master_secret (len=0)                                                                                                    |
| > Extension: renegotiation_info (len=1)                                                                                                    |
| [JA4: t12d2108h1_76e208dd3e22_2dae41c691ec]                                                                                                    |
| [JA4_r: t12d2108h1_000a,002f,0035,003c,003d,009c,009d,009e,009f,c009,c00a,c013,c014,c023,c024,c027,c028,c02b,c02c,c02f,c030_000a,000b,000d,0017,0023,ff01_0804,0805,0806,0401,050 |
| [JA3 Fullstring: 771,49196-49195-49200-49199-159-158-49188-49187-49192-49191-49162-49161-49172-49171-157-156-61-60-53-47-10,0-10-11-13-35-16-23-65281,29-23-24,0]                 |
| [JA3: 74954a0c86284d0d6e1c4efefe92b521]                                                                                                    |
|                                                                                                    |

Imagen- Cliente Hello - Proxy a servidor Web - Transparente - Sin autenticación

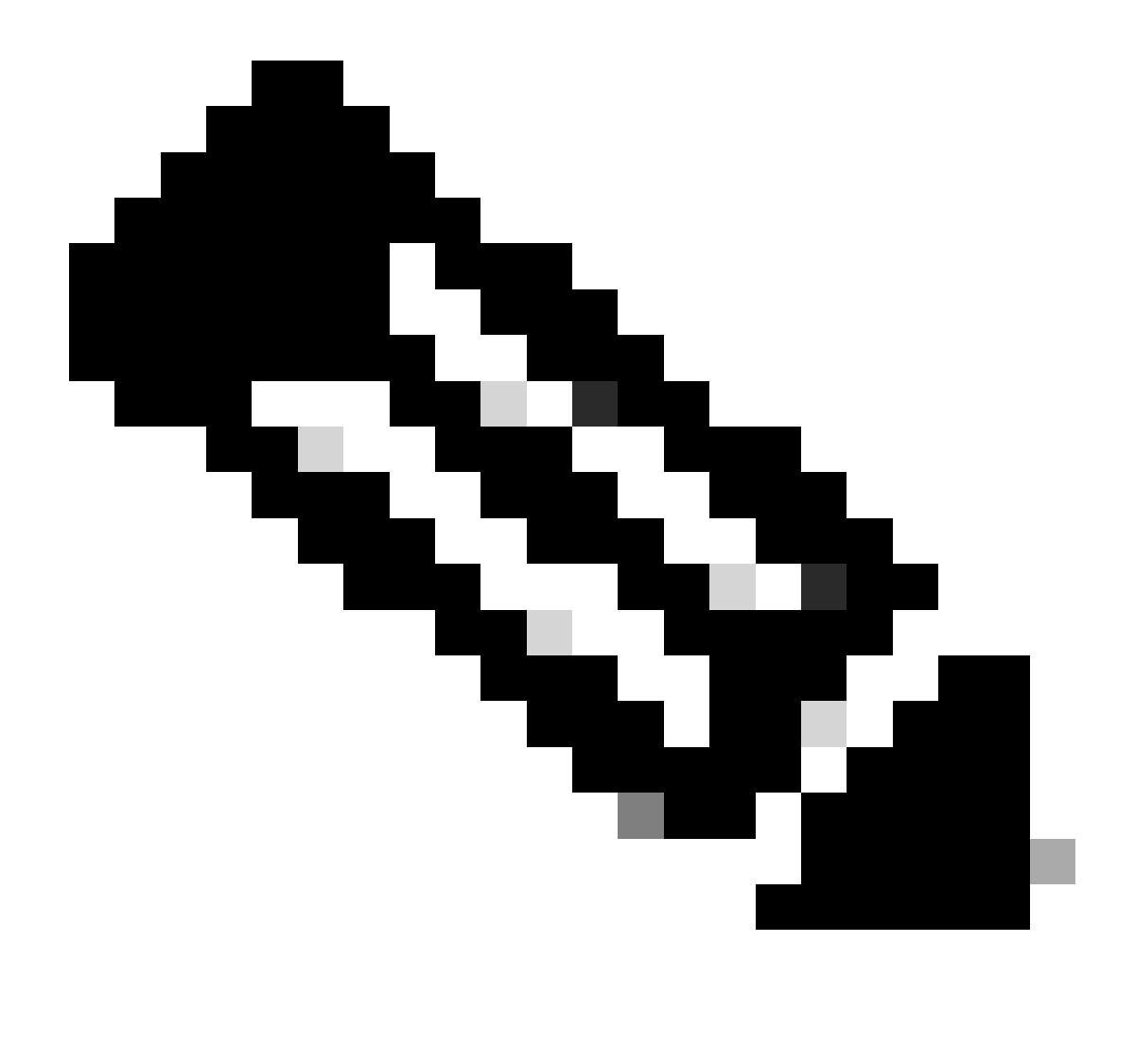

Nota: Las series Cipher observadas aquí difieren de las series Cipher en el saludo del cliente del cliente al SWA, ya que el SWA, configurado para descifrar este tráfico, utiliza sus propios cifrados.

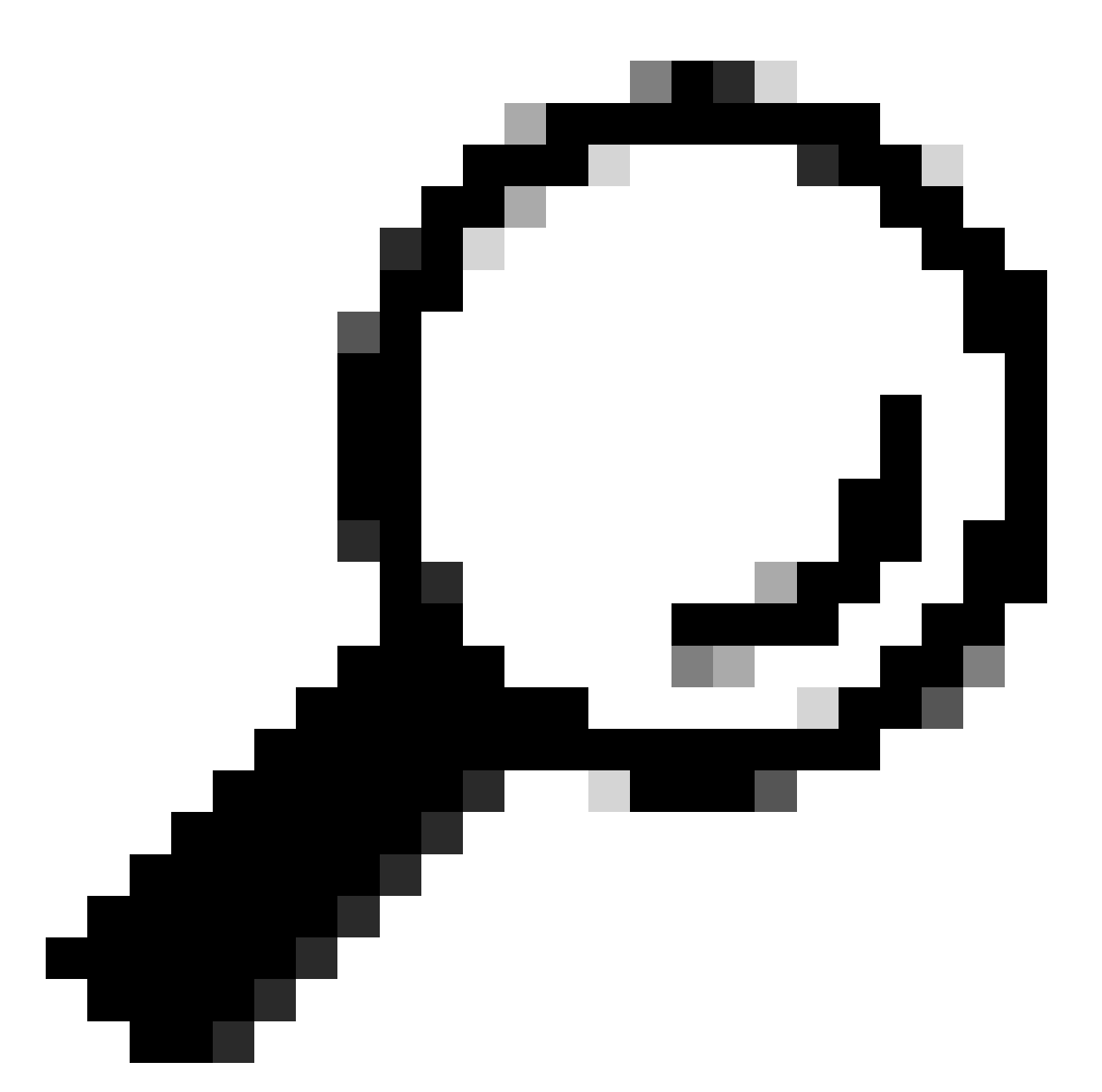

Sugerencia: en el intercambio de claves de servidor de SWA a servidor web, aparece el certificado de servidor web. Sin embargo, si un proxy upstream encuentra la configuración para su SWA, su certificado aparece en lugar del certificado del servidor web.

A continuación se muestra un ejemplo de Registros de accesorios:

1702319784.943 558 192.168.1.10 TCP\_MISS\_SSL/200 0 TCP\_CONNECT 10.184.216.34:443 - DIRECT/www.example.c 1702319785.190 247 192.168.1.10 TCP\_MISS\_SSL/200 1676 GET https://www.example.com:443/ - DIRECT/www.exa

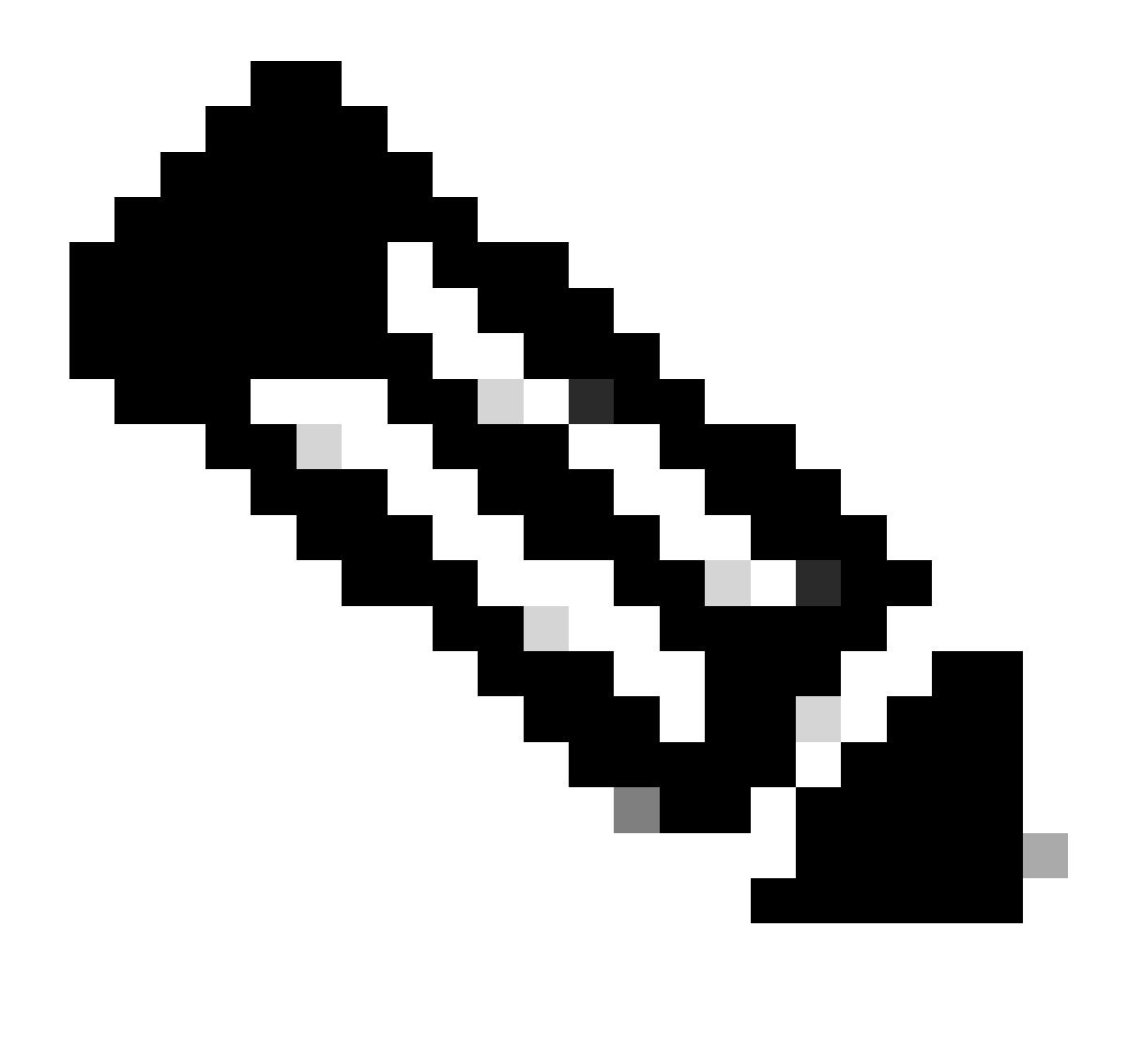

Nota: Como puede ver en la implementación transparente para el tráfico HTTPS hay 2 líneas en los registros de acceso, la primera línea es cuando el tráfico está cifrado y puede ver TCP\_CONNECT y la dirección IP del servidor web. Si el descifrado está habilitado en SWA, la segunda línea contiene GET y toda la URL comienza con HTTPS, lo que significa que el tráfico se ha descifrado y SWA conoce la URL.

## Información Relacionada

- Soporte Técnico y Documentación Cisco Systems
- Configuración del parámetro de rendimiento en registros de acceso: Cisco

#### Acerca de esta traducción

Cisco ha traducido este documento combinando la traducción automática y los recursos humanos a fin de ofrecer a nuestros usuarios en todo el mundo contenido en su propio idioma.

Tenga en cuenta que incluso la mejor traducción automática podría no ser tan precisa como la proporcionada por un traductor profesional.

Cisco Systems, Inc. no asume ninguna responsabilidad por la precisión de estas traducciones y recomienda remitirse siempre al documento original escrito en inglés (insertar vínculo URL).